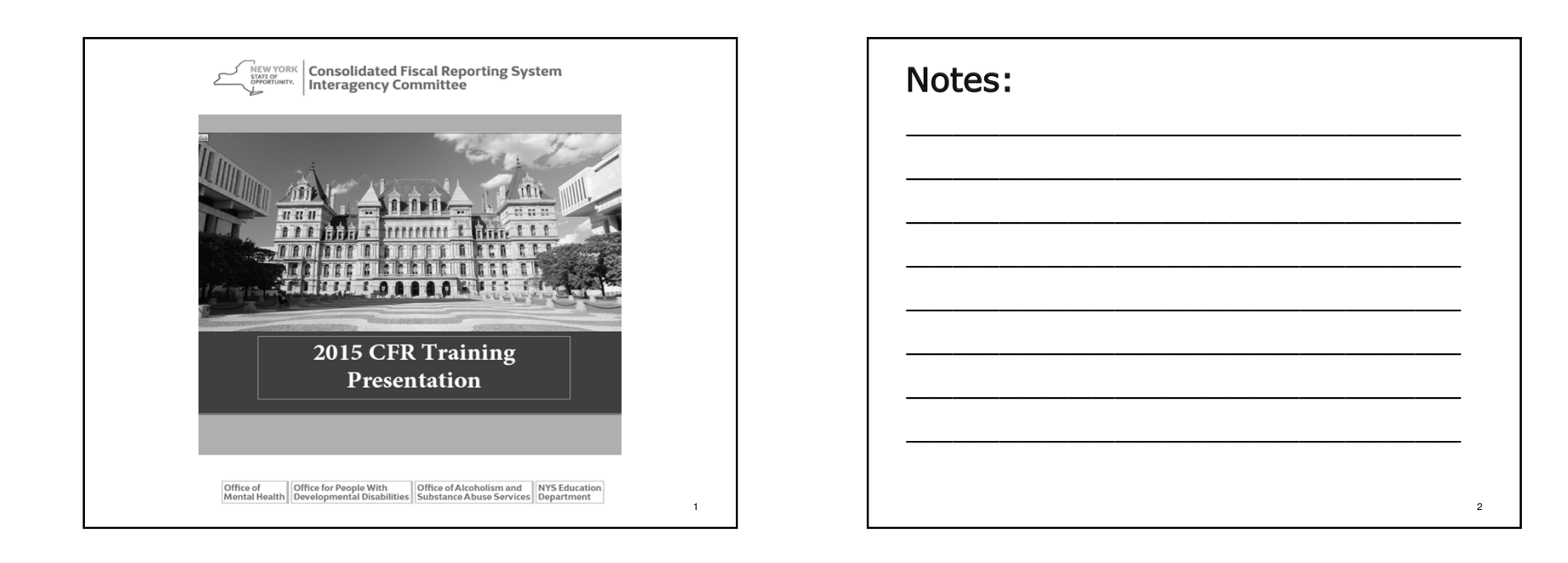

3

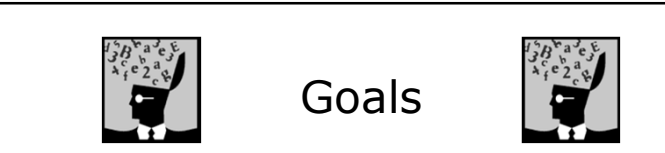

- ✤ Introduce providers to the CFR Manual and NYS CFRS software.
- Provide contact information for where to call the NYS agencies with specific questions not covered during this training session.
- Help providers become familiar with CFR core, claiming and supplemental schedules.
- Discuss important policies, principles and rules regarding completion of the CFR.
- ✤ Identify any major changes that have occurred since the 2014 CFR.

 Notes:

# 

# The CFR Manual contains:

- ✤ 9 general overview sections
- \* a section for each: core, claiming and supplemental schedule
- numerous appendices containing detailed information
- \* CFR Manuals are available online.

### Notes:

- Read/review the first nine sections of the CFR Manual before beginning work on the CFR.
- >The CFR Manual is available online in two sections: the Manual and the Appendices.
- >PDF files of the Manual, Appendix and forms will be available for download.

5

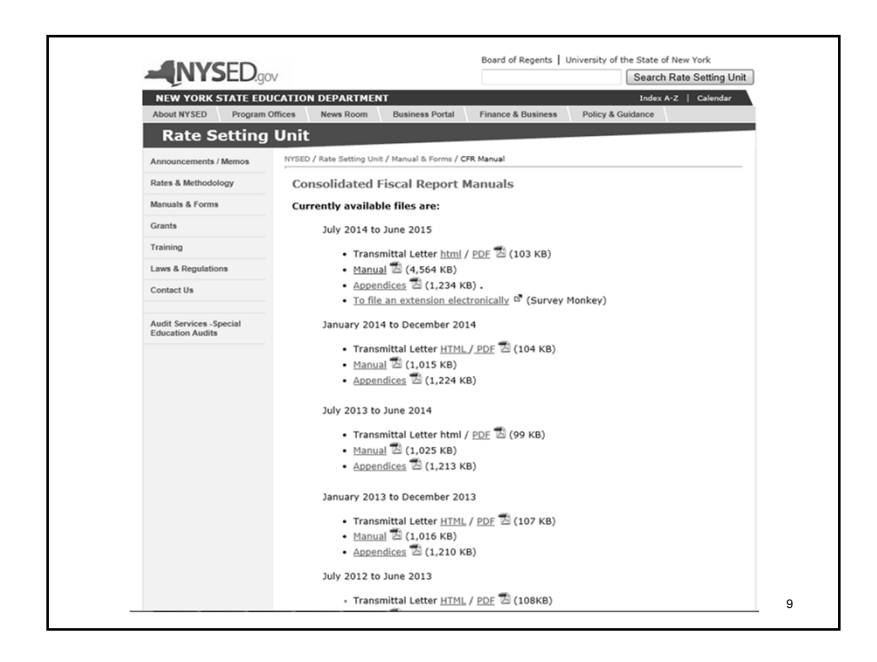

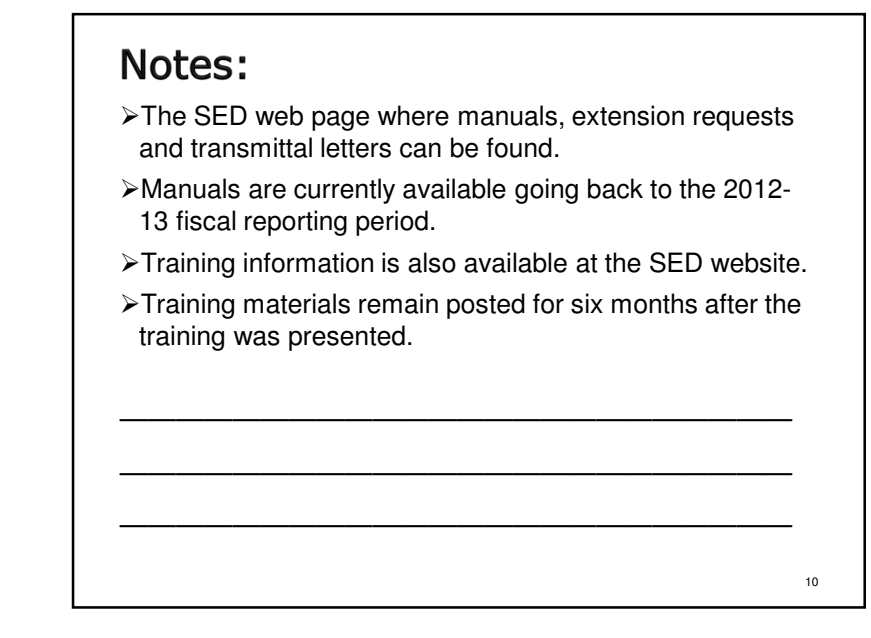

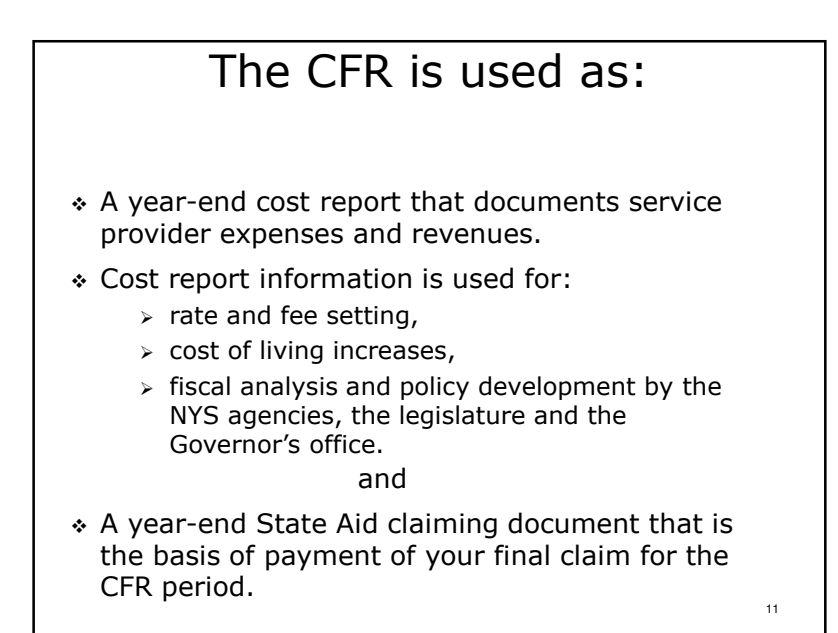

The cost report, also referred to as the CFR core schedules, consists of schedules CFR-1 through CFR-6 and DMH-1.

The state aid claiming schedules are schedules DMH-2 and DMH-3. These schedules are the basis of your state aid and/or local contract payment.

# Methods of Accounting

- Full accrual accounting <u>must</u> be used when reporting fiscal information on schedules CFR-1 through CFR-6 and DMH-1.
- Schedules DMH-2 and DMH-3 may be completed on an accrual, modified accrual or cash basis.
- Filers of Mini-Abbreviated CFRs may complete <u>all</u> required schedules on accrual, modified accrual or the cash basis of accounting.

# Methods of Accounting

13

Full Accrual Accounting Means:

- ✤ Units of service are counted when provided.
- Revenues are recognized when earned (on date of service basis) not when received.
- Expenses are recognized when incurred.
- Asset purchases are depreciated over the useful life of the item if the initial cost is \$5,000 or more and the useful life is two years or more.
- Salary expense (personal services) are reported in the period earned not in the period the paycheck was issued.

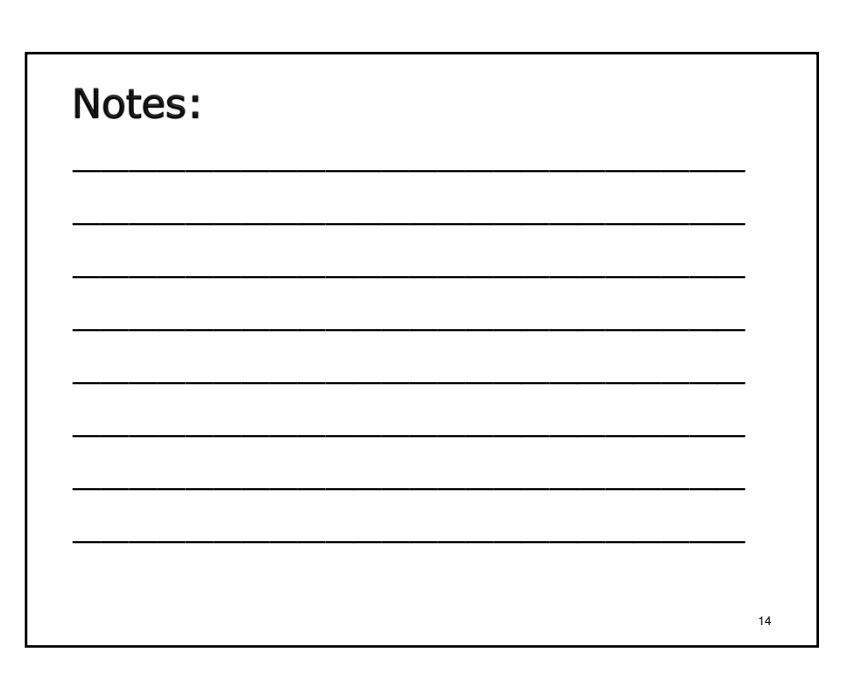

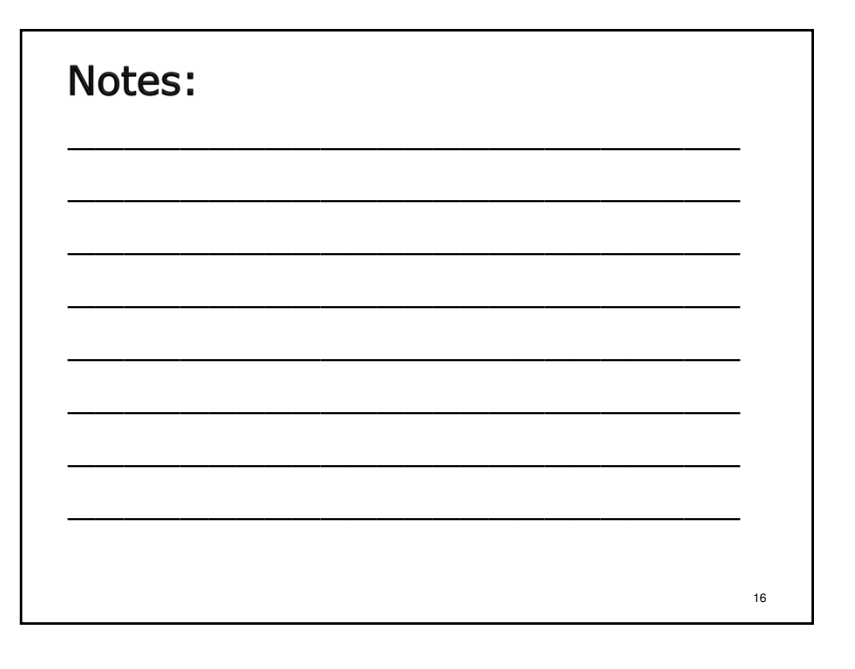

# Submission Requirements CFR Types

- There are two general categories of CFR submissions: Full CFRs and Abbreviated CFRs.
- Full versus Abbreviated depends on type of programs you operate and the type and amount of funding you receive.
- To determine whether a Full or Abbreviated CFR is required, check the submission matrices in Section 2.0 of the CFR Manual.
- When a service provider is funded by more than one NYS agency, the most stringent reporting requirements apply to all involved NYS agencies.

17

# Notes:

Note, for purposes of determining submission requirements, Medicaid Managed Care is considered to be Medicaid.

### w York State Page: 2.3 ing Period: July 1, 2014 to June 30, 201 Issued: 05/15 New York State Department of Mental Hygiene (DMH) Consolidated Fiscal Report Document Submission Matrix For Service Providers Which Operate a COMBINATION of OASAS, OMH and/or OPWDD Program START Service provider must complete and submit an Article 28 Abbreviated CFR to include: ees the service provider operate only Article 28 progra ceive Aid to Localities funding (State Aid)? tine OASAS YES CFR-i DMH-1 CFR-iii DMH-2 CFR-4 DMH-3 | NO if the service provider and option in SED program, please refer to iten ie) on page 2.10 for SED reporting | N0 Service provider must complete and ubmit a Full CFR to include the No DMH CFR fil CFR-4A CFR-5 CFR-6 DMH-1 DMH-2 DMH-3 CFR-i CFR-ii/iA CFR-iii CFR-1 CFR-2 CFR-3 CFR-4 MH Supplem OPWDD Supplemental Schedule (if certified/funded by OPWDD) ervice provider must complete and abmit an Abbreviated CFR to | NO Does the total State share of all DMI (State Aid) exceed \$250,0000 19

### Notes:

- Section 2.0 of the CFR Manual contains 5 matrices for determining the correct CFR submission type for your agency.
- Select the applicable matrix and answer a series of 'yes' or 'no' questions to determine the correct CFR submission type to prepare.
- Section 2.0 also contains notes relating to NYS agency specific reporting requirements and exceptions.

18

# Reporting Periods \* CFR reporting periods are generally based on the geographic location of a service provider's corporate headquarters. \* This training covers the January 1, 2015 through December 31, 2015 calendar reporting period.

21

# **Reporting Periods**

- If your agency also has a contract for one or more programs funded on a period different from your agency's standard CFR reporting period, an additional Abbreviated or Mini-Abbreviated CFR must be completed for the non-standard funding period.
- The expenses and revenues for programs funded on a non-standard reporting period that fall within the January 1, 2015 through the December 31, 2015 period must also be reported in your agency's 2015 CFR.

# Notes:

- The most common off-cycle contracts are for Special Legislative Grants (SLG) also known as Member Items.
- Regardless of the reporting period, CFRs are due 120 days after the end date of the contract (150 days if an extension has been requested).

22

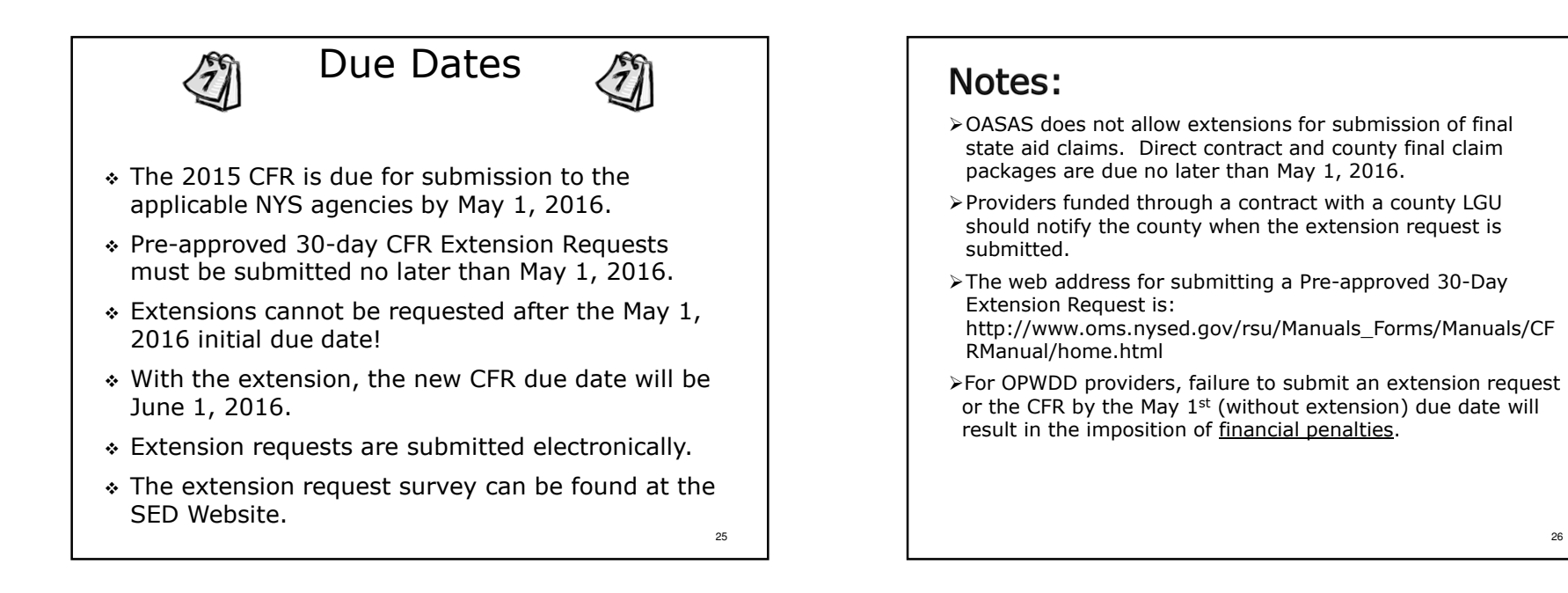

27

Late submission of a CFR may result in a sanction or penalty being imposed on your agency!

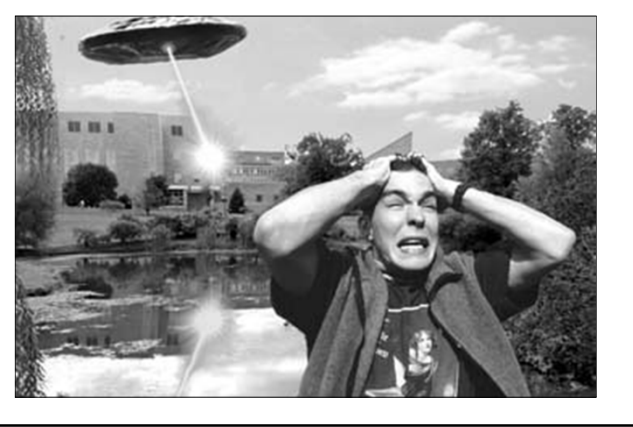

# Notes:

- >OASAS: Medicaid and/or state aid withholds.
- OMH: Withhold Medicaid payments, starting at 20% then increasing by 10% each month until an acceptable and complete CFR is filed. Those OMH Provider's not receiving Medicaid Payments will have 1/3 of your agency's state aid advance withheld each guarter.
- OPWDD: Those who fail to file for an extension and do not meet the filing deadline with CFR, certification schedules, and financial statements will be penalized financially as of May 1, 2016. Those who file for an extension and do not meet the filing requirements will be penalized financially as of June 1.
- SED: Working capital interest will be denied. Note: rates are set first for timely submissions.

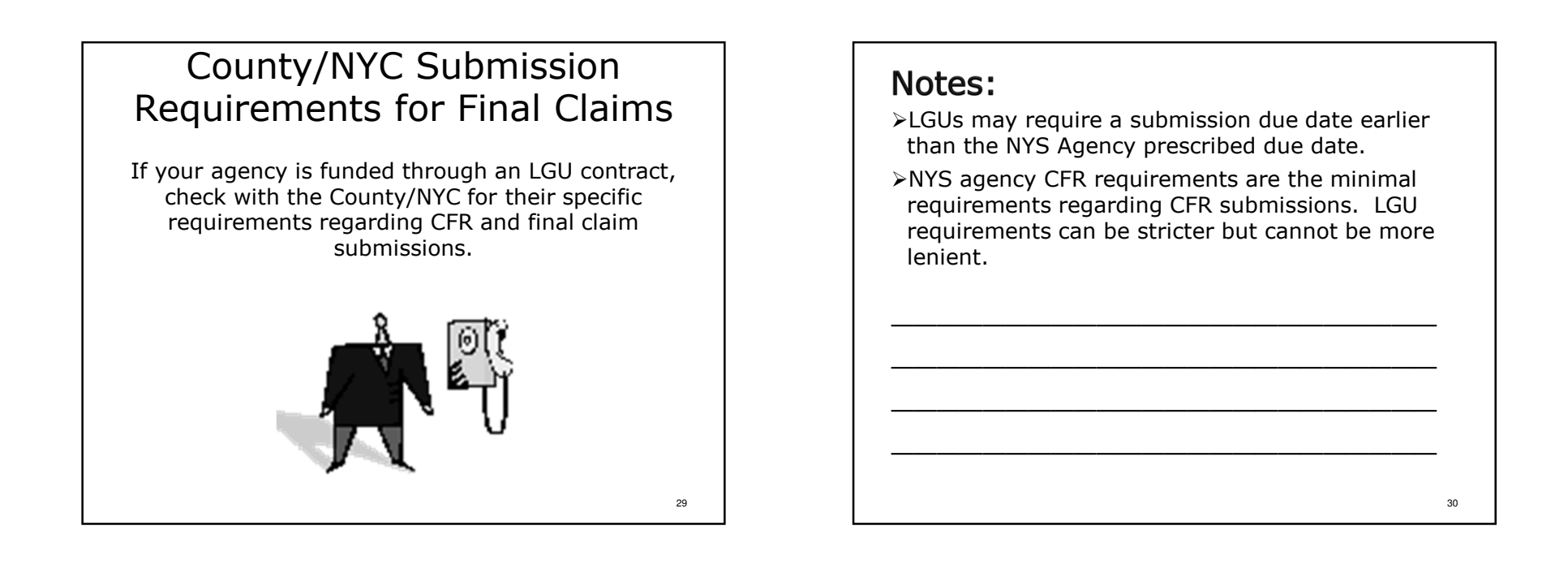

# Submission Requirements

- CFRs are prepared using NYS CFRS software and submitted via the Internet.
- In addition to the Internet submission, copies of the following items must be submitted by the submission due date:
  - > A signed copy of CFR-i.
  - > A signed copy of schedule CFR-ii or CFR-iiA.
  - > A signed copy of CFR-iii.
  - A copy of independently audited provider financial statements (not required for Article 28 Abbreviated CFRs and Mini-Abbreviated CFRs).

31

### Notes:

Do not mail paper copies of the CFR core schedules (CFR-1 – DMH-1) to the NYS Agency CFR Units in Albany!

# IMPORTANT

- Copies of all required certification schedules <u>must</u> be sent directly to the appropriate NYS agencies.
- OMH and SED require that paper copies of signed certification schedules be mailed to the designated bureau or unit in Albany.
- OASAS and OPWDD will accept emailed PDF copies or snail-mailed paper copies of all required certification schedules. Please see Section 2.0 of the 2015 CFR Manual for specific instructions.

### 33

# **Financial Statements**

- Provider financial statements are to be submitted electronically as PDF files through the CFR upload process.
- Prior period financial statements can also be submitted electronically.
- Providers unable to submit financial statements in this manner <u>must</u> get <u>prior</u> approval to mail paper copies of their financial statements from all applicable NYS agencies.
- It is expected that consolidated financial statements will be submitted when available.

35

# Notes:

Due to the timely nature of the requirement, OPWDD and OASAS would prefer receiving emailed PDF copies of the signature pages over mailed copies.

### Notes:

Financial statements should only be uploaded one time for a fiscal reporting period unless there are changes.

>Do not upload draft financial statements.

36

# **Financial Statements**

- CPA audited financial statements should correspond to the CFR reporting period if possible.
- If your agency's corporate fiscal year is different than the CFR reporting period, submit the financial statements, with an end of cycle date, that falls within the January 1, 2015 thru December 31, 2015 period.

# Notes:

All of the NYS agencies expect that comparative financial statement will be prepared and submitted.

# Financial Statements Upload Screen

37

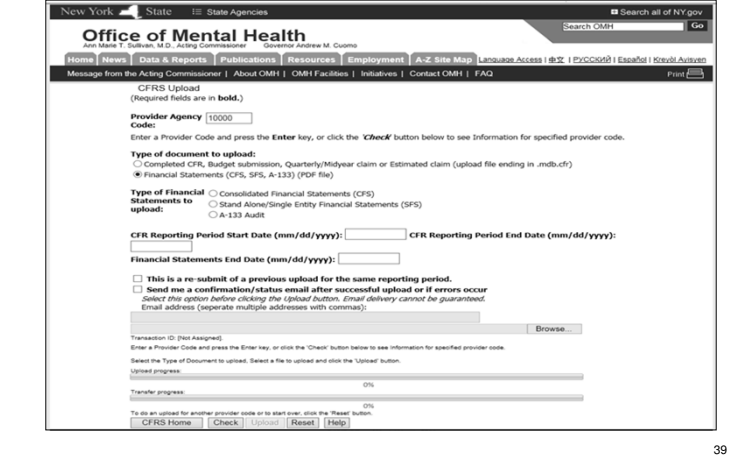

# Notes:

PDF copies of provider audited financial statements are uploaded through the OMH CFRS web portal.

38

# NYS CFRS Software

NYS CFRS software is available for download at:

http://www.omh.ny.gov/omhweb/cfrsweb/default.asp

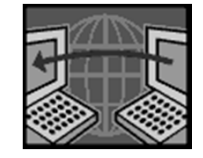

# NYS CFRS Software

- ✤ A common software platform for the four NYS agencies that use the CFR.
- ✤ Requires entry of agency information and program site information.
- Only program codes and funding source codes valid for the CFR reporting period can be used.
- ✤ Software is updated twice a year.

| <b>Notes:</b><br>NYS CFRS software is free and available for<br>download at the OMH website. |        |
|----------------------------------------------------------------------------------------------|--------|
|                                                                                              | -<br>- |
|                                                                                              | -      |
|                                                                                              | 42     |

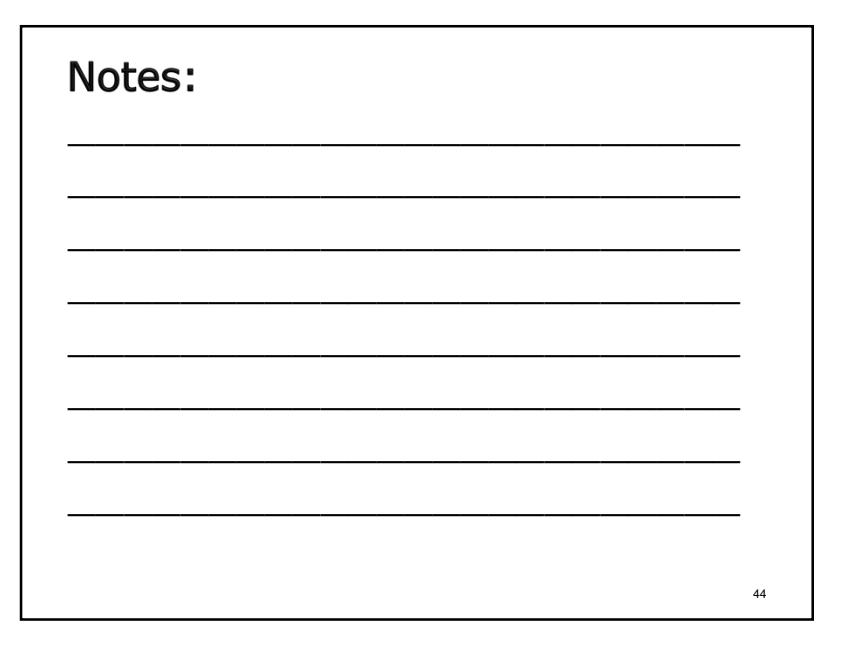

# NYS CFRS Software

- NYS CFRS Software allows a single version of the software to be used for current and prior reporting periods.
- The single version of the software can be used for both calendar and July-June fiscal reporting periods.
- Version 26.0 of NYS CFRS Software <u>must</u> be used for completing year-end CFRs and final State Aid claims for the January 1, 2015 through December 31, 2015 calendar reporting period.

# Notes:

It's hoped that version 26.0 of the NYS CFRS software will be available in February 2016.

# NYS CFRS Software Document Control Number (DCN)

- Approved CFRS software assigns a unique Document Control Number (DCN) to CFR submissions each time the final edits are run successfully.
- The assigned DCN is stored in the upload data file, is associated with all of the data elements contained in the CFR and is displayed on all pages of printed CFR schedules.
- The DCN on the signed certification schedules submitted <u>must</u> match the DCN of the uploaded CFR files.
- \* Backup your data once edits have been passed!

# Notes:

45

47

- Submitted copies of signed certification pages must have the same DCN as the uploaded CFR document.
- Submission of revised CFRs means new signature pages must be submitted with the new DCN.
- CFR data files, PDF copies of signed certification schedules and annual CFR Manuals should be stored electronically in a secure, regularly backedup location to ensure compliance with governmental records retention policies.

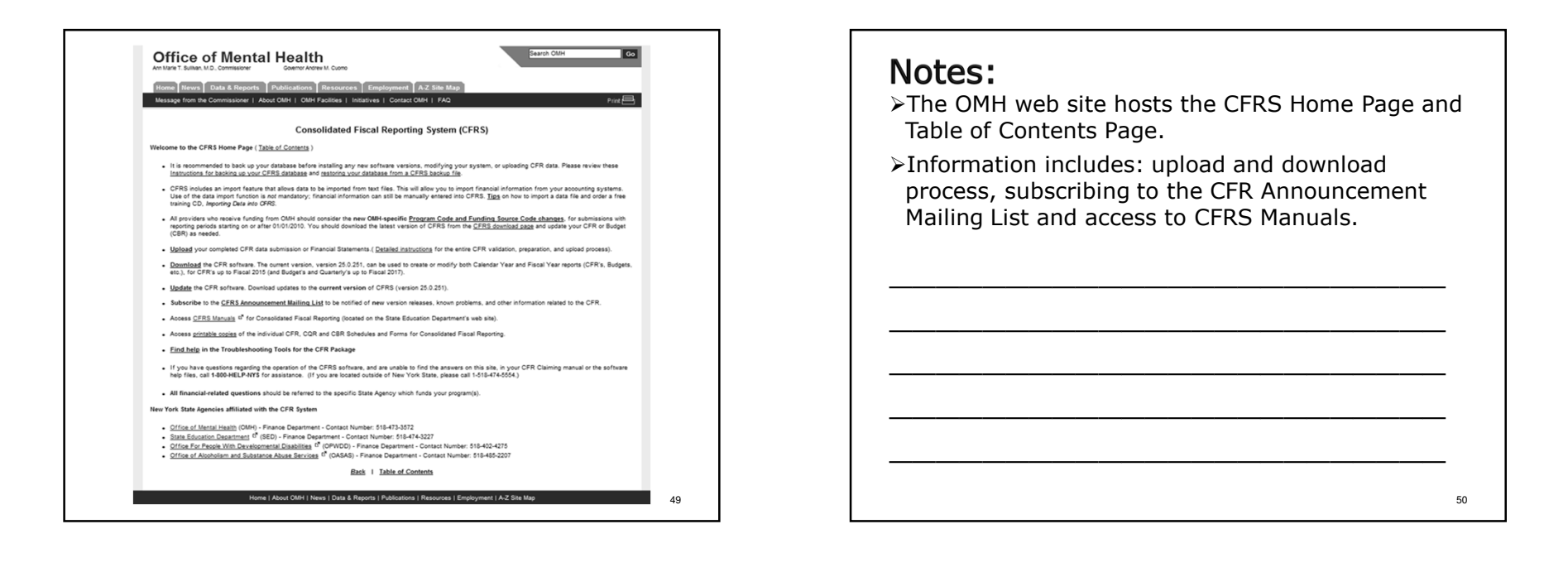

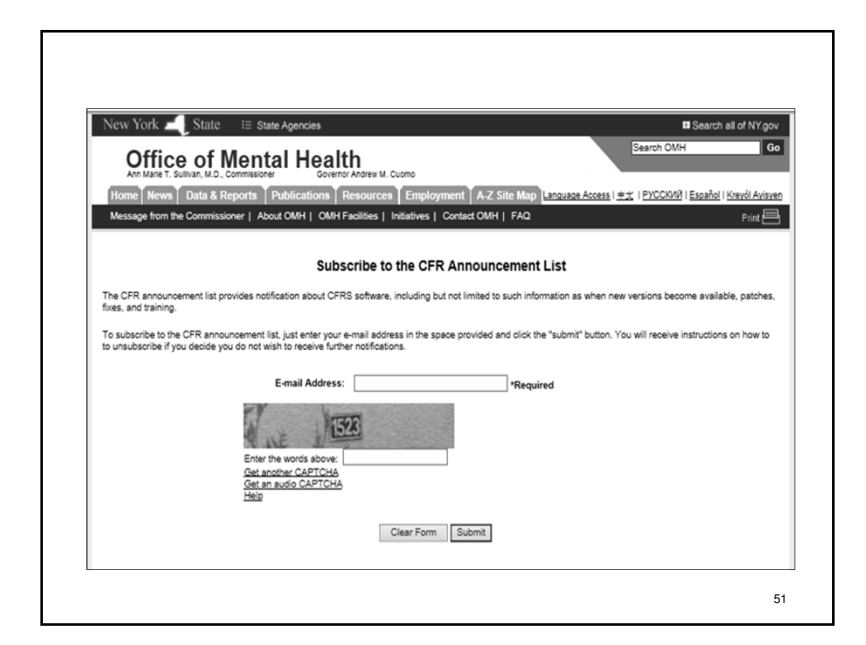

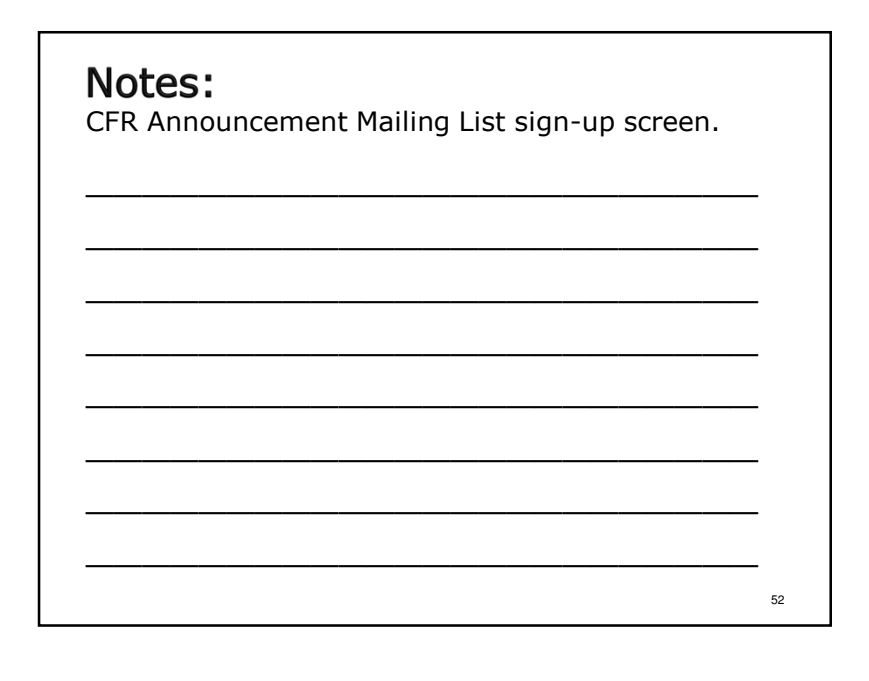

# NYS CFRS Software Help Desk

1-800-HELPNYS (1-800-435-7697) or HelpDesk@omh.ny.gov

# Notes:

Contact the OMH Help Desk to report technical problems with NYS CFRS software or to get technical assistance on software functionality.

# Tips on Financial Record Keeping

- Program payroll and fringe benefits should be reconciled to the general ledger on a monthly or quarterly basis.
- Staff working in more than one (1) job function and/or program should be carefully monitored.
- Expenses and revenues should be monitored on a regular basis and compared against approved budgets.
- Internal financial reporting systems should be structured to capture the cost categories included in the CFR.
- Units of service provided by programs should be tracked on a regular basis.
- Non-allowable costs should be tracked on a regular basis for easy identification when preparing the CFR.

55

53

# Notes:

- Program descriptions and unit of service definitions can be found in Appendices E – H.
- ➤A list of some but not all non-allowable costs can be found in Appendix X.

56

# Non-Allowable Costs

- Non-allowable costs are expenses that by regulation or NYS agency policy are not reimbursable.
- Providers operating DMH programs should refer to Appendix X of the CFR Manual for a list of some but not all non-allowable costs.
- Providers operating SED programs should refer to the SED Reimbursable Cost Manual for specific items that are non-allowable for SED programs.
- All non-allowable costs included as an expense on any line of CFR schedules CFR-1, CFR-2, CFR-3, DMH-1 and DMH-2 <u>must</u> be reported on the adjustments/nonallowable costs line of the applicable schedule(s).

57

# Non-Allowable Costs

The following are some examples of non-allowable costs that **must** be adjusted out of the reported costs:

- Costs that are not properly related to patient care and principally afford diversion, amusement or entertainment to owners operators or employees.
- \* Costs related to the purchase of alcoholic beverages.
- Costs resulting from violations of, or failure to comply with, Federal, State and Local government laws, rules and regulations.
- \* Costs of training afforded staff that does not directly relate to the fulfillment of their required duties.

59

### Notes:

Notes:

Please note that expenses which are acceptable per GAAP or the IRS **may not** be reimbursable.

58

# Non-Allowable Costs

- Related Party Transactions: The allowable cost of a related party transaction is the lower of the related organization's/individual's actual cost or the fair market value of providing the goods or services supplied.
- All related party transactions involving OASAS, OMH, OPWDD and SED programs as well as entity-wide agency administration <u>must</u> be disclosed and detailed on schedule CFR-5.
- All excess related party transaction costs (as defined above) included as an expense on any line of any CFR schedule <u>must</u> be reported on the adjustments/nonallowable costs line of the applicable CFR schedule.

61

63

# Non-Allowable Costs

- Fringe Benefits: Fringe benefit expenses that are not reasonable and available to all employees are nonallowable, and <u>must</u> be adjusted out of reported costs on the applicable CFR schedule.
- Non-allowable fringe benefits costs include, but are not limited to, Supplemental Executive Retirement Plans or any Non-qualified Deferred Compensation Plans subject to IRC Subsection §457(f).

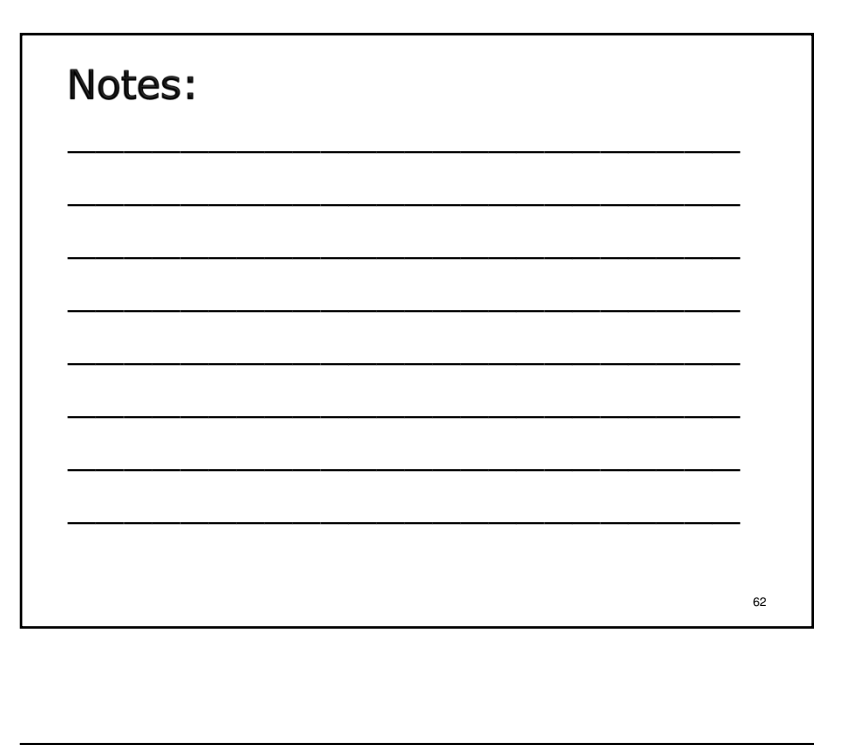

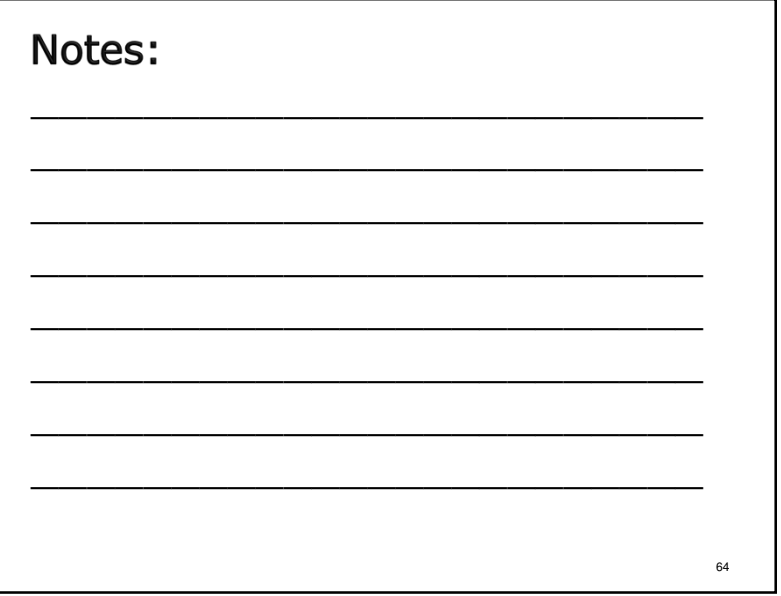

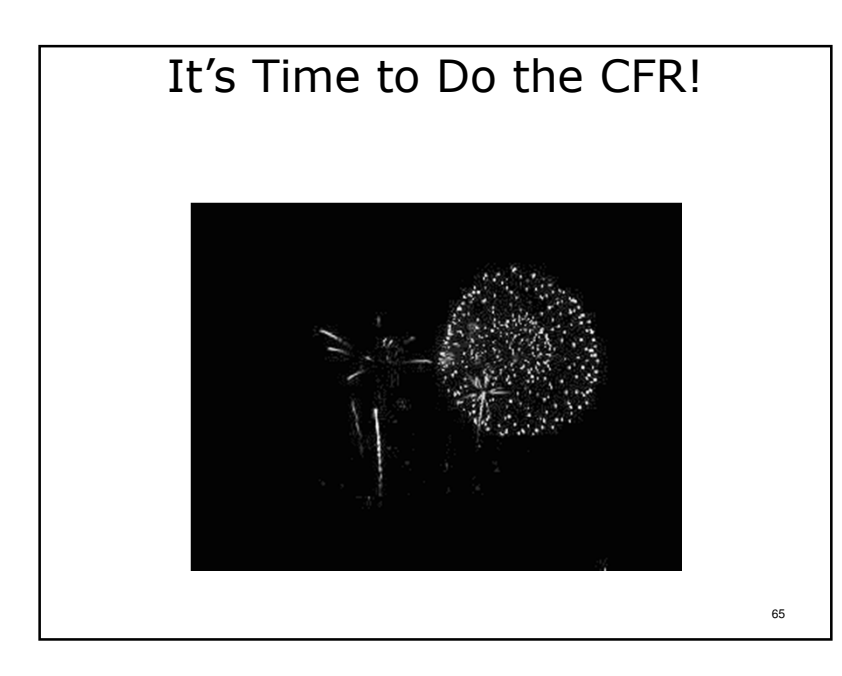

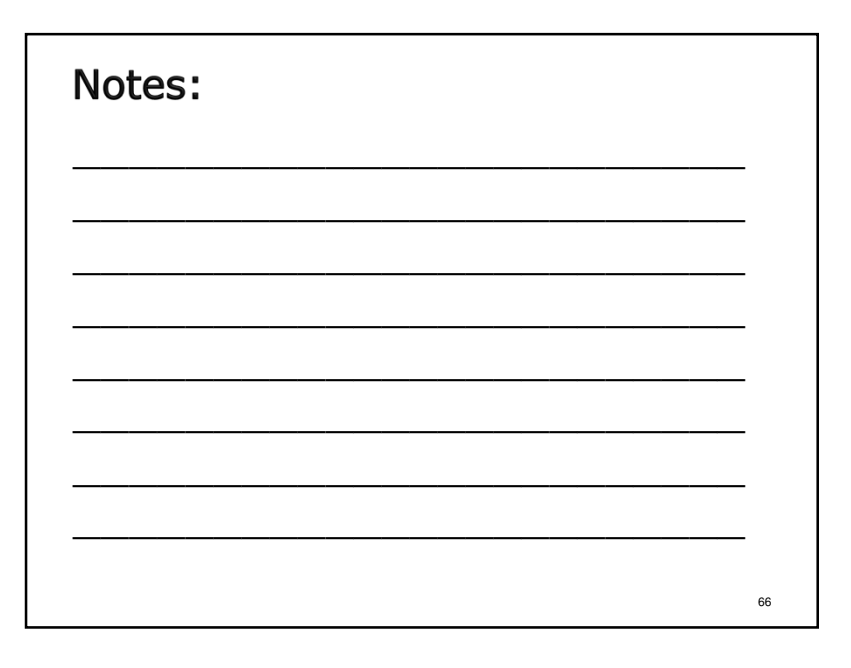

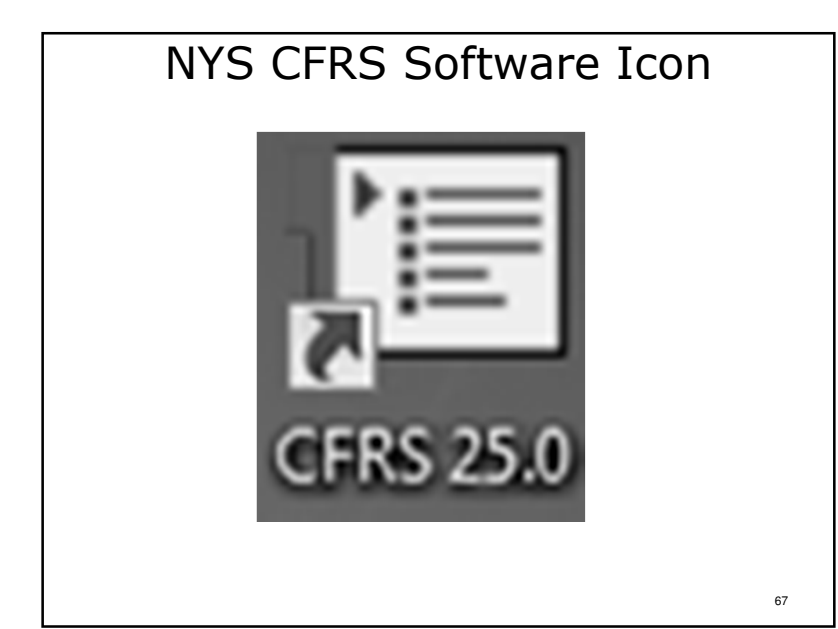

- >After downloading the NYS CFRS software an icon is placed on the computer desktop.
- >2015 NYS CFRS software version will reflect "CFRS 26.0 " in the center of the icon.
- ≻To open the software application , click on the icon.
- >If there are problems opening the software try right clicking the icon and select "Run as Administrator" from the list of options.

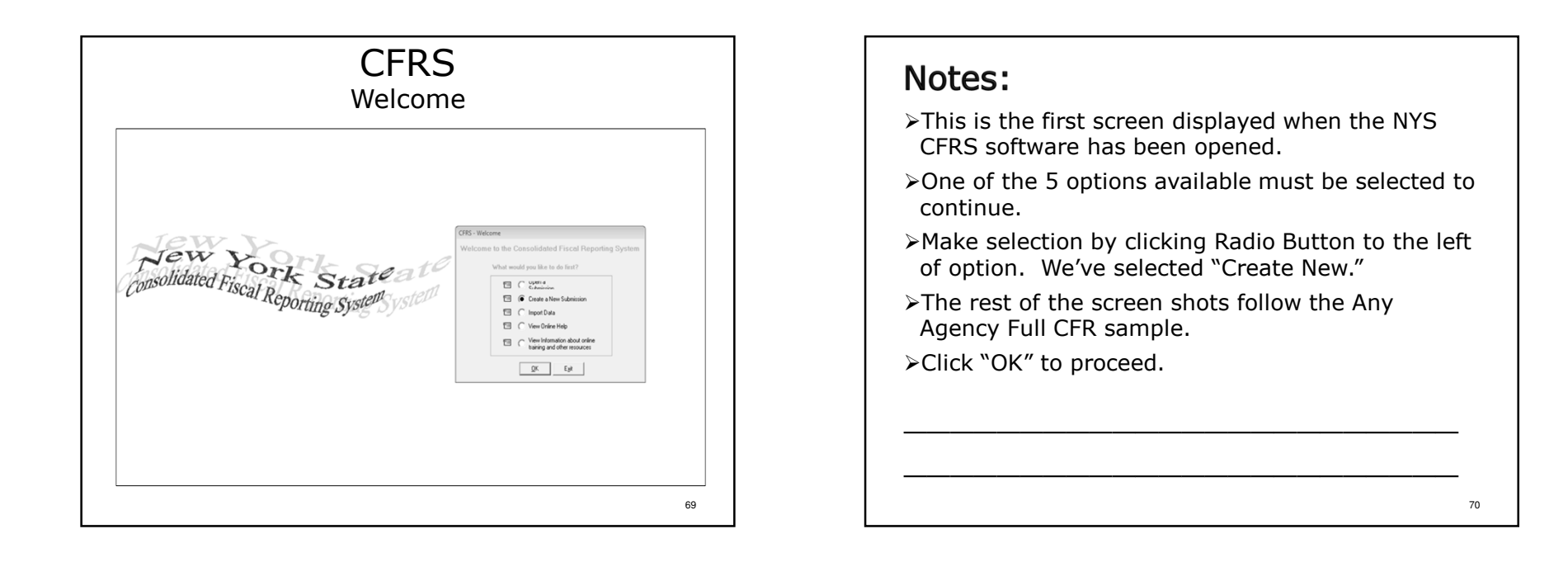

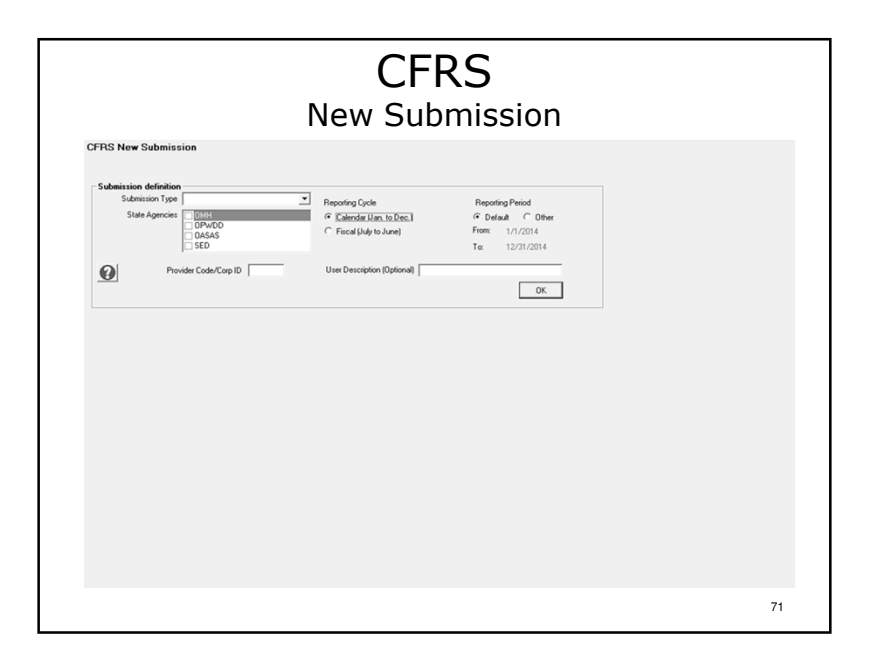

- Information required: Submission Type, State Agency(ies), Provider Number (Agency Code), Reporting Cycle and Reporting Period.
- >Optional information: User Description (for personal identification purposes in submissions directory).
- >OASAS providers should use the Estimated Claim submission type if complete CFR cannot be submitted by November 1. A fully completed CFR submission type must still be submitted by December 1.
- ≻Click "OK" to proceed.

| CFRS<br>New Submission                                                                                                    | Notes:                                                           |
|----------------------------------------------------------------------------------------------------|------------------------------------------------------------------|
| Selection form       Image: Classical grade grade | Shows selection of more than one NYS agency as in<br>the sample. |
| 73                                                                                                    | 74                                                               |

|                      |                                | Prov                                     | ider Agency Code: 100     | 00                |                 |      |                              | OPWDD<br>OASAS<br>SED   |      |
|----------------------|--------------------------------|------------------------------------------|---------------------------|-------------------|-----------------|------|------------------------------|-------------------------|------|
| No Pre<br>ag<br>Co   | ovider Pro<br>ency<br>de       | ovider agency Name                       | Submission type           | Reporting<br>From | Reporting<br>To | Туре | State Agend                  | ies                     | Us   |
| 1                    | 10000 An                       | Agency                                   | Full                      | 1/1/2015          | 12/31/2015      | J    | OASAS;OMH;                   | OPWDD;SED               | Tra  |
| Provider<br>Provide  | agency cod<br>er agency        | e: 10000                                 | Address 1:<br>Address 2 : | 24 Phillips St    |                 |      | Not for Pro                  | wnersnip<br>fit 🗾       |      |
| Sch                  | name:<br>hool code:            | 010205005555                             | City:                     | New York          |                 |      | Certified Fir<br>Statement F | nancial<br>Reporting Pe | riod |
| Federa               | l employer                     | 01-2345678                               | State:                    | New York          | Zip: 10003-1    | 234  | From: 01/0                   | 1/2015 -                |      |
| Please (<br>from the | check the bo<br>prior reportin | x if the agency address cha<br>g period. | nged County:              | New York - 31     | <b>-</b>        |      | To: 12/3                     | 1/2015 👻                |      |

- Data entry fields with bolded field titles are required fields and data must be entered (NOTE: the School Code field is only used for providers submitting CFRs that include SED programs).
- >The period covered by provider audited financial statements must be entered.
- >Dates entered will determine whether CFR-ii or CFR-iiA will be used for CPA certification of Full CFR submission types.
- When using the import function all data elements will be populated except Certified Financial Statement Reporting Period.
- ≻Click "Save" to proceed.

# Agency Definition Information

To complete your CFR you will need the following information about your agency:

- ✤ Legal name.
- ✤ 5 digit Agency Code assigned by NYS CFR agencies.
- The street address of your agency's central administrative offices.
- The location county where your agency's administrative offices are located.
- \* The Federal Employer ID Number of your agency.
- The period covered by your agency's independently audited financial statements.
- The names, phone numbers and e-mail addresses of your agency's CEO and the person(s) to contact with questions regarding cost report and claim schedules.

# Notes:

This information can be imported from another submission. Importing data will be covered later in the presentation.

# <section-header><section-header><form><form><form><text>

# Notes:

- >Program sites must be created before financial information can be entered.
- >There are 4 choices: bring a program site forward from another submission, create a new program site, update an existing program site and update a DMH-only program.
- >For presentation purposes we will create a new program site.
- ≻Click "Next" to proceed.

80

| povider Agenci<br>eporting Peri-<br>ubmission Typ<br>pply SED rational<br>Select a site to<br>Program<br>Code-Index<br>9100 (F1) | gr: 10000 - Any Agency<br>dr: 1/1/2015 - 12/31/2015<br>er: Full<br>o value waiver?<br>pdate<br>Program Name                                                                                                    | Mainte        | in Program-Sites Update a                                                | an existing Program                              | Site   |  |
|----------------------------------------------------------------------------------------------------|----------------------------------------------------------------------------------------------------|---------------|--------------------------------------------------------------------------|--------------------------------------------------|--------|--|
| eporting Period<br>ubmission Typ<br>pply SED ration<br>Select a site to program<br>Code-Index<br>9100 (FF)                       | sk: 17/72015 - 12/31/2015<br>er: Full<br>o value waiver? IT<br>pdate<br>Program Name                                                                                                    |               |                                                                          |                                                  |        |  |
| Program<br>Code-Index<br>9100 (FE)                                                                                               | o value waiver?                                                                                                    |               |                                                                          |                                                  |        |  |
| Select a site to a<br>Program<br>Code-Index                                                                                      | pdale<br>Program Name                                                                                                    |               |                                                                          |                                                  |        |  |
| Program<br>Code-Index<br>9100 (FE)                                                                                               | Program Name                                                                                                    |               |                                                                          |                                                  |        |  |
| Code-Index<br>9100 (FE)                                                                                                    |                                                                                                    | Site Code     | Site Name                                                                | Agencies                                         | Site   |  |
|                                                                                                    | Deschool Control Class may 25 km as                                                                                                    | 1000910       | Preschool Center (mar 2.5 hours)                                         | 550                                              | Key    |  |
| 9100 (SS)                                                                                                    | Preschool Special Class over 2.5 hours                                                                                                    | 1000910       | Preschool Center (over 2.5 hours)                                        | SED                                              |        |  |
| 9135 (FF)                                                                                                    | Preschool Sp Ed Itinerant Teacher                                                                                                    | 1000913       | Preschool Spec Ed Itinerant                                              | SED                                              |        |  |
| 9135 (SS)                                                                                                    | Preschool-Sp Ed Itinerant Teacher                                                                                                    | 1000913       | Preschool Spec Ed Itinerant                                              | SED                                              |        |  |
| 9190 (FF)                                                                                                    | Preschool-Evaluations                                                                                                    | 1000919       | Preschool Evaluations                                                    | SED                                              |        |  |
| 9190 (SS)                                                                                                    | Preschool-Evaluations                                                                                                    | 1000919       | Preschool Evaluations                                                    | SED                                              |        |  |
| 9805 (FF)                                                                                                    | Federal Grants (611)                                                                                                    | 1000980       | 611 Grants                                                               | SED                                              |        |  |
| 3000 (SS)                                                                                                    | Federal Grants (611)                                                                                                    | 1000900       | 611 Grants                                                               | SED                                              |        |  |
| 0150 (00)                                                                                                    | Family Support Services                                                                                                    | 1539150       | Conseling Center                                                         | OPWDD                                            |        |  |
| 0225 (00)                                                                                                    | HCBS Group Day Hab. Service (Incl. of<br>HCBS Individual Day Mabilitation Service                                                                                                    | 1533223       | HCBS Conseing Center                                                     | 0Pw00                                            |        |  |
| 0000 (00)                                                                                                    | Cubecebert Service                                                                                                    | 1529990       | Transadation                                                             | 08+00                                            |        |  |
| 1760 (00)                                                                                                    | Advancer/Support Services                                                                                                    | 1111226       | OMH Shoulders                                                            | OMH                                              |        |  |
| 1760 (00)                                                                                                    | Advocacy/Support Services                                                                                                    | 1111050       | OMH Answers                                                              | OMH                                              |        |  |
| 2100 (00)                                                                                                    | Clinic Treatment                                                                                                    | 1111052       | Bunn Street Clinic                                                       | OMH                                              |        |  |
| 7050 (00)                                                                                                    | Community Residence, Children & Youth                                                                                                    | 1111975       | Regency House                                                            | OMH                                              |        |  |
| 3520 (00)                                                                                                    | Medically Supervised Outpatient                                                                                                    | 12345         | Help On The Way Clinic                                                   | OASAS                                            |        |  |
| 3520 (01)                                                                                                    | Medically Supervised Outpatient                                                                                                    | 54321         | What Rats Clinic                                                         | OASAS                                            |        |  |
|                                                                                                    |                                                                                                    |               |                                                                          |                                                  |        |  |
| Funded by:<br>Filter<br>program<br>codes for:                                                                                    | DMADD<br>ONADD<br>OASAS<br>XED                                                                                                    |               | Address 538,<br>City: New                                                | rm Steet<br>York                                 | v<br>v |  |
| Funded by:<br>Filter<br>program<br>codes for:                                                                                    | Dawi<br>OFWOD Site Key<br>OLSAS                                                                                                    |               | City: New<br>State: New                                                  | rn Steet<br>Yerk<br>Yerk 💌                       | ×<br>v |  |
| Funded by:<br>Filter<br>program<br>codes for:<br>Program:                                                                        | DPWDD<br>OPWDD<br>Oddad<br>Ister<br>100 - Pheschool Special Class over 2.5 hou                                                                                                    | n per day-(SE |                                                                          | an Street<br>York<br>York<br>3-1111              |        |  |
| Funded by:<br>Filter<br>program<br>codes for:<br>Program:                                                                        | DAVID<br>OPWDD<br>OAAS<br>AAS<br>100 - Preschool Special Class over 2.5 hou                                                                                                    | s per day-(SE | - Address 530,<br>City: New<br>State: New<br>Zip: 1000<br>Zip: 1000      | York<br>York<br>2-1111                           |        |  |
| Funded by:<br>Filter<br>program<br>codes for:<br>Program:<br>Indes:<br>Site Code:                                                | District D<br>District D<br>District D | n per day-(SE | - Address 53 (b)<br>City: New<br>State: New<br>Zip: 1000<br>Location New | an Street<br>York<br>York<br>3-1111<br>York - 31 | -      |  |
| Funded by:<br>Filter<br>program<br>codes for:<br>Program:<br>Index:<br>Site Coder                                                | 0 PWCD Site Key<br>0 ALAS<br>9100 - Preschool Special Class over 2.5 hou<br>97                                                                                                    | n per day-(SE | - Address 53 (b)<br>City: New<br>State: New<br>Zip: New<br>Location New  | rm Street<br>Yook<br>3-1111<br>Yook - 31         |        |  |

- >Information required: All bolded field names.
- Select a NYS agency in "Funded By" to access the list of valid program codes for that NYS agency during the reporting period.
- > Select the program code to be used.
- Enter the Program Code Index, Site Code, Site Name, (site) Address/City/State/Zip and the county where the site is physically located.
- Clicking "Save" will save the site data entered and allow creation of additional program sites.
- For convenience, the site address will remain constant for each new site added until manually changed.
- > Once all program sites for all NYS Agencies have been defined, click "Save and Close" to proceed.

# Program Site Definition Information

To complete your CFR you will need the following information about your agency's program sites:

- ✤ The types of programs your agency operates.
- Which NYS agency(ies) certifies and/or funds the programs to be reported.
- The 4 digit program code and 2 digit index for each program site operated.
- The Program Site Identification Number (Site Code) for each program site operated. Please refer to page 8.2 of the CFR Manual for more information.
- \* The street address for each program site operated.
- The county in which each defined program site operates.

83

# Notes:

- >This information can also be imported from another submission.
- Please note that OPWDD has changed the site codes for programs requiring contract budget consistent reporting. When importing data into your 2015 CFR verify and update the site codes used for these programs.

84

# SED Program Code Indexes

- For SED programs reported in calendar year CFRs the following program code indexes should be used where appropriate:
  - > SS January June 6-month period
  - > FF July December 6-month period
  - > CC January December 12-month period
  - > YY July June 12- month period
  - > MM Other SED approved period

# Notes:

For additional information and guidance on what program code index(es) to use for SED programs please see sections 2.0 and 13.0 of the CFR Manual.

### **CFRS** Navigation Box Full Abbreviated Schedule Name Schedule Name CFRi CFRi CFRii CFRii CFR4 CFR4A OMH1 CFRii CFR4 CFR5 DMH1 CFR2 ADMIN WORKSHEET CFR1 Lines 1 through 68c CFR2 Lines 1 through 6 of Col. 7 CFR3 Lines 1 through 40 DMH2 DMH3 RECONCILIATION CFR5 Lines 1 through 40 CFR5 CFR3 Lines 41 through 69 CFR1 Lines 69 through 107 CFR2 Lines 8 through 12 of col. 7 CFR2 Lines CFR6 DMH1 DMH2 DMH3 SED1 SED4 OMH2 OMH2 OMH4 OPWDD1 OPWDD2 OPWDD5 OPWDD5 RECONCILIATION 87

### Notes:

85

- >Only the required schedules for the CFR submission type selected are displayed.
- >Note the difference in the number of schedules displayed between the two different submission types.

88

# Certification/Signature Pages

CFR-i (All CFR Types)

Identifying information and Certification by CEO

### CFR-ii or CFR-iiA (Full CFR only)

Certification by Independent CPA

### CFR-iii (All CFR Types)

Certification by Agency (if funded through a direct contract)

Certification by Agency and LGU (if funded through a local contract with a county)

# Notes:

- >Pages 1-4 of the sample.
- >In the software these schedules appear on one 3tab data entry screen (CFR-i, CFRii/iiA & CFR-iii).
- Information can be saved at any time (one tab at a time or after all three tabs have been completed).
- >The saving process, saves all three schedules (tabs) at one time.

| del Agency: 1000 - Ary Agency SCHEDULE Age                                                                                                    |                                                                                                    |              |
|----------------------------------------------------------------------------------------------------|----------------------------------------------------------------------------------------------------|--------------|
| sting Period: 1/1/2015 · 12/31/2015 CFR · Vii/ViA/iii Inde<br>sission Tene: Ful                                                                                                    | ncy toenancasion and Centrication Statement<br>pendari Accounting Report - Voluntary Agency or County Gov/t<br>wh/YC centrication Statement |              |
| i creava crea                                                                                                    |                                                                                                    |              |
|                                                                                                    |                                                                                                    |              |
| ITEM DESCRIPTION                                                                                                    | Value Value                                                                                                    |              |
| Provider Agency Address Line 1                                                                                                    | 24 Philips St                                                                                                    |              |
| Provider Agency Address Line 2                                                                                                    |                                                                                                    |              |
| Provider Agency City                                                                                                    | NewYok                                                                                                    |              |
| Provider Agency State                                                                                                    | New Yok                                                                                                    |              |
| Phondel Agency Lip Lode<br>Provider Agency Code                                                                                                    | 1000-129                                                                                                    | 1000         |
| Provider Agency County                                                                                                    | New York                                                                                                    | 1000         |
| School Code                                                                                                    |                                                                                                    | 010205005557 |
| Provider Ownership Type                                                                                                    | Not for Profit                                                                                                    |              |
| Please check the box if the agency address changed from the prior reporting period.                                                                                                    |                                                                                                    |              |
| FEDERAL EMPLOYER ID NUMBER                                                                                                    | 01 2245678                                                                                                    |              |
| Centiled Enancial Statement Period Stat Date                                                                                                    | 01/01/2015                                                                                                    |              |
| Contact Courters Life                                                                                                    |                                                                                                    |              |
| Contact First Name                                                                                                    | Salv                                                                                                    |              |
| Contact Last Name                                                                                                    | Sanders                                                                                                    |              |
| Contact Telephone Number                                                                                                    | 212 355-7778 E.t. 123                                                                                                    |              |
| Centact Title                                                                                                    | Contoller                                                                                                    |              |
| Contact E-mail Address                                                                                                    | ssander/dampagency.com                                                                                                    |              |
| Contact FAX Number<br>Disase shack the box I the second to contact channel has the price seconding period.                                                                                                    | 212 89-4242 GA                                                                                                    |              |
| Date Simed                                                                                                    | 10/14/2014                                                                                                    |              |
| Director Courtery Title                                                                                                    | Mrs.                                                                                                    |              |
| Director First Name                                                                                                    | May                                                                                                    |              |
| Director Last Name                                                                                                    | Reynolds                                                                                                    |              |
| Director Title                                                                                                    | Executive Director                                                                                                    |              |
| Director Phone Number                                                                                                    | 212 295-7778 E.M. 130                                                                                                    |              |
| Chief Executive Unicel E-mail Address<br>Please check the law 7 the Chief Executive Officer charged from the prior reportion part                                                                                                    | niejnoidstanjagency con                                                                                                    |              |
| Claims Contact Courtery Title                                                                                                    | Ma                                                                                                    |              |
| Claims Contact First Name                                                                                                    | Sale                                                                                                    |              |
| Claims Contact Last Name                                                                                                    | Sanders                                                                                                    |              |
| Claims Contact Phone Number                                                                                                    | 212 395-5955 Ext. 123                                                                                                    |              |
| Claims Contact Title                                                                                                    | Contoller                                                                                                    |              |
| Claims Contact E-mail Address                                                                                                    | trander/Banyagency.com                                                                                                    |              |
| Figure where the here is the effect of the state of the second from the second second s |                                                                                                    |              |

# Notes:

89

- ➢In the software non-enterable fields are grey. On CFR-i, the information in the grey area has been carried forward from the agency definition screen.
- >When importing master data always verify that the imported data is still accurate and correct!
- Information required: All bolded field names. Accurate CEO and fiscal contact emails are especially important.
- Click "Copy Contact" if the CFR contact and the state aid claim contact person is the same.
- Click "Save" and/or select a different tab to proceed.

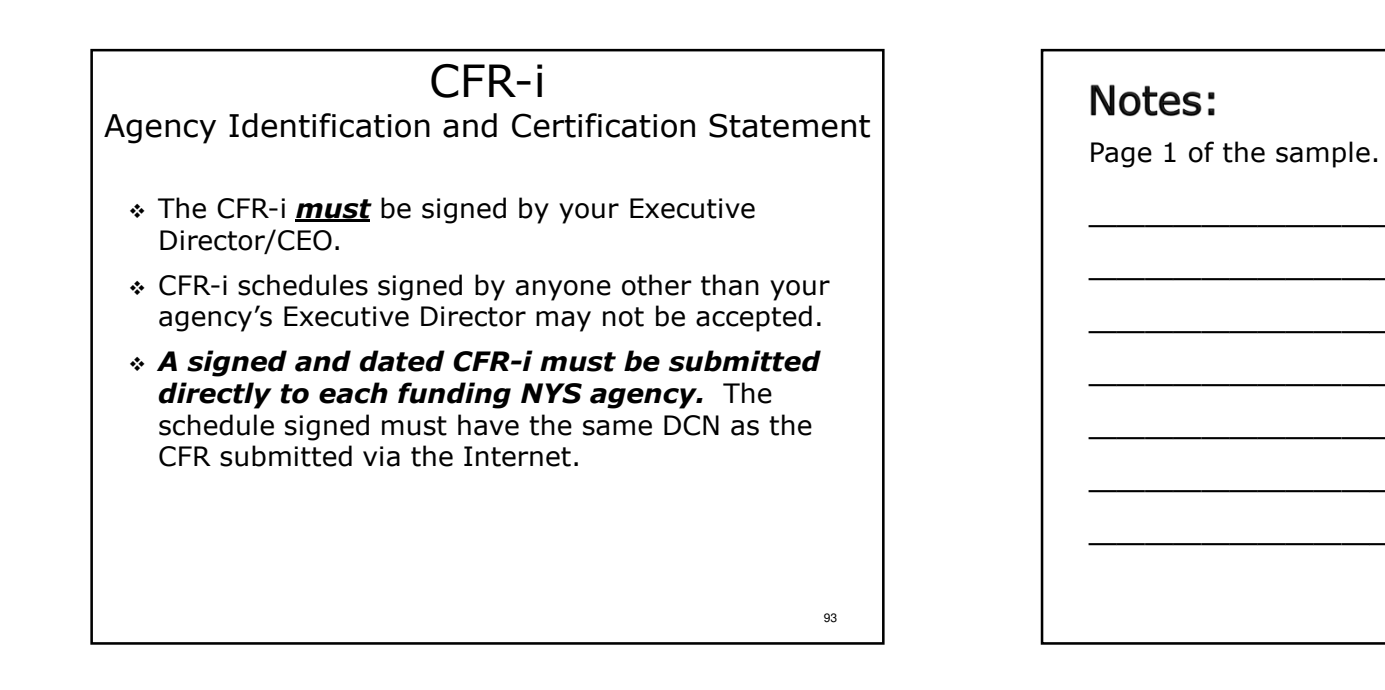

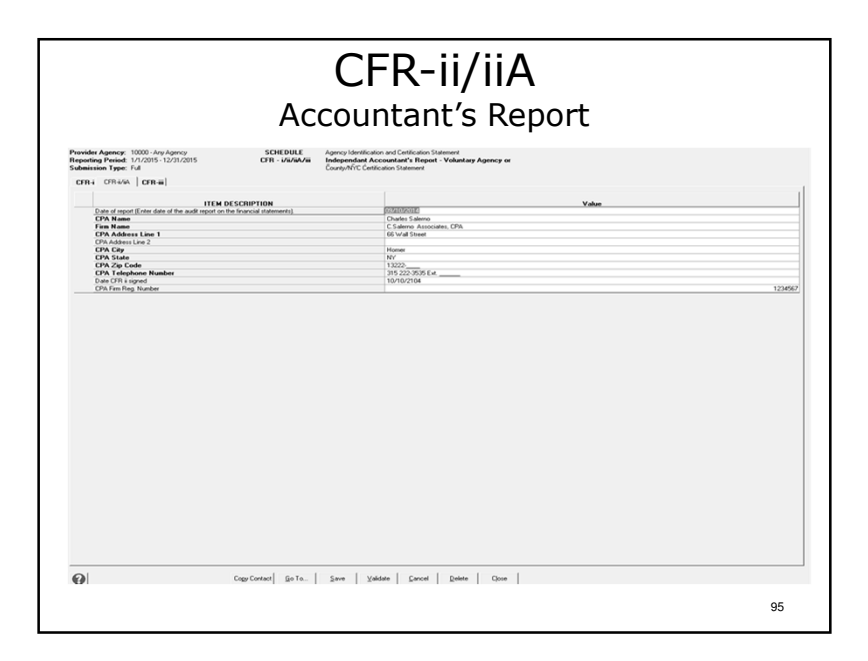

>Information required: All bolded field names.

Click "Save" and/or select a different tab to proceed.

96

# CFR-ii/iiA Accountant's Report

- CFR-ii when the period covered by the general purpose financial statements corresponds to the CFR reporting period.
- CFR-iiA when the period covered by the general purpose financial statements differs from the CFR reporting period.
- Signed by CPA. Signed and dated CFR-ii or CFR-iiA must be submitted directly to each funding NYS agency. The signed schedule must have the same DCN as the CFR submitted via the Internet.
- Adhere to audit/examination guidelines See Appendix AA of the CFR Manual.

# Notes:

- >Page 2 & 3 of the sample.
- >Only CFR-ii or CFR-iiA will be printed based on the audited financial statement reporting period entered in the Agency Definition.
- >The audited financial statement reporting period must be manually entered every year (even when importing data from a prior submission).

# CFR-ii/iiA

### Accountant's Report

Counties and other types of Municipalities have two (2) options for CPA certification of Full CFR submission types:

Schedule CFR-iiA

or

### a Compliance Review

99

Please see Appendix CC for more information on Compliance Reviews.

| <br>_ |
|-------|
| <br>_ |
| <br>_ |
| _     |
| <br>_ |

| County/New York                                                                                                    | City Certification Statemer | nt | <ul> <li>NOLES .</li> <li>&gt;Information required: All bolded field names.</li> <li>&gt;Click "Save."</li> <li>&gt;Messenger box appears confirming save.</li> </ul> |
|----------------------------------------------------------------------------------------------------|-----------------------------|----|----------------------------------------------------------------------------------------------------|
| Citi Le Hane<br>(d) Citi Le Hane<br>(d) Citi Le Hane<br>Citi Citi Le Hane<br>Citi Citi Le Hane<br>Citi Citi Le Hane<br>Citi Le Hane<br>Citi Le Hane<br>Le Hane<br>Le H | Vedera Errori Bates Dure    |    | Close Messenger box and click "Go To" to proceed.                                                                                                    |
|                                                                                                    | 1                           | 01 | 10                                                                                                    |

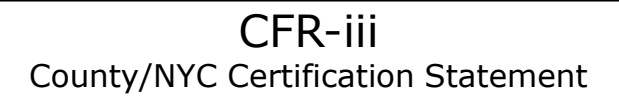

- \* The CFR-iii *must* be completed if Aid to Localities funding (State Aid) is received through a local county contract or a direct contract with a DMH state agency.
- ✤ If funded through a direct contract the Executive Director/CEO *must* sign the far left certification statement.
- ✤ If funded through a local county contract, the far left certification *must* be signed by your Executive Director/CEO **and** the far right certification statement must be signed by the county Director of Community Mental Health Services.

103

# Notes:

 $\geq$  Page 4 of the sample.

- >Not required for providers operating only ratebased and/or unfunded programs.
- >The provider agency CEO must sign on the line designated "For Voluntary Local Service Provider."
- >For LGUs the middle left certification statement must be signed by the County Treasurer on the line designated "For County/City Local Service Provider" and the Director of Community Mental Health Services signs the far right certification statement.

104

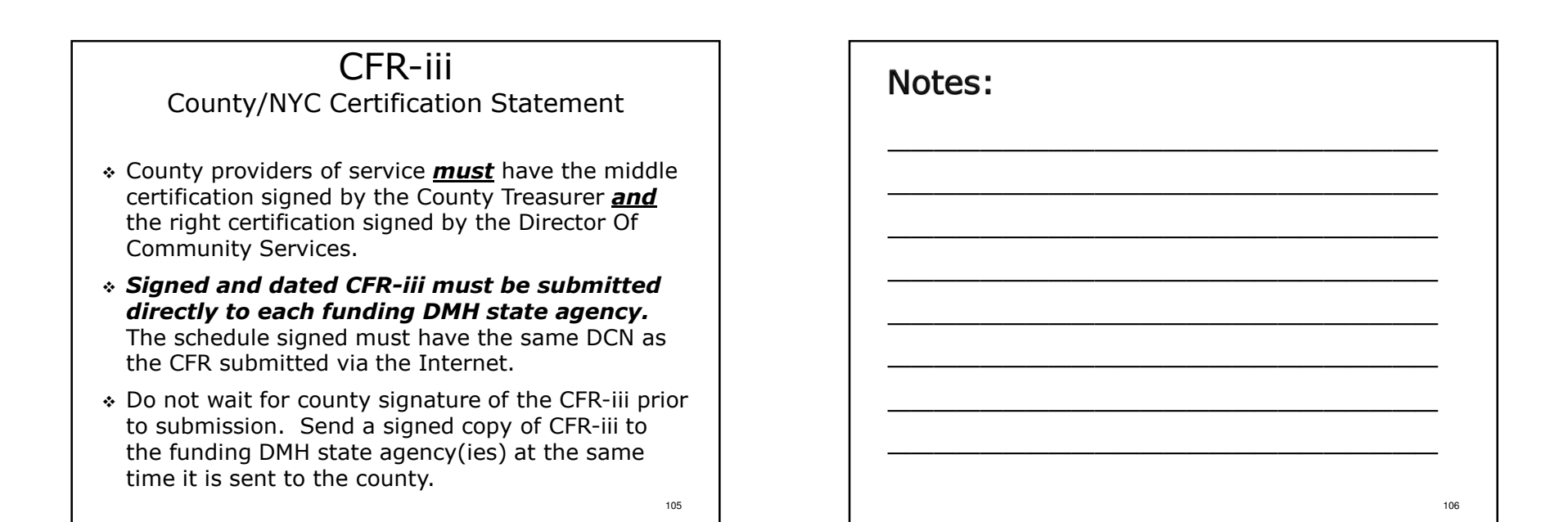

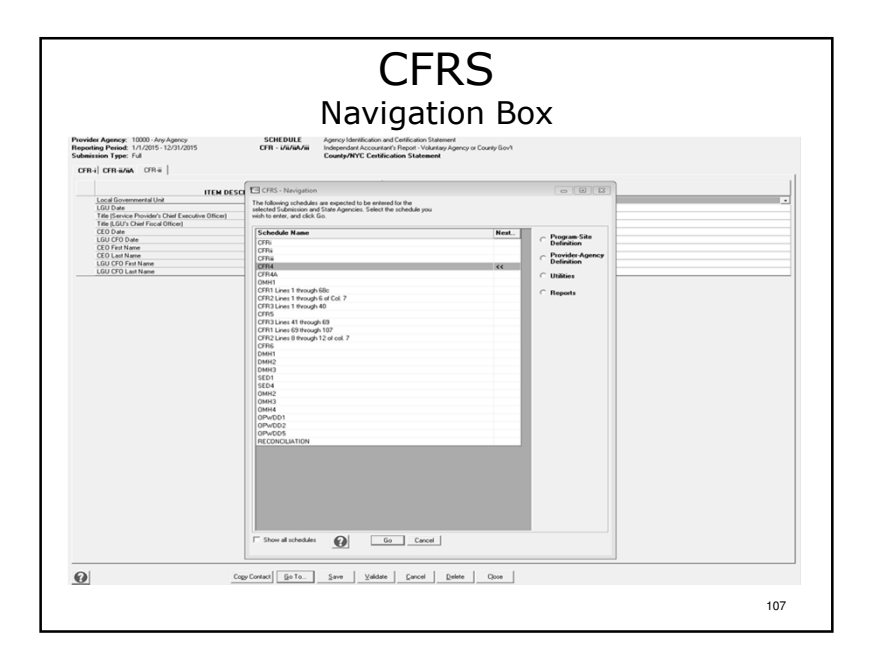

- >The CFRS Navigation box appears highlighting next CFR schedule to be completed following the recommended order of completion.
- Schedules can be completed in any order, however, data brought in from another schedule by the software will not be seen until the feeder schedule is completed.
- ≻Click "Go" to proceed.

| State Agency: 1-0MH                                                                                                    | <u> </u>             | Proge  | wax [          | 2100 (00) - Clinic T         | reatment                |                                      | • 4                          |                         |                                     |                                  |
|----------------------------------------------------------------------------------------------------|----------------------|--------|----------------|------------------------------|-------------------------|--------------------------------------|------------------------------|-------------------------|-------------------------------------|----------------------------------|
| Durante Site - Durante Admin 8 511 Admin                                                                                                    | Annual Admin   Cited | Site:  | i<br>M" buttor | 1111052 - Burn St            | reet Clinic             | (2100 00)                            | <u> </u>                     |                         |                                     |                                  |
| rigan an rigan ani coo Aani                                                                                                    | Agency Aumin   one   |        |                |                              |                         |                                      |                              |                         | Finite Amount Table for all another |                                  |
| Position<br>102 - Housekeeping and Maintenance                                                                                                    | 35                   | 17.5 4 | 0 Other        | Hours Paid                   | FTE<br>0.130            | Amount Paid<br>3,708                 | Hours Paid<br>236            | FTE<br>0.130            | Amount Paid                         | 3.70                             |
| 318 - Psychiatrist<br>324 - Social Worker, Licensed (LMSW, LCSW)<br>325 - Social Worker Manter's Level (MSW)<br>Invalid position: 343 - Intal-er/Screening | _ X X X              |        |                | 841<br>3,812<br>1,157<br>460 | 0.404 2.095 0.636 0.253 | 70.043<br>145.533<br>45.123<br>9.605 | 841<br>3,812<br>1,157<br>460 | 0.404 2.095 0.636 0.253 |                                     | 78,94<br>145,53<br>45,12<br>9,60 |
| 501 - Program or Site Director<br>505 - Office Work er                                                                                                    | 3                    |        |                | 900                          | 0.495                   | 36,450                               | 900                          | 0.495                   |                                     | 36,45                            |
|                                                                                                    |                      |        |                |                              |                         |                                      |                              |                         |                                     |                                  |

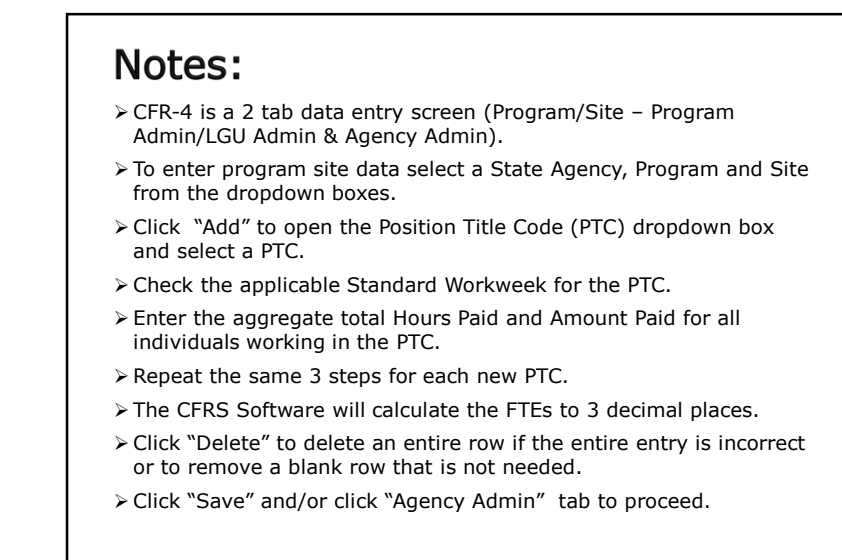

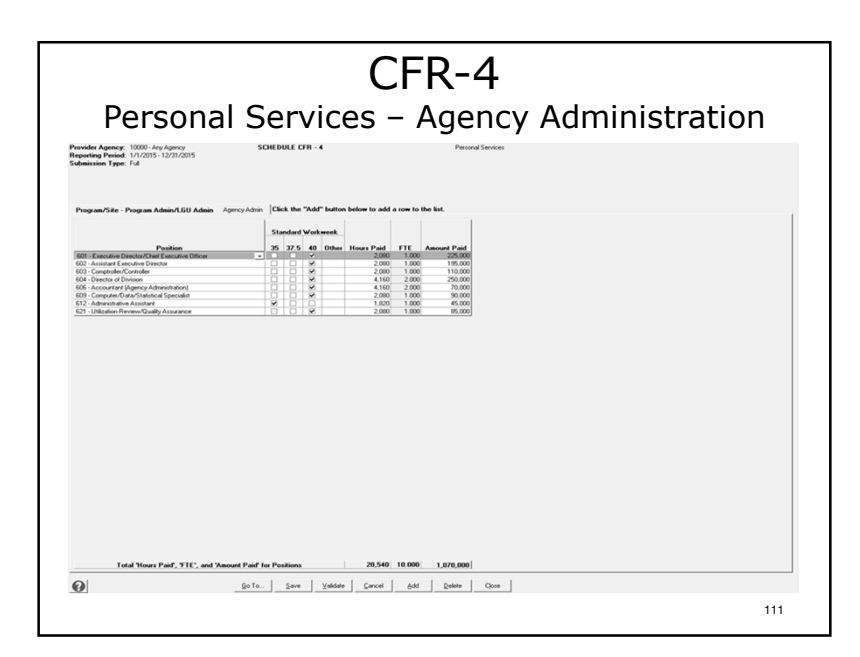

- Follow the same 3 step process for data entry of agency administration staff.
- >Note that only 600 series Position Title Codes are available for use.
- ≻Click "Save".
- >Close the Messenger Box and click "Go To" then "Go" to proceed.

112

### CFR-4 Personal Services

- NYS agency specific and shared program specific schedules are completed for direct care, clinical, support, program administration and LGU administration staff (Position Title Codes 100–599 and 700-799).
- A separate schedule CFR-4 is completed for the agency administration personal services expenses of your entire agency (Position Title Codes 600– 699).
- 100% of the amounts paid for agency administration staff <u>must</u> be reported.

113

# Notes:

- ≻Pages 38-45 of the sample.
- ≻CFR-4 is included in all CFR submission types.
- >NYS agency specific and shared program specific CFR-4s are prepared for staff providing program services.
- Agency administration staff is reported in a single column on a separate schedule CFR-4. All agency administration staff is reported in this column regardless of the size of the NYS agency programs in relation to the total agency.

### CFR-4 Personal Services

- Only salaried employees of your agency are reported on this schedule (individuals that receive W-2s from the service provider).
- Position Title Codes may be specific to NYS agencies or program types.
- Position titles are listed in Appendix R. The positions are functional titles, and may not match the corporate titles used by your agency

# Notes:

SED Note: Salaries of Related Service Personnel (Occupational Therapists, Physical Therapists, and Speech Therapists) are not reimbursable in SEIT programs. These job titles should not be included in SEIT CFR4 and/or CFR4A data.

115

114

### CFR-4 Position Title Codes (Appendix R of the CFR Manual)

- ✤ 100 level Support Staff
- \* 200 level Direct Care Staff
- \* 300 level Clinical Staff
- \* 400 level Production Staff
- ✤ 500 level Program Administration Staff
- ✤ 600 level Agency Administration Staff
- \* 700 level Local Gov. Unit (LGU) Staff only

### 117

119

# Notes:

Direct care and clinical staff hours are a key component of the new Rate Rationalization process for OPWDD. Please be sure to give your staff the appropriate codes.

### 118

### CFR-4 Personal Services

- The standard work week must be at least 35 hours but no more than 45 hours per week.
- ✤ The Hours Paid, FTE's and Amount Paid totals are shown by column.
- Where applicable, employees hours and salary paid should be allocated between programs and/or position titles.

| Notes: |     |
|--------|-----|
|        |     |
|        |     |
|        |     |
|        |     |
|        |     |
|        | 120 |

# Calculation of FTEs

- Hours Paid/(Standard work week x 52)
- Example: FTE calculation for position where the standard full time work week is 35 hrs per week and the employee worked 22.5 hours a week for 40 weeks during the fiscal year:

 $\frac{22.5 \times 40}{35 \times 52} = \frac{900}{1820} = .495 \text{ FTE}$ 

# Notes:

This example shows the calculation of the FTE for the Program Director (PTC 501) and represents the most complicated calculation, a less than full time employee who worked for less than a full year.

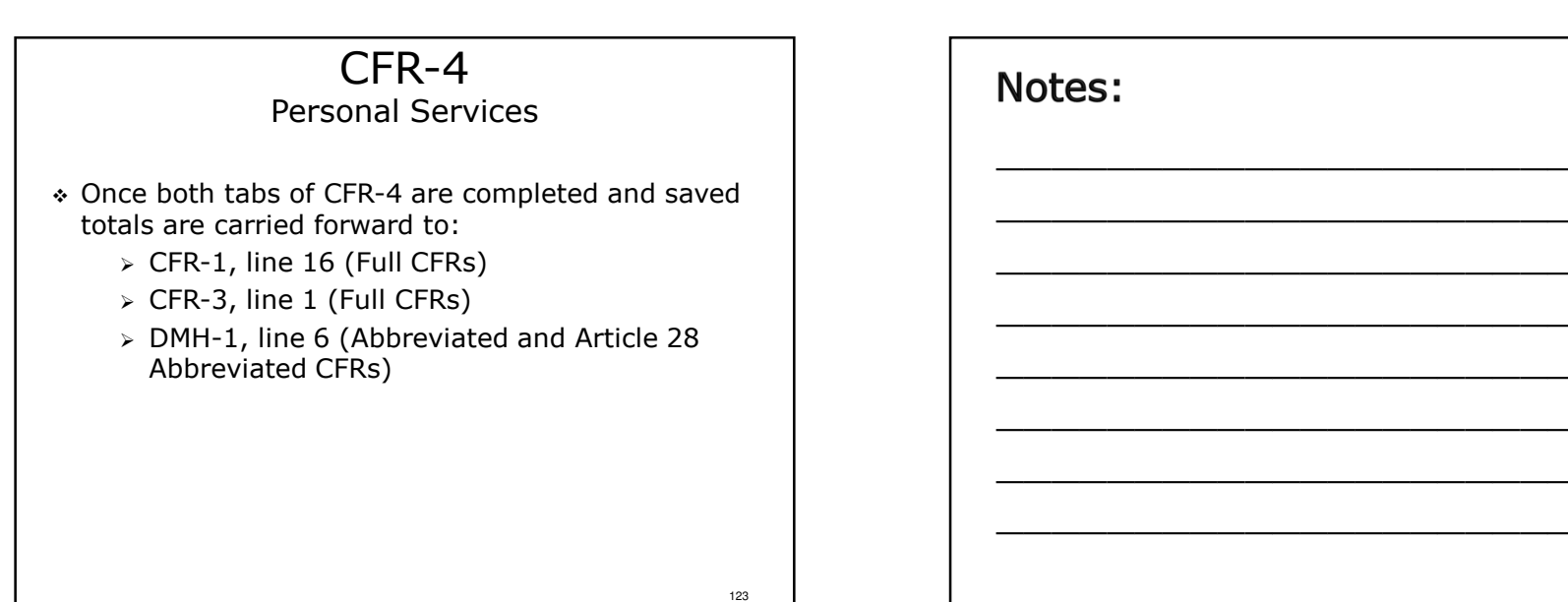

121

31

122

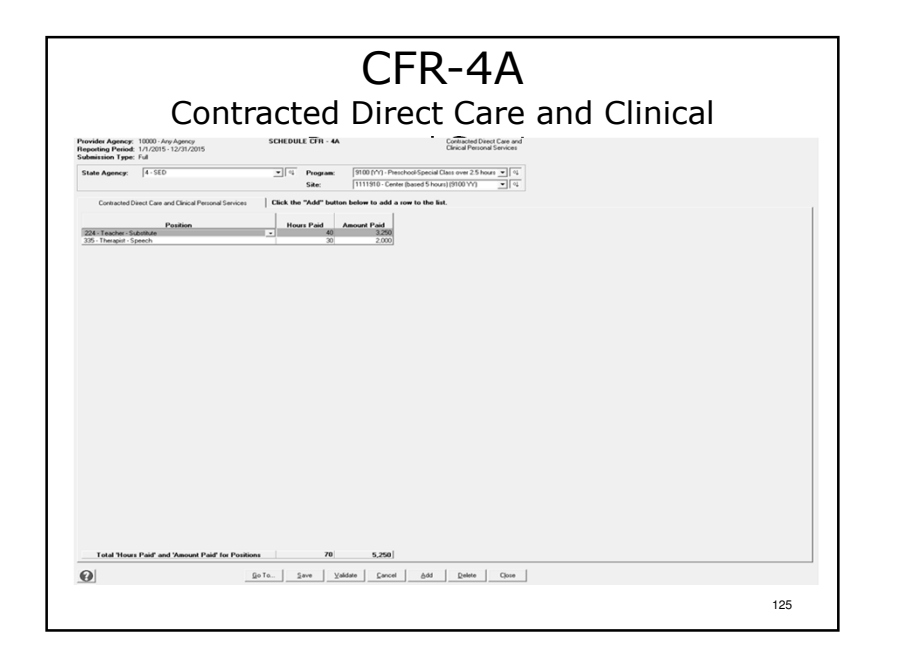

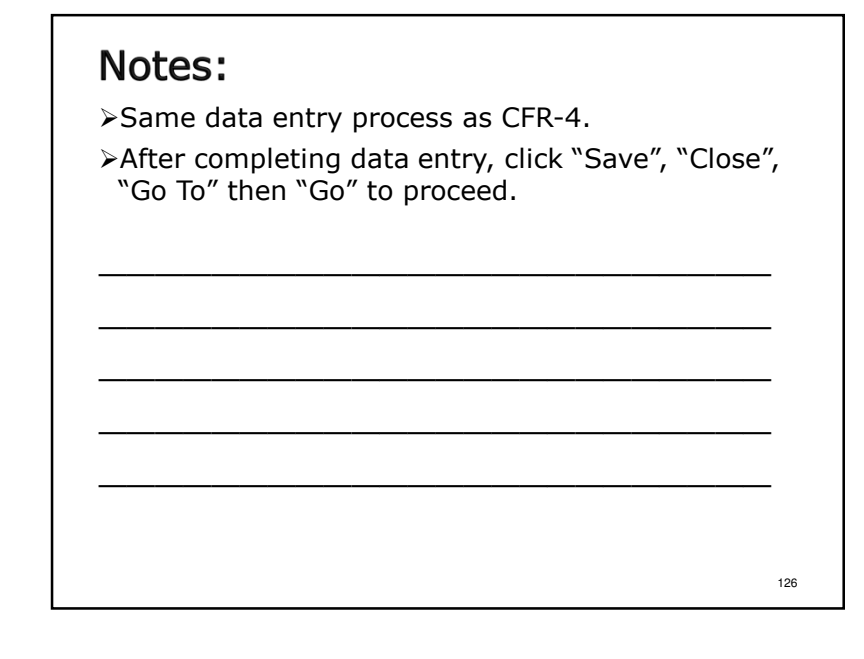

# CFR-4A Contracted Direct Care and Clinical Personal Services

- Only contracted direct care and clinical staff positions are reported on this schedule (Position Title Codes 200-399).
- Contracted staff are defined as those individuals receiving a 1099 for tax purposes.
- ✤ As with CFR-4, Position Title Codes are found in Appendix R of the CFR Manual.
- Report Hours Paid and Amount Paid. The Hours Paid field cannot be left blank!
- Total contracted direct care and clinical personal services carries forward to CFR-1, line 35.

# Notes:

- >Pages 46-50 of the sample.
- >CFR-4A is only included in Full CFR submission types.
- If contracted staff are not paid by the hour an estimate of hours paid must be made. Entries of 0 or 1 hour will not generally be accepted.

| G                                                                                                    | CFR-1<br>eneral Information                                                                                                    |     |
|----------------------------------------------------------------------------------------------------|----------------------------------------------------------------------------------------------------|-----|
| Provide Agence 1000 - 0 years<br>Resette Press<br>Submittion Type: Ful<br>State Agency 11-0015 - 12/01/2015<br>State Agency 11-0014 - 12/015<br>State Agency 11-0014 - 12/0 | H - 1         Program Site Cuts           space         [710/00] - Given Transmore         2.1            x         [711/00] - Smart Snart Cole (2000 00)         2.1                                                                                                    |     |
| Intel         Control Note           Stochastic         Frager Code Program Code Instell           Proger Code Program Code Instell         Proger Code Program Code Instell           Proger Code Program Code Instell         Proger Code Program Code Instell           Proger Code Program Code Instell         Proger Code Program Code Instell           Proger Code Program Code Instell         Proger Code Program Code Instell           Proger Code Program Instelling Code Instell         Proger Code Program Instelling Code Instell           Bio Code Code Instelling Code Instelling Code Instell                                                                                                    | Char         Value           00007         (Contractional Contractional Contrediteree Contractione Contractional Contractional Cont |     |
| Go Ta.                                                                                                    | Save Valder Cancel Relete Close                                                                                                    | 129 |

# Notes: >CFR-1 is a 3 tab data entry screen (General Information, Expenses & Revenues). >To enter program site data select a state agency, Program and Site from the dropdown boxes. >As noted earlier, dark grey fields are nonenterable. Data is populated from a different schedule or screen. ≻Enter data. >Click "Save" and/or select a different tab to proceed.

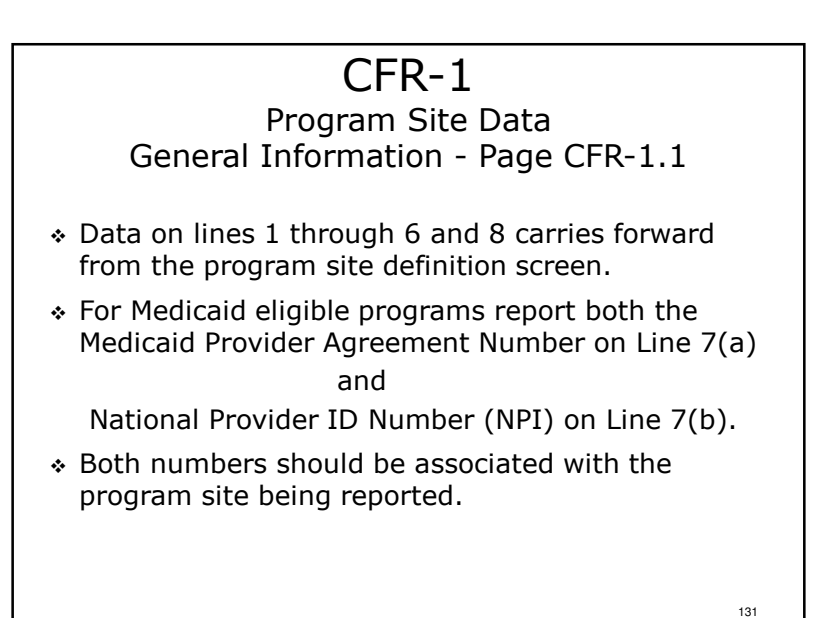

# Notes:

- >Starts on Page 5 of the sample.
- >CFR-1 is only included in Full CFR submission types.
- ≻CFR-1 is a state agency specific, program site/shared program specific schedule.

132

### CFR-1

Program Site Data Page CFR-1.1, Line 13 - Units of Service

- It is critical that units of service delivered during the reporting period are captured, counted and reported accurately and correctly!
- Inaccurate units of service reported is cause for rejection of submitted CFRs.
- ✤ It is expected that providers:
  - > Will train staff regarding the appropriate measurement of units of service for the program types they operate. See Appendices E-H.
  - Ensure that information is recorded at the time the service is delivered.
  - > Make data available in the format of the CFR. <sup>133</sup>

# Notes:

- >OASAS programs: Units of service reported in the CFR must match the units of service reported to the OASAS Monthly Service Delivery system (MSD) for the period covered by the CFR.
- >OMH programs: OMH units of service carry forward from OMH-1. There will be more on OMH-1 later.
- The units of service reported are accrued based on date of service NOT date of payment.
- >All units of service provided must be reported including those for which no payment was received.

| Build Agent       Number of the Number of the Numer of the Number of the Number of the Number of the N                                 |   | CFR-1                                                                  |                           |                                                                                                    |                                                    |
|----------------------------------------------------------------------------------------------------|---|------------------------------------------------------------------------|---------------------------|----------------------------------------------------------------------------------------------------|----------------------------------------------------|
| Nameda Agence         1000 And Agence         DECREPTION           State Agence         1         1         1000 And Agence         1           State Agence         1         1         1000 And Agence         1         1           State Agence         1         1         1         1         1         1         1         1         1         1         1         1         1         1         1         1         1         1         1         1         1         1         1         1         1         1         1         1         1         1         1         1         1         1         1         1         1         1         1         1         1         1         1         1         1         1         1         1         1         1         1         1         1         1         1         1         1         1         1         1         1         1         1         1         1         1         1         1         1         1         1         1         1         1         1         1         1         1         1         1         1         1         1         1                                                                                                    |   | Expense                                                                |                           |                                                                                                    |                                                    |
| Bate Agency         1:0:00         0.01         0.02         0.02           Grand Meansine         General         1000         0.00         0.00           Transfer         Marcine         Control         0.00         0.00           Image: State Agency         Marcine         Control         0.00         0.00           Image: State Agency         Marcine         Control         Control                                                                                                    |   | Program/S                                                              | EDULE CFR - 1             | r: 10000 - Any Agency SCI<br>#: 1/1/2015 - 12/31/2015<br>r: Full                                            | ovider Agency<br>eporting Period<br>ubmission Type |
| Stand         Control         Control         Value           Image: Control Control Contr                                                                     |   | 2100 (00) - Clinic Treatment<br>1111052 - Bunn Street Clinic (2100 00) | Program: 2     Site: 1    | 1 · OMH                                                                                                    | State Agency:                                      |
| Intel         Other         Other           Intel:         Intel:         Intel:         Intel:           Intel:         Intel:         Intel:         Intel:                                                                                                    |   |                                                                        |                           | aation Expenses   Revenues                                                                                  | General Inform                                     |
| PICENDAL SERVICES         1999         222.00           IF Construction Properties & Inspansable         1999         202.00           IF Construction Properties & Inspansable         1999         202.00           IF Construction Properties & Inspansable         1999         202.00           IF Construction Properties & Inspansable         1999         202.00           IF Construction Properties & Inspansable         1999         204.00           IF Construction Properties & Inspansable         1999         204.00           IF Construction Properties & Inspansable         1999         204.00           IF Construction Properties & Inspansable         1999         204.00           IF Construction Properties & Inspansable         1999         204.00           IF Construction Properties & Inspansable         1999         204.00           IF Construction Properties & Inspansable         1999         204.00           IF Construction Properties & Inspansable         1999         204.00           IF Construction Properties & Inspansable         1999         204.00           IF Construction Properties & Inspansable         1999         204.00           IF Construction Properties & Inspansable         1999         204.00           IF Constructin Properindin         1999         204.00                                                                                                    | n | Value                                                                  | Cost<br>Codes             | ITEM DESCRIPTION<br>SECTION R: EXPENSES                                                                     | Line<br>No.                                        |
| THU () Constructing         1000         300           THU () Constructing         1000         300           THU () Constructing         1000         300           THU () Constructing         1000         300           THU () Constructing         1000         300           Thu () Constructing         1000         300           Thu () Constructing         1000         300           Thu () Constructing         1000         1000           Thu () Constructing         1000         1000           Thu () Constructing         1000         1000           Thu () Constructing         1000         1000           Thu () Constructing         1000         1000           Thu () Constructing         1000         1000           Thu () Constructing         1000         1000           Thu () Constructing         1000         1000           Thu () Constructing         1000         1000           Thu () Constructing         1000         1000           Thu () Constructing         1000         1000           Thu () Constructing         1000         1000           Thu () Constructing         1000         1000           Thu () Constru() Constructingo                                                                                                    |   | 372,540                                                                | 11999                     | AL SERVICES<br>Personal Services Program/Site & Program Admin                                               | PERSON                                             |
| 1) Non-London (True)         1300         (4.30)           0) Units T Lond Version (True)         100           0) Units T Lond Version (Strue)         100           0) Units T Lond Version (Strue)         100           0) Units T Lond Version (Strue)         100           0) Units T Lond Version (Strue)         1000           0) Units T Lond Version (Strue)         1000           0) Units T Lond Version (Strue) <td></td> <td>36.957</td> <td>13200</td> <td>Vacation Accruals-Program/site &amp; Program Admin<br/>BENEFITS<br/>Mandaled Finge Benefits</td> <td>E FRINGE</td>                                                                                                    |   | 36.957                                                                 | 13200                     | Vacation Accruals-Program/site & Program Admin<br>BENEFITS<br>Mandaled Finge Benefits                       | E FRINGE                                           |
| 0         0         0         0         0         0         0         0         0         0         0         0         0         0         0         0         0         0         0         0         0         0         0         0         0         0         0         0         0         0         0         0         0         0         0         0         0         0         0         0         0         0         0         0         0         0         0         0         0         0         0         0         0         0         0         0         0         0         0         0         0         0         0         0         0         0         0         0         0         0         0         0         0         0         0         0         0         0         0         0         0         0         0         0         0         0         0         0         0         0         0         0         0         0         0         0         0         0         0         0         0         0         0         0         0         0         0                                                                                                            |   | 64,302<br>101,259                                                      | 13300<br>13999            | Non-Mandated Fringe Benefits<br>Total Fringe Benefits (Sum Lines 18 & 19)<br>THAN PERSONAL SERVICES (OTPS)  | 19 1<br>20                                         |
| 20 Union         1000         25/27           26 Union         1000         1000         1000         1000         1000         1000         1000         1000         1000         1000         1000         1000         1000         1000         1000         1000         1000         1000         1000         1000         1000         1000         1000         1000         1000         1000         1000         1000         1000         1000         1000         1000         1000         1000         1000         1000         1000         1000         1000         1000         1000         1000         1000         1000         1000         1000         1000         1000         1000         1000         1000         1000         1000         1000         1000         1000         1000         1000         1000         1000         1000         1000         1000         1000         1000         1000         1000         1000         1000         1000         1000         1000         1000         1000         1000         1000         1000         1000         1000         1000         1000         1000         1000         1000         10000         1000         1000                                                                                                    |   | 21,412                                                                 | 14010<br>14020            | Food<br>Repairs and Maintenance                                                                             | 21 1                                               |
| See Participant Societation         1000         4.00           22         Control General Societation         1000         4.00           23         Societation Societation         1000         1.00           24         Societation Societation         1000         1.00           25         Societation Societation         1000         1.00           26         Societation Societation         1010         1.00           27         Respect Florg Brends         1010         1.00           28         Societation Societation         1.00         2.00           29         Respect Florg Brends         1.00         2.00           29         Respect Florg Brends         1.00         2.00           29         Respect Florg Brends         1.00         2.00           20         Respect Florg Brends         1.00         2.00           29         Respect Florg Brends         1.000         1.00           20         Respect Florg Brends         1.000         1.00           20         Respect Florg Brends         1.000         1.00           20         Respect Florg Brends         1.000         1.00           20         Respect Florg Brends         1.000                                                                                                    |   | 25,737                                                                 | 14030<br>14040<br>14250   | Utilities<br>Transportation Related - Participant<br>Staff Travel                                           | 23                                                 |
| Project Version         Project Version           201         Project Version         1000           201         Project Version         1000           2010         Project Version         1000           2010         Project Version         1000           2010         Project Versio                                                                                                    |   | 4,004                                                                  | 14050                     | Participant Incidentals<br>Expensed Adaptive Equipment (DPWDD and SED on                                    | 26                                                 |
| 3)         Perspect Varan Control         1410           3)         Second Statement Charles Of Charles of Second Second S                                                                     |   | 1,100                                                                  | 14090                     | Expensed Equipment<br>Sub-Contract Raw Materials<br>Participant Wages - Non-Contract                        | 29 1                                               |
| 34         Sout Considered         1410         3.5%           35         South Constant, March Lander, March 2014         1410         3.5%           36         South Constant, March Lander, March 2014         1410         3.5%           36         South Constant, March Lander, March 2014         1410         3.5%           37         South Constant, March Lander, March 2014         1410         3.5%           37         South Constant, March 2014         1410         3.5%           38         South Constant, March 2014         1410         3.5%           39         South Constant, March 2014         1410         3.5%           41         Land Constant South Constant, March 2014         1400         3.5%           41         Land Constant South Constant, March 2014         1400         3.5%           41         Land Constant South Constant, March 2014         1400         1400           41         Land Constant South Constant, March 2014         1500         1400           41         Land Constant South Constant, March 2014         1500         1400           42         Land Constant South Constant, March 2014         1500         1400           43         Land Constant South South Constant, March 2014         1500         1400                                                                                                    |   |                                                                        | 14110<br>14120<br>14130   | Participant Wages-Contract<br>Participant Fringe Benefits<br>Section 43.04 Services Assessment IDPWDD only! | 31 32 3                                            |
| B) Index of Loss         14100         5.51           B) Index of Loss         14100         5.51           B) Index of Loss         14100         7.51           B) Index of Loss         14100         7.51           B) Index of Loss         14100         7.51           B) Index of Loss         14100         7.51           B) Index of Loss         14100         7.51           B) Index of Loss         14100         7.51           B) Index of Loss         14000         10.01           B) Decoder Index of Loss of Loss 17.40         19000         1.00           B) Loss Merci Vicio         19000         1.00           C) Loss Merci Vicio         19000         1.00           C) Decoder I Gaparet         19000         1.00           C) Decoder I Gaparet         19000         1.00           C) Decoder I Gaparet         19000         1.00           C) Decoder I Gaparet         19000         1.00           C) Decoder I Gaparet In Loss Intex 120         1.00         1.00           S) Decoder I Gaparet In Loss Intex 120         1.00         1.00                                                                                                    |   | 3,629<br>71,805                                                        | 14140<br>om CFR-4A) 14150 | Staff Development<br>Contracted Direct Care and Clinical Personal Services                                  | 34 1                                               |
| • 28         Instance, General         14000         3.80           • 11         action the format directs (San Lines 7.46)         1699         160.11           • 10         action the format directs (San Lines 7.46)         1699         160.11           • 10         action the format directs (San Lines 7.46)         19900         160.11           • 10         base formation         19900         160.01           • 10         base formation         19900         160.01           • 10         base formation         19900         160.01           • 10         base formation         19900         160.01           • 10         base formation         19900         160.01           • 10         formation         19900         160.01           • 10         formation         19900         160.01           • 10         formation         19900         160.01           • 10         formation         19900         160.01           • 10         base formation         160.02         160.01           • 10         formation         160.02         160.01           • 10         formation         160.02         160.01                                                                                                    |   | 8,246<br>3,524<br>7,911                                                | 14160<br>14170<br>14190   | Supplies and Materials - Non-Household<br>Household Supplies<br>Telephone                                   | 37                                                 |
| Counter / Fronterin Pado         1000           Counter / Vector         1000           Counter / Vector         1000           Counter / Vector         1000           Counter / Vector         1000           Counter / Vector         1000           Counter / Vector         1000           Counter / Vector         1000           Counter / Vector         1000           Counter / Vector         1000           Counter / Vector         1000           Counter / Vector         1000           Counter / Vector         1000           Counter / Vector         1000           Source / Vector         1000           Counter / Vector         1000           Source / Vector         1000                                                                                                    |   | 3,182<br>7,692<br>160,411                                              | 14260<br>14998<br>14999   | Insurance - General<br>Other (Detail Required)<br>Total Other Than Personal Services (Sum Lines 21-40)      | • 39<br>• 40<br>41                                 |
| Operation Velocity         1900         0.000           40         Description Velocity         1900           41         Description Velocity         1900           42         Operation Velocity         1900           43         Description Velocity         1900           44         Description Velocity         1900           45         Description Velocity         1900           46         Description Velocity         1900           47         Description Velocity         1900           48         Description Velocity         1900           49         Description Velocity         1900           40         Description Velocity         1900           41         Description Velocity         1900                                                                                                    |   | 1,600                                                                  | 15010                     | ENT - PROVIDER PAID<br>Lease/Rental Vehicle                                                                 | EQUIPM                                             |
| 46         Internet Volds         1920°           47         (1) the final internet Volds         1920°           48         (1) the final internet Volds         1920°           49         (1) the final internet Volds         1920°           40         (1) the final internet Volds         1920°           50         (1) the final internet Volds         1020°           51         Omenois Indian         1020°                                                                                                    |   |                                                                        | 15040                     | Depreciation - Vehicle<br>Depreciation - Equipment                                                          | 44 0                                               |
| PROTERT - PROPORT AND     102     102     102     102     102     102     102     102     102     102     102     102     102     102     102     102     102     102     102     102     102     102     102     102     102     102     102     102     102     102     102     102     102     102     102     102     102     102     102     102     102     102     102     102     102     102     102     102     102     102     102     102     102     102     102     102     102     102     102     102     102     102     102     102     102     102     102     102     102     102     102     102     102     102     102     102     102     102     102     102     102     102     102     102     102     102     102     102     102     102     102     102     102     102     102     102     102     102     102     102     102     102     102     102     102     102     102     102     102     102     102     102     102     102     102     102     102     102     102     102     102     102     102     102     102     102     102     102     102     102     102     102     102     102     102     102     102     102     102     102     102     102     102     102     102     102     102     102     102     102     102     102     102     102     102     102     102     102     102     102     102     102     102     102     102     102     102     102     102     102     102     102     102     102     102     102     102     102     102     102     102     102     102     102     102     102     102     102     102     102     102     102     102     102     102     102     102     102     102     102     102     102     102     102     102     102     102     102     102     102     102     102     10     102     10     102     10     102     10     102     10     102     10     102     10     10     10     10     10     10     10     10     10     10     10     10     10     10     10     10     10     10     10     10     10     10     10     10     10     10     10     10     10     10     10     10     10 |   | 2.600                                                                  | 15070<br>15990<br>15999   | Interest - Vehicle<br>Other (Detail Required)<br>Total Equipment (Sum Lines 42-47)                          | 46                                                 |
| bi Deservative electrical imperviousiti 10000<br>51 Deservative electrical in Sudar 1000                                                                                                    |   | 60,620                                                                 | 16010                     | ITY - PROVIDER PAID<br>Lease/Rental - Real Property<br>Lease/solid association                              | PROPER                                             |
|                                                                                                    | • |                                                                        | 16030                     | Depreciation - Building                                                                                     | 51 (                                               |
| Ge To Serve Valdate Cancel Relate Close                                                                                                    |   | Validate Cancel Delete                                                 | Go To Save                |                                                                                                    | 9                                                  |

# Notes:

- There are more expense lines than can be displayed on one screen. Use the scroll bar on the right side of the screen to access the lines not displayed.
- Remember, expenses and revenues are reported on the accrual basis of accounting.
- >Note: Personal services expenses were carried forward to line 16 from CFR-4.

134

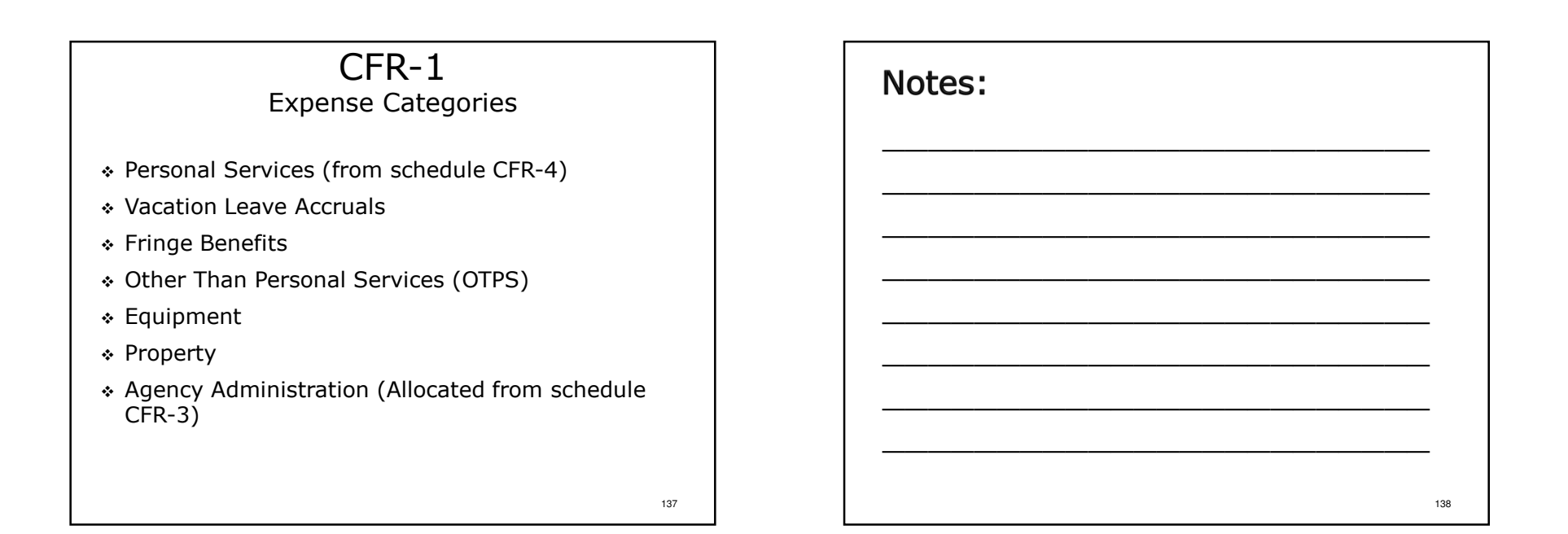

# CFR-1

### Program Site Data Expenses - Page CFR-1.2

- Line 16: Personal Services carried forward from schedule CFR-4.
- Line 17: Vacation Leave Accruals report the increase or decrease in vacation accruals from previous year.
- Line 18: Mandated Fringe Benefits includes FICA, Medicare, Workers Comp., Unemployment Insurance, NYS Disability.
- Line 19: Non-Mandated Fringe Benefits includes Health Insurance, Dental Insurance and Pensions.

| Notes: |         |
|--------|---------|
|        |         |
|        |         |
|        |         |
|        |         |
|        | <br>140 |

### CFR-1

### Program Site Data Expenses - Page CFR-1.2

- Line 22: Repairs and Maintenance includes costs for maintenance and minor repairs as well as contracts for housekeeping, garbage and snow removal.
- Line 26: Participant Incidentals includes costs associated with participant entertainment, recreation, summer camps, clothing, etc.
- Line 28: Expensed Equipment refer to Appendix O of the CFR Manual for more information regarding how equipment is reported in the CFR.

### 141

143

# Notes:

OPWDD: Lines 30-32 are only completed for Sheltered Workshop, Day Training, Day Habilitation, Prevocational and Supported Employment programs.

# CFR-1

### Program Site Data Expenses - Page CFR-1.3

- Line 35: Contracted Direct Care and Clinical Personal Services - carried forward from schedule CFR-4A.
- Line 36: Supplies & Materials (non-Household) includes costs for program supplies, medical supplies, printing, copies, postage, computer programming, etc.

| Notes: |  |                                       |     |
|--------|--|---------------------------------------|-----|
|        |  | · · · · · · · · · · · · · · · · · · · | _   |
|        |  |                                       | _   |
|        |  |                                       | _   |
|        |  |                                       | _   |
|        |  |                                       | 144 |
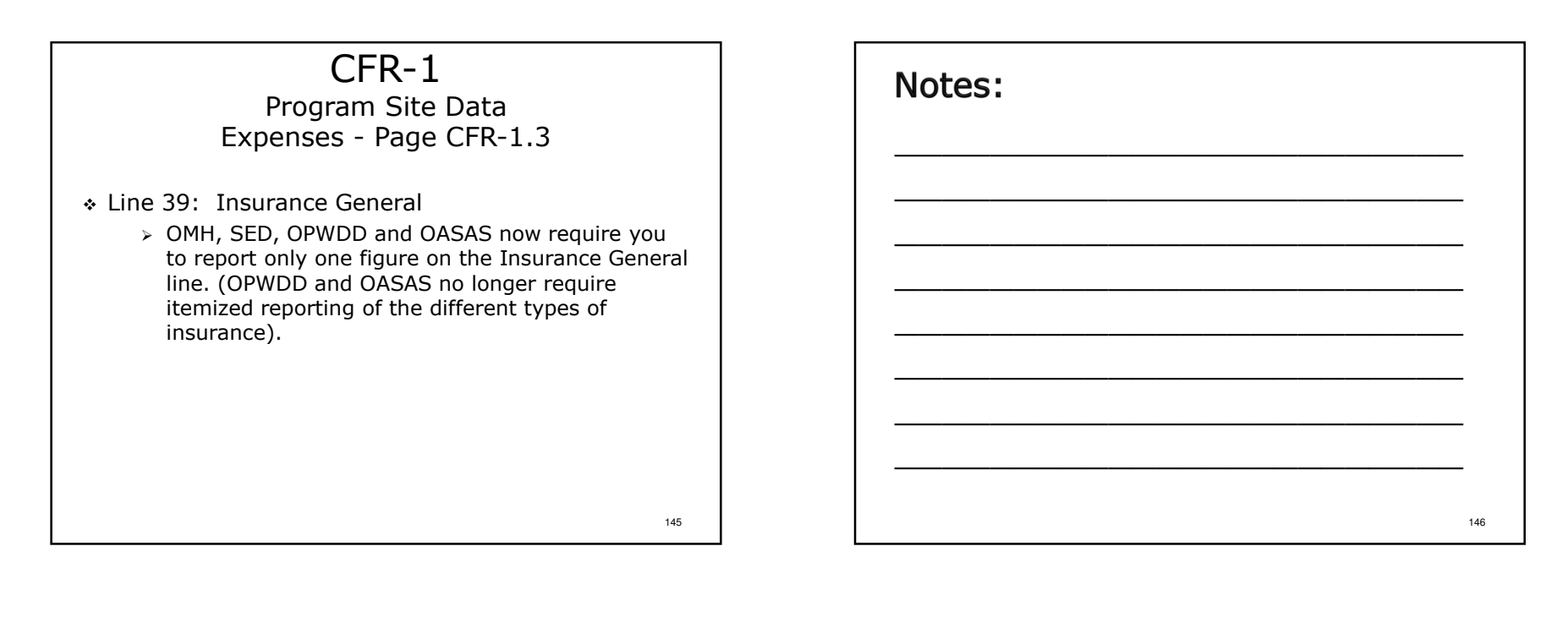

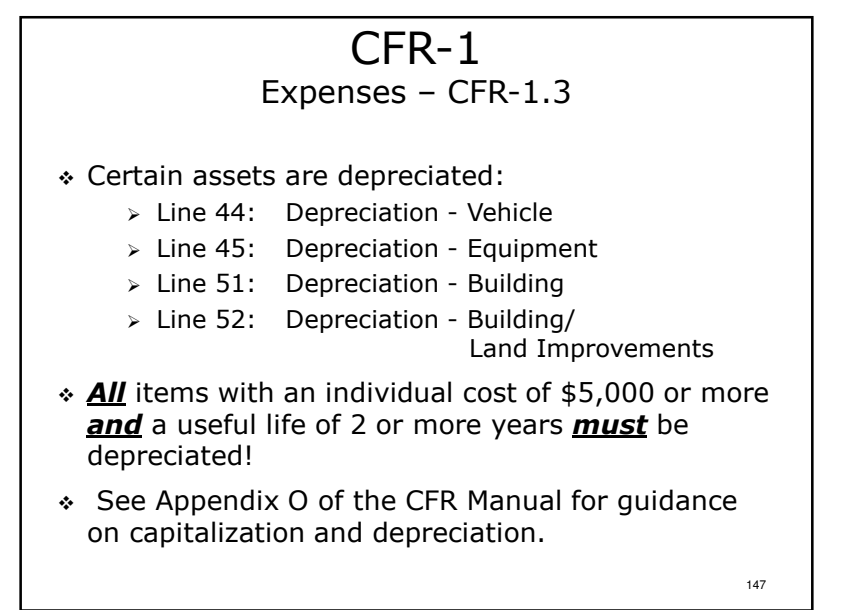

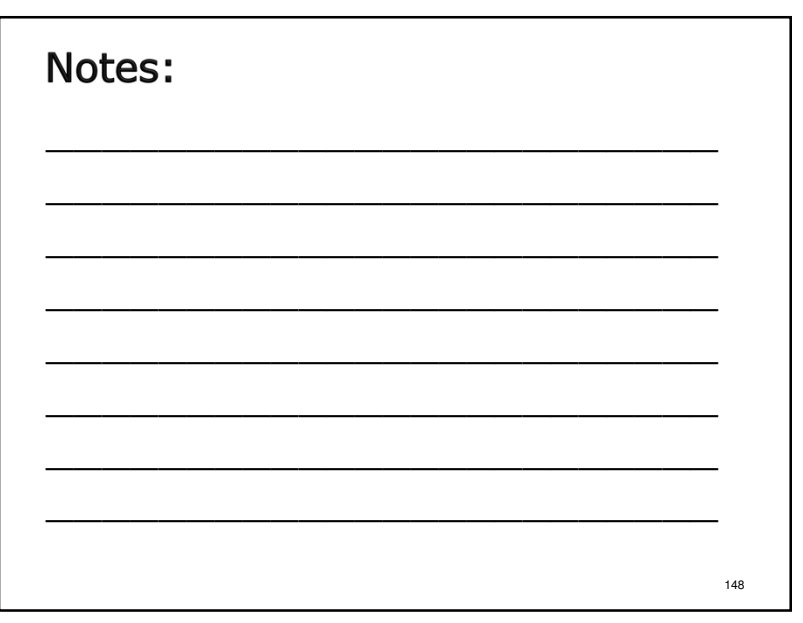

### 

149

151

# Bad Debt Expense

 Bad Debt should be reported as an expense on schedule CFR-1, line 40 and/or CFR-2, line 4, Column 7. It must also be adjusted out of reported costs as a non-allowable expense on either schedule CFR-1, line 66 and/or CFR-2, line 8, Column 7. Refer to Section 8.0 of the CFR Manual for further information.

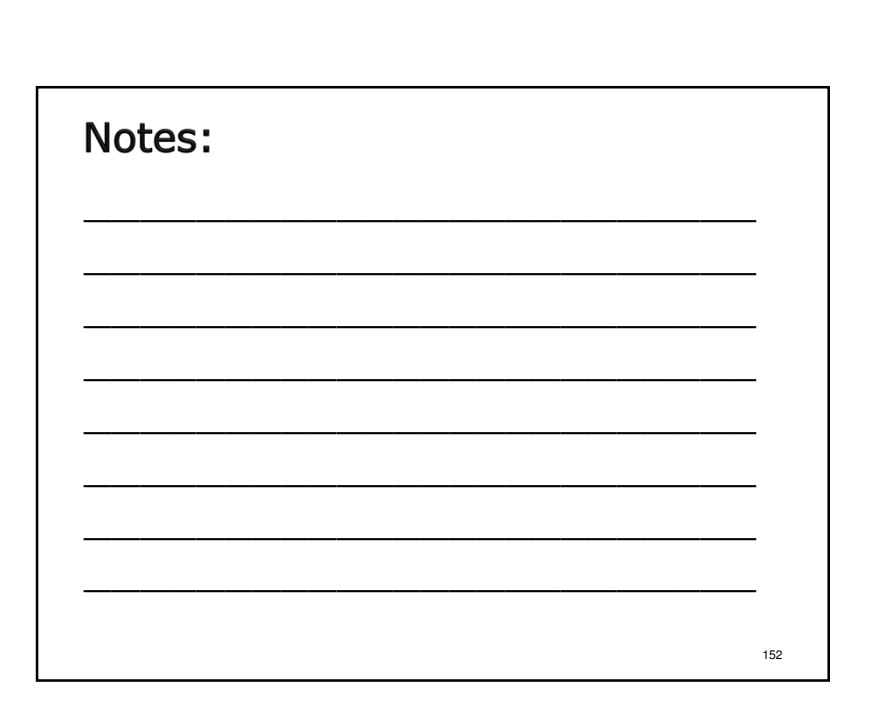

# CFR-1 Expenses – Other Lines

- The OTPS, Equipment and Property categories each have an "Other" line for miscellaneous items.
- \* Information is entered through a line details box.
- Detail is required for individual items costing \$1,000 or more.
- Individual items costing less than \$1,000 each may be grouped together as "All items <\$1,000 each".
- Do not report items on line 40 OTPS Other that should more appropriately be reported on a specifically defined line.

153

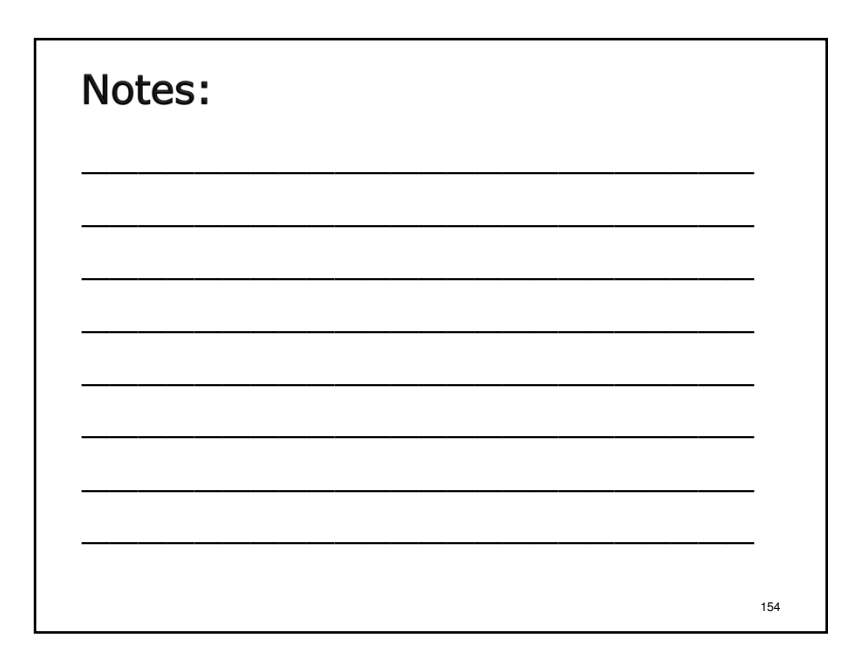

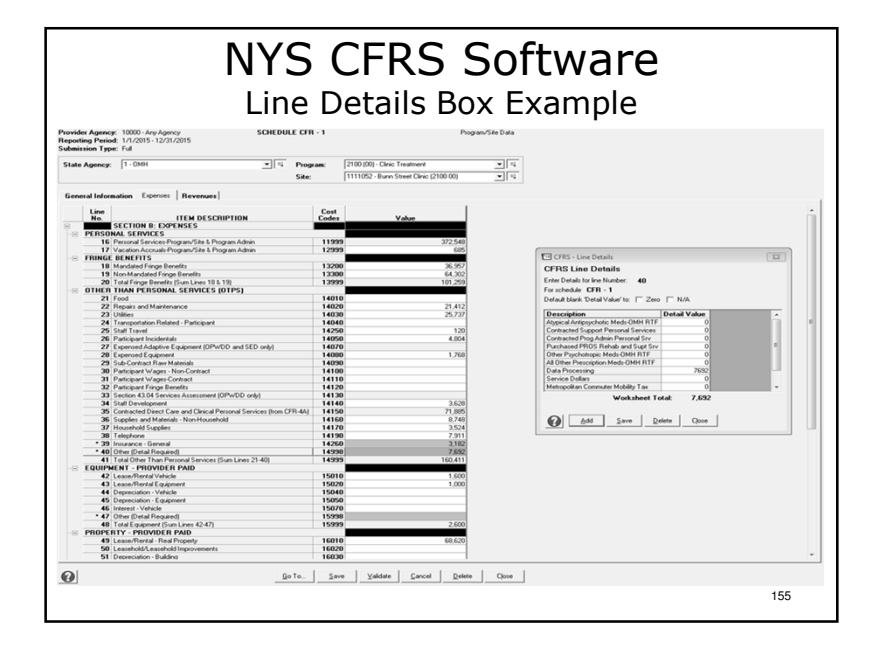

# Notes:

- Data entered in line details boxes are on pages 79-90 of the sample.
- > Data for line numbers with an asterisk can only be entered by using a line details box.
- > To open a line details box, click on the line then click the ellipsis (box with 3 dots at the bottom).
- >Line details boxes are customized to meet specific NYS agency needs with pre-defined item descriptions.
- >Additional item descriptions can be added by clicking "Add" and typing in the new description.
- >To transfer line details box totals to the CFR-1 line click "Save" then click "Close."

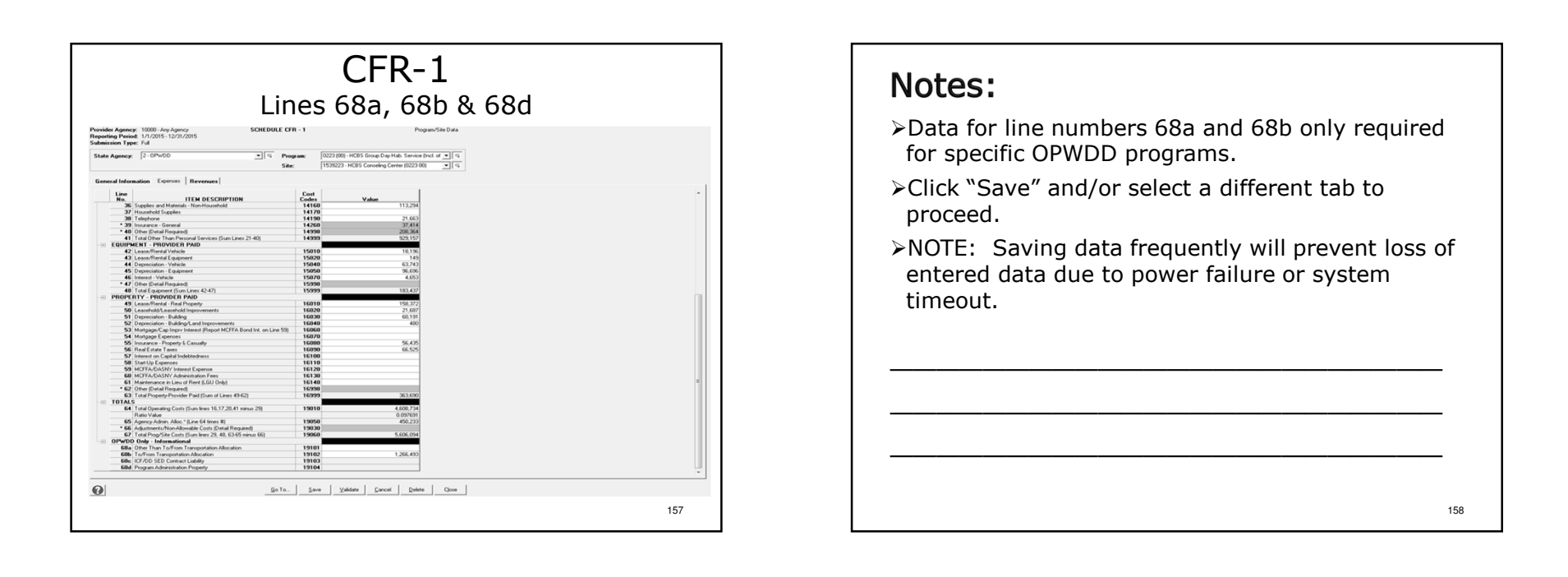

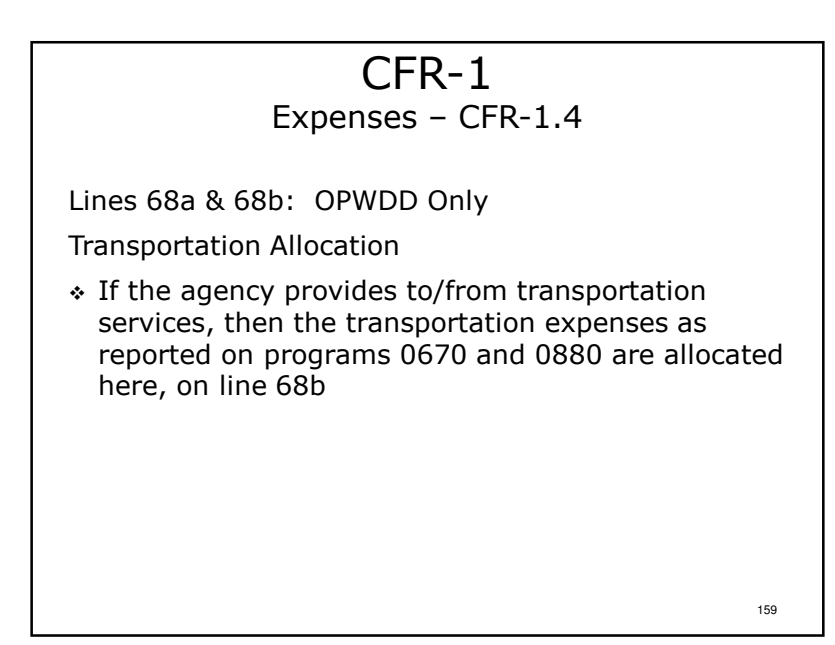

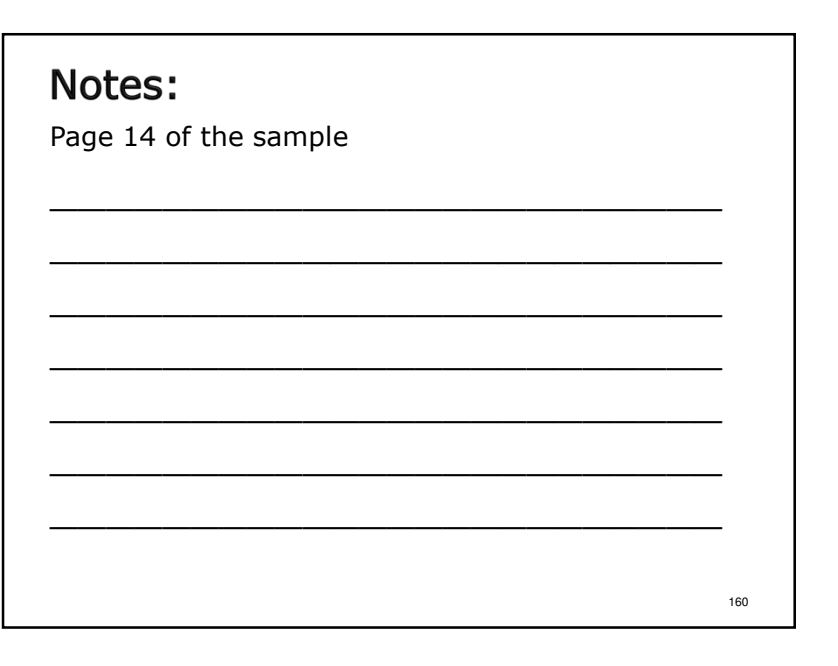

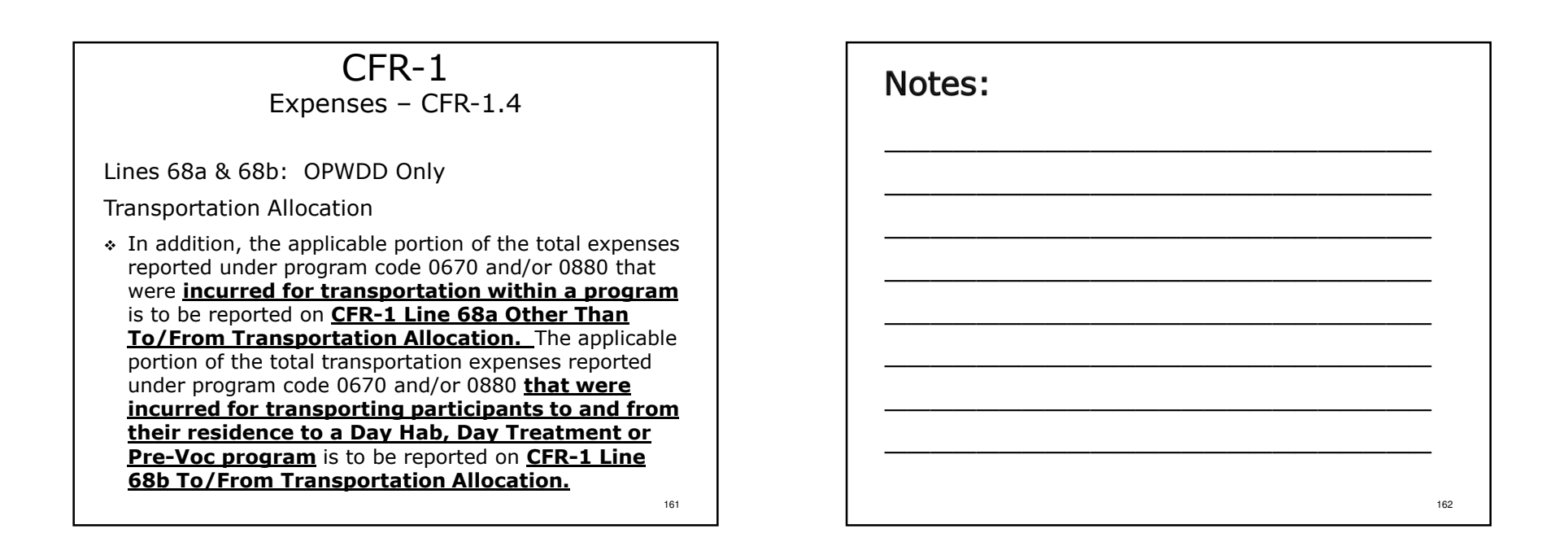

163

# CFR-1 Expenses – CFR-1.4

Line 68d: OPWDD Only

**Program Administration Property** 

 Report the amount directly associated with Program Administration Property that is reported on schedule CFR-1, line 63 (Total Property -Provider Paid)

| Notes: |     |
|--------|-----|
|        |     |
|        | _   |
|        | _   |
|        |     |
|        | 164 |

|                                                                                                    | Addre Agency         1000 - Any Agency         SCHEDULE CFR-           Intelling France         1/2/2/51 - 1/2/2/2/55         SCHEDULE CFR-           Intelling France         1/2/2/51 - 1/2/2/2/55         Pages           Intelling France         Tell         Tell           Intelling France         France         State           Intelling France         France         Tell           Intelling France         France         Tell           Intelling France         Tell         Tell           Intelling France         Tell         Tell           Intelling France         Tell         Tell           Intelling France         Tell         Tell           Intelling France         Tell         Tell           Intelling France         Tell         Tell           Intelling France         Tell         Tell           Intelling France         Tell         Tell           Intelling France         Tell         Tell           Intelling France         Tell         Tell           Intelling France         Tell         Tell           Intelling France         Tell         Tell           Intelling France         Tell         Tell           Intelling Fran                                                                                                    | Revenue           1         Proj           1         Transmitter           1         Transmitter <th>les<br/>gam/Sie Data<br/>प्राय</th> <th></th> <th></th>                                                                                                    | les<br>gam/Sie Data<br>प्राय    |  |   |
|----------------------------------------------------------------------------------------------------|----------------------------------------------------------------------------------------------------|----------------------------------------------------------------------------------------------------|---------------------------------|--|---|
|                                                                                                    | Appropri 1000 - An-Aparoni<br>antara France 1/2013 - 12/21/2015<br>minore Type Tul<br>4 Appropri Tul<br>4 Appropri Tul<br>4 Appropr                                                                                                    | Cell         Value           1         Prop           1         [100 00]           1         [100 00]           1         [100 00]           1         [100 00]           1         [100 00]           1         [100 00]           2         [100 00]           2         [100 00]           2         [100 00]           2         [100 00]           2         [100 00]           2         [100 00]           2         [100 00]           2         [100 00]           2         [100 00]           2         [100 00]           2         [100 00]           2         [100 00]           2         [100 00]           2         [100 00]           2         [100 00]           2         [100 00]           2         [100 00]           2         [100 00]           2         [100 00]                                                                                                    | yan5te Data                     |  |   |
|                                                                                                    | Add Agency (1000 Ana/Agency (1000 Ana/Agency (1000 A          | I         Program           200.000         Clean Transmer           111105         Clean Transmer           20000         Clean Transmer           20000         Clean Transmer           20000         Clean Transmer           20000         Clean Transmer           20000         Clean Transmer           20000         Clean Transmer           20000         Clean Transmer           20000         Clean Transmer           20000         Clean Transmer           20000         Clean Transmer                                                                                                    | agram/Site Data<br>▼ @i<br>▼ @i |  |   |
|                                                                                                    | Ander Freed (1/2015) 1/201/2015<br>and Agency [1-008] Person<br>aread Internation [ Equences – Revenue ]<br>the Internation [ Equences – Revenue ]<br>Sector of Control Control Control (1/2016)<br>Sector of Control (1/2016) 1/2016<br>Sector of Control (1/2016) 1/2016<br>Sector of Control (1/2016) 1/2016                                                                                                    |                                                                                                    | <u> </u>                        |  |   |
| Lab A Agence                                                                                                    | de Agency T-OHT T-OHT 500<br>See<br>mend Information   Exposure   Ferrure  <br>Unit   Unit   Unit | x [2100,00] - Chris, Treatment<br>[1111052 - Ilure Sheer Chris (2100,00)<br>Cost Value<br>20010 III:<br>20020 (000,00)<br>20020 (000,00) | <u>र</u> व<br>र                 |  |   |
|                                                                                                    | Low     Territoria Department     Low     Territoria      Low     Territoria      Department     Territoria      Department     Territoria      Department     Territoria      Department     Territoria      Department     Territoria      Department     Territoria      Department     Territoria      Department     Department     De          | Value         Value           20010         1000:000           20020         20020           20020         000.000           20020         000.000           20020         000.000           20020         000.000           20020         000.000                                                                                                    |                                 |  |   |
|                                                                                                    | Long     Long             | Cost Value 20010 20020 20030 20030 20040 600.312 20040 65.527 20070 4.228                                                                                                    |                                 |  |   |
| Bit         Cross C, nort C, Norther T, Start S, Start S, Sta                                                                                                    | Ko.     SCHORC (WCHTM)     SCHORC (WCHTM)               | Codes         Value           20010         BDBD2           20020         20020           20030         680,382           20040         65,627           20070         4229                                                                                                    |                                 |  | × |
| <u>Product Train (and 3) (a)(a)               <u>Other Product Train (and 3) (a)(a)                 <u>Product Train (and 3) (a)(a)               <u>Other Product Train (and 3) (a)(a)                 <u>Product Train (and 3) (a)(a)               <u>Other Product Train (and 3) (a)(a)                 <u>Product Train (and 3) (a)(a)               <u>Other Product Train (a)(a)                 <u>Product Train (a)(a)               <u>Other Product Train (a)(a)                 <u>Product Train (a)(a)               <u>Other Product Train (a)(a)                 <u>Product Train (a)(a)               <u>Other Product Train (a)(a)                 <u>Product Train (a)(a)               <u>Other Product Train (a)(a)                 <u>Product Train (a)(a)               <u>Other Product Train (a)(a)                 <u>Product Train (a)(a)             <u>Product Train (a)(a)             <u>Other Product Train (a)(a)             <u>Product Train (a)(a)             <u>Product Train (a)(a)             <u>Product Train (a)             <u>Product Train (a)(a)             <u>Product Train (a)(a)             <u>Product Train (a)(a)             <u>Product Train (a)(a)             <u>Product Train (a)(a)             <u>Product Train (a)(a)             <u>Product Train (a)(a)             <u>Product Train (a)(a)             <u>Product Train (a)(a)             <u>Product Train (a)(a)             <u>Product Train (a)(a)             <u>Product Train (a)(a)             <u>Product Train (</u></u></u></u></u></u></u></u></u></u></u></u></u></u></u></u></u></u></u></u></u></u></u></u></u></u></u></u></u></u></u></u></u></u></u></u></u>                                                                                                    | 98         Participant File & Ince 353.5.553.1         1           70         554 or 554.5         1           71         Intern Fielder/Pakis Anstance         1           71         Intern Fielder/Pakis Anstance         1           74         Intern Fielder/Pakis Anstance         1           74         Intern Fielder/Pakis Anstance         1           74         Intern Fielder/Pakis Anstance         1           76         OPACO Redenied Room of Board/MYS OP15         1           76         Intern Internetion, Other (Datal Required)         1           74         Internetion, Other (Datal Required)         1                                                                                                    | 20010 EPEC<br>20020 20030 20040 600.382<br>20040 600.382<br>20060 65.627<br>20070 4.279                                                                                                    |                                 |  |   |
| Pictor 45.0.         0000         000.00           Pictor 45.0.         0000         000.00           Pictor 45.0.         0000         000.00           Pictor 45.0.         0000         000.00           Pictor 45.0.         0000         000.00           Pictor 45.0.         0000         000.00           Pictor 45.0.         0000         0000           Pictor 45.0.         0000         0000           Pictor 45.0.         00000         00000                                                                                                    | 70 558 and 55A<br>71 Hone Beal/Tubic Assistance<br>72 Medicad<br>73 Medicad<br>74 Other Tried Parties (Detail Request)<br>75 (DPAC) Desidential Room and Band RVS 0P15<br>76 (DPAC) Desidential Room and Band RVS 0P15<br>76 (Transportation, Other Qual Request)<br>77 (Transportation, Other Qual Request)                                                                                                    | 20020<br>20030<br>20040 680.382<br>20060 65.527<br>20070 4.229                                                                                                    |                                 |  |   |
|                                                                                                    | 71 Hone Relet/Public Assistance<br>72 Hole-<br>74 Hole-<br>74 Other Tred Freises (Datal Required)<br>75 (DPVDD Residential Respired)<br>76 Transportation, Medical<br>77 Transportation, Medical<br>77 Transportation, Medical                                                                                                    | 20030<br>20040 680.382<br>20050 65.527<br>20070 4.229                                                                                                    |                                 |  |   |
| <u> <u> </u></u>                                                                                                    | Z Medicae     ZM Medicae     ZM Medicae     ZM Other Train Parties (Detail Required)     ZM (Drevo Residential Room and Board-NYS OPTS     Torresponding: Other Detail Required)     ZM Transponding: Other Detail Required)                                                                                                    | 20040 680.302<br>20060 65.627<br>20070 4.279                                                                                                    |                                 |  |   |
|                                                                                                    | 24 (Other Tied Parties [Detail Required]     25 (OPwDD Residential Room and Baard/NYS OPTS     26 Transportation, Medicaid     27 Transportation, Other [Detail Required]     27 Transportation, Other [Detail Required]                                                                                                    | 20070 4,279                                                                                                    |                                 |  |   |
|                                                                                                    | 75 OPWOD Residential Room and Board/NYS OPTS     76 Transportation, Medicaid     77 Transportation, Other (Detal Required)     78 Units Conduct Text                                                                                                    | 4,473                                                                                                    |                                 |  |   |
| Полновит и и и и и и и и и и и и и и и и и и                                                                                                    | 76 Transportation, Medicaid<br>• 77 Transportation, Other (Detail Required)<br>780 Solars Centerst Total                                                                                                    | 20090                                                                                                    |                                 |  |   |
|                                                                                                    | <ul> <li>77 Transportation, Other (Detail Required)</li> <li>79 Entry Constraint Total</li> </ul>                                                                                                    | 20090                                                                                                    |                                 |  |   |
| ***         ***         ***         ***           ***         ***         ***         ***         ***         ***         ***         ***         ***         ***         ***         ***         ***         ***         ***         ***         ***         ***         ***         ***         ***         ***         ***         ***         ***         ***         ***         ***         ***         ***         ***         ***         ***         ***         ***         ***         ***         ***         ***         ***         ***         ***         ***         ***         ***         ***         ***         ***         ***         ***         ***         ***         ***         ***         ***         ***         ***         ***         ***         ***         ***         ***         ***         ***         ***         ***         ***         ***         ***         ***         ***         ***         ***         ***         ***         ***         ***         ***         ***         ***         ***         ***         ***         ***         ***         ***         ***         ***         ***         ***         ***         ***                                                                                                    | 70 Cales: Contract Total                                                                                                    | 20100                                                                                                    |                                 |  |   |
| ****         ****         ****         ****           ****         ****         *****         *****         ************************************                                                                                                    | To part construction                                                                                                    | 21070                                                                                                    |                                 |  |   |
| μ         μ                                                                                                    | <ul> <li>79 Federal Grants (Detail Required)</li> </ul>                                                                                                    | 22040                                                                                                    |                                 |  |   |
|                                                                                                    | * 80 State Grants (Detail Required)                                                                                                    | 22030                                                                                                    |                                 |  |   |
| <ul></ul>                                                                                                    | B1 LTSE Income Total (OMH and OPWDD only)     B2 SMAR (046445 OPL/00) Event Revenue (EED Only)                                                                                                    | 22080                                                                                                    |                                 |  |   |
|                                                                                                    | B2 SNPP (UNSAS, UPWDD), Food Revenue (SED Unity)<br>B3 Gifts Legaries Bequests Besticted Donations                                                                                                    | 22010                                                                                                    |                                 |  |   |
|                                                                                                    | B4 Section 202/0/011 HUD Funds                                                                                                    | 22020                                                                                                    |                                 |  |   |
| Bit Park Production State Adjunction         2000           Bit State Adjunction State State                                                                                                    | 85 Interest/Dividend Income                                                                                                    | 22050                                                                                                    |                                 |  |   |
| 80         Caston Charles Tandon Tomos Proteins         2010         1000           90         Caston Charles Tomos Proteins         2010         1000           90         Caston Charles Tomos Proteins         2010         1000           90         Caston Charles Tomos Proteins         2010         1000           90         Caston Charles Tomos Proteins         2010         1000           90         Caston Charles Tomos Proteins         2010         1000           90         Caston Charles Tomos Proteins         2010         1000           90         Caston Charles Tomos Proteins         2010         1000           90         Caston Charles Tomos Proteins         2010         1000           90         Caston Charles Tomos Proteins         2010         1000           90         Caston Proteins         2010         1000           90         Caston Proteins         2010         1000           90         Caston Proteins         2010         1000           90         Caston Proteins         2010         1000           90         Caston Proteins         2010         1000           90         Caston Proteins         2010         1000           90                                                                                                    | 86 Prior Period Rate Adjustments                                                                                                    | 22090                                                                                                    |                                 |  |   |
| Bit Cold Carlo Researce (10 even)         2018           Bit Cold Carlo Researce (10 even)         2018           Bit Cold Carlo Researce (10 even)         2018 <td< td=""><td>87 Excessive Teacher Turnover Prevention Grant (SED only)</td><td>22100</td><td></td><td></td><td>1</td></td<>                                                                                                    | 87 Excessive Teacher Turnover Prevention Grant (SED only)                                                                                                    | 22100                                                                                                    |                                 |  | 1 |
| Bit Rel Interne [bote Should Should and Bit And Bit And                                                                                                    | 88 LDSS County Revenue (SED only)                                                                                                    | 22110                                                                                                    |                                 |  |   |
| Bit Reference (Both Research (Both Research                                                                                                    | 89 4402 Revenue (School District In-State)(SED only)                                                                                                    | 22120                                                                                                    |                                 |  |   |
| •••••••••••••••••••••••••                                                                                                    | 90 Department of Health Chapter 420 Neverue (SLD only)<br>91 4400 Decement (School District/SED only)                                                                                                    | 22130                                                                                                    |                                 |  |   |
| 9) Nucleosity Choice (Construction)         90 Nucleosity Choice (Construction)         90 Nucleosity Choice (Construction)           9) Other (Development)         90 Nucleosity Choice (Construction)         90 Nucleosity Choice (Construction)           9) Other (Development)         90 Nucleosity Choice (Construction)         90 Nucleosity Choice (Construction)           9) Other (Development)         90 Nucleosity Choice (Construction)         90 Nucleosity Choice (Construction)           9) Other (Development)         90 Nucleosity Choice (Construction)         90 Nucleosity Choice (Construction)           9) Other (Development)         90 Nucleosity Choice (Construction)         90 Nucleosity Choice (Construction)           9) Other (Development)         90 Nucleosity Choice (Construction)         90 Nucleosity Choice (Construction)           9) Other (Development)         90 Nucleosity Choice (Construction)         90 Nucleosity Choice (Construction)           9) Other (Development)         90 Nucleosity Choice (Construction)         90 Nucleosity Choice (Construction)           9) Other (Development)         90 Nucleosity Choice (Construction)         90 Nucleosity Choice (Construction)           9) Other (Development)         90 Nucleosity Choice (Construction)         90 Nucleosity Choice (Construction)           9) Other (Development)         90 Nucleosity Choice (Construction)         90 Nucleosity Choice (Construction)           9) Other (Development)                                                                                                    | 92 4410 Revenue (Preschool) (SED only)                                                                                                    | 22150                                                                                                    |                                 |  |   |
| - * * (6) Cont Research (2)         2298         (1.88)           - * * (6) Cont Research (2)         2298         (1.88)           - * * (6) Cont Research (2)         2000         (1.88)           - * * (7) Contrast Research (2)         2000         (1.88)           - * * (7) Contrast Research (2)         2000         (1.88)           - * * (7) Contrast Research (2)         2000         (1.88)           - * * (7) Contrast Research (2)         2000         (1.88)           - * * (7) Contrast Research (2)         2000         (1.88)           - * * (7) Contrast Research (2)         2000         (1.88)           - * * (7) Contrast Research (2)         2000         (1.88)           - * * (7) Contrast Research (2)         2000         (1.88)           - * * * * * * * * * * * * * * * * * * *                                                                                                    | 93 Net Deficit Funding (State & LGU Funding only)                                                                                                    | 20110                                                                                                    |                                 |  |   |
| Bit Start Schwartz (San Level Stal)         2.2999         771.577           Bit Schwartz (San Level Stal)         2.2999         771.577           Bit Schwartz (San Level Stal)         2.4999         701.577           Bit Schwartz (San Level Stal)         2.4999         701.577           Bit Schwartz (San Level Stal)         2.4999                                                                                                    | 94 Other Revenue (Detail Required)                                                                                                    | 22998 1,498                                                                                                    |                                 |  |   |
| Box Add/S15110         1011/01000         24000           ''''''''''''''''''''''''''''''''''''                                                                                                    | 95 Gross Revenues (Sum Lines 69-94)                                                                                                    | 23999 771,572                                                                                                    |                                 |  |   |
| Image: Section of the section of the sectio                                                                                                    | GAAP ADJUSTMENTS TO REVENUE                                                                                                    | 34010                                                                                                    |                                 |  |   |
| ************************************                                                                                                    | 97 Uncollectible Accounts Deceluable                                                                                                    | 24040                                                                                                    |                                 |  |   |
| 90         Total GAP Adjument (In the 16-00)         24939         70.57           90         100         100 (In GAP Adjument (In the 16-00)         24939         77.57           90         100 (In GAP Adjument (In the 16-00)         24939         77.57           90         100 (In GAP Adjument (In the 16-00)         24939         77.57           90         100 (In GAP Adjument (In the 16-00)         24939         77.57           90         100 (In GAP Adjument (In the 16-00)         24939         77.57           90         100 (In GAP Adjument (In the 16-00)         24939         77.57           90         100 (In GAP Adjument (In the 16-00)         24939         77.57           90         100 (In GAP Adjument (In the 16-00)         24939         77.57           90         101 (In the 16-00)         24939         77.57                                                                                                    | * 90 Other (Detail Required)                                                                                                    | 24996                                                                                                    |                                 |  |   |
| Non-KADP Revenues Lev 99 dates 30         24398         773 507           VID 1. Card Control former<br>1001 Card Control former<br>1001 Card Control former<br>100 | 99 Total GAAP Adjustments (Sum Lines 96-90)                                                                                                    | 24997 0                                                                                                    |                                 |  |   |
| IND Card/A ADUSTINGTS TO INVENUE         44600           IND Card/OUTS Note:         24600           IND Card/A VIEW Note:         24600           IND To ADUST Andress         24600           IND To ADUST Andress         24600           IND To ADUST AND ANDRESS         24500           IND To ADUST AND ANDRESS         24500           IND To ADUST ANDRESS (Levin Sharen 1001         24500           IND To ADUST ANDRESS (Levin Sharen 1001         25500           IND To ADUST ANDRESS (Levin Sharen 1001         255000           IND To ADUST ANDRESS (Lev                                                                                                    | 100 Net GAAP Revenues (Line 95 minus 99)                                                                                                    | 24998 771,572                                                                                                    |                                 |  |   |
| 101         Long/Collars/Indone         24000           101         Long/Collars/Indone         24000           101         Lo                                                                                                    | NON-GAAP ADJUSTMENTS TO REVENUE                                                                                                    |                                                                                                    |                                 |  |   |
| 100         Interfacts Interfaces         24000         0           100         Interfaces         24000         0           100         Interfaces         10000         0           100         Interfaces         10000         0           100         Interfaces         10000         0           100         Interfaces         10000         0           100         Interfaces         20000         0           100         Interfaces         20000         7015520                                                                                                    | 101 Exempt Contract Income                                                                                                    | 24050                                                                                                    |                                 |  |   |
| • 101 (Strat Cold Files.)         24000         0           1001 (Strat Cold Acquirement (Strat Level 10:154))         24007         0           1001 (Strat Cold Acquirement (Strat Level 10:154))         24007         0           1001 (Strat Cold Acquirement (Strat Level 10:154))         24007         0           1001 (Strat Cold Acquirement (Strat Level 10:154))         24007         0           1001 (Strat Cold Acquirement (Strat Level 10:154))         24007         771 (Strat Strat                                                                                                    | 102 Exempt LTSE Income                                                                                                    | 24050 0                                                                                                    |                                 |  |   |
| 100         Total VDR GALAP Adjamment Gjun Leve 100 1640         240079         0           100         Total AND TRUKTUK Gjun Leve 100 160         240099         0           100         Total AND TRUKTUK Gjun Leve 100 160         25099         71 572           100         Total AND TRUKTUK Gjun Leve 100         25099         71 572                                                                                                    | * 104 Other Datal Ben ked                                                                                                    | 24000                                                                                                    |                                 |  |   |
| 1001         1004.ACX 100 (KYUNK (Sum Law 196.109))         240990         71.52           1001         1014.ACX 100 (KYUNK (Sum Jaw 196.109))         250990         71.52           201         0.114.ACX 100 (KYUNK (Sum Jaw 196.109))         200900         71.52                                                                                                    | 105 Total NON-GAAP Adjustments (Sym Lines 101-104)                                                                                                    | 24097 0                                                                                                    |                                 |  |   |
| 10/11/01/LINT REVENUES Earle 99 mmm 1081         200991         77 521         *           Image: State of the state of the state of the                                                                                                    | 106 TOTAL ADJ. TO REVENUE (Sum Lines 99 & 105)                                                                                                    | 24999 0                                                                                                    |                                 |  |   |
|                                                                                                    | 107 TOTAL NET REVENUES ILine 95 minus 1061                                                                                                    | 25999 771.572                                                                                                    |                                 |  |   |
| The to -         Team         Team                                                                                                    | 0-T- 1                                                                                                    | en l'antre l'enne l'enne                                                                                                    | . 1. and 1                      |  |   |
| 105                                                                                                    | <u><u> </u></u>                                                                                                    | Tave Zanase Zaucei Desse                                                                                                    | , cjose                         |  |   |
| 105                                                                                                    |                                                                                                    |                                                                                                    |                                 |  |   |

- Remember, expenses and revenues are reported on the accrual basis of accounting.
- >After completing data entry, click "Save", "Close", "Go To" then "Go" to proceed.

### CFR-1 Revenues – CFR-1.5

Line 69: Participant Fees

- Report revenues received from program participants in excess of SSI and SSA (self pay).
- SED providers report revenues for non-disabled students in Preschool Integrated programs 9160– 9163 and 9165-9169 on this line.

Line 72: Medicaid

- Report all Medicaid revenues billed directly to the NYS Department of Health and received directly from the NYS Department of Health.
- OPWDD To/From Transportation will no longer be split out on CFR-1, Line 76.

# Notes:

Beginning with the 2014-15 reporting period OPWDD To/From Transportation will no longer be split out on CFR-1, Line 76.

168

# CFR-1 Revenues – CFR-1.5

Line 74: Other Third Parties

- For OASAS and OMH: Enter revenue received directly from Medicaid Managed Care organizations and Other Third Parties (health insurance companies) in the line details box.
- For OPWDD and SED: Enter the aggregate revenue received from all Other Third Party sources (health insurance companies, Medicaid Managed Care organizations, etc.) in the line details box.

169

# CFR-1

# Revenues – CFR-1.5

- Line 80: Report grant revenues received from NYS Agencies other than OASAS, OMH, OPWDD or SED.
- ✤ Line 82: Report food related revenues.
  - For OASAS and OPWDD programs report revenues received from the federal Supplemental Nutrition Assistance Program (SNAP).
  - For SED programs report revenues received from the National School Breakfast & Lunch program.
- Line 86: Used by OPWDD and SED providers to report prior period rate adjustments.
- SED 1:1 aide tuition revenue should be reported using program code 9230 on lines 88, 89, 91 and/or 92.

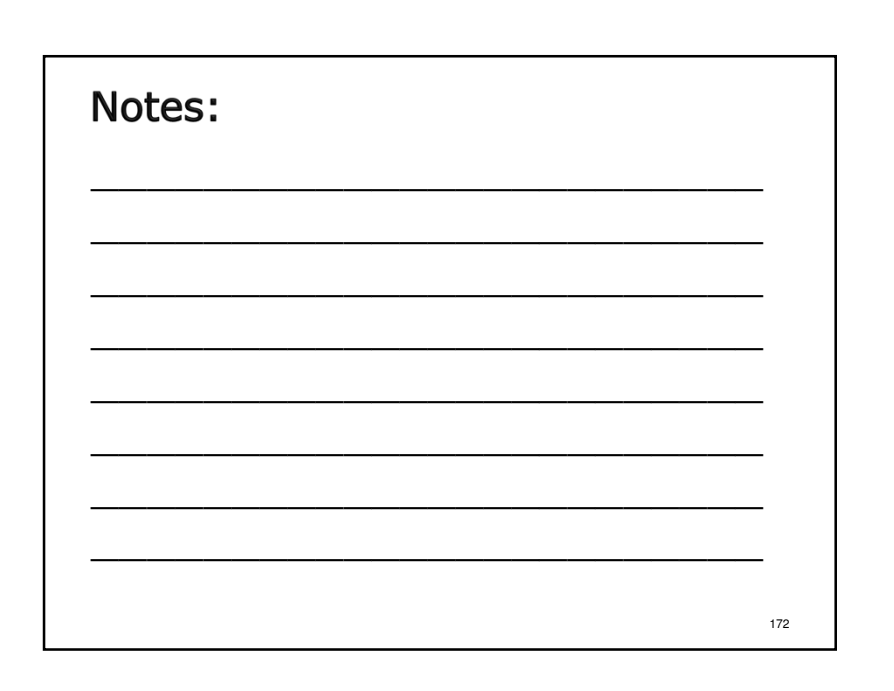

### CFR-1 Revenues – CFR 1.6

- Lines 93 and 103: Net Deficit Funding (the same amount is reported on both lines).
  - > Funds received by the LGU from a DMH state agency and passed on to the service provider.
  - Funds received directly from a DMH state agency via direct contract.
  - > Funds received directly from the funding LGU.
- ✤ Line 94: Other Revenue
  - > Include SED private pay tuition.
  - > Include revenue for non-Medicaid eligible individuals under pre-defined "OPWDD State Paid"

173

# Notes:

- ≻Page 10 of the sample.
- Lines 93 and 103 should equal the sum of DMH-2 lines 44 (State Share) and 45 (Local Government Share).

174

### CFR-1 Revenues – Other Lines

- The Revenues, GAAP Adjustments to Revenues and Non-GAAP Adjustments to Revenues categories each have an "Other" line for miscellaneous items.
- ✤ Information is entered through a line details box.
- Detail is required for individual items costing \$1,000 or more.
- Individual items costing less than \$1,000 each may be grouped together as "All items <\$1,000 each".

| Notes: |     |
|--------|-----|
|        |     |
|        |     |
|        |     |
|        |     |
|        | 176 |

|                                                                                                    | <b>7</b>                                                                                                    |
|----------------------------------------------------------------------------------------------------|----------------------------------------------------------------------------------------------------|
| CFR-2<br>Agency Fiscal Summary                                                                                                    | Notes:<br>>Only column 7 is enterable.<br>>Data for columns 2 – 6 carries forward from DMH-                                                                                                    |
| Dim         Dim         Dim<         Dim<         Dim<         Dim<         Dim<         Dim<         Dim<         Dim<         Dim<         Dim<         Dim<         Dim<         Dim<         Dim<         Dim<         Dim< <thdim< th=""> <thdim< th=""> <thdim< th=""></thdim<></thdim<></thdim<> | <ol> <li>&gt;Column 1 is calculated by the software (sum of columns 2 - 7).</li> <li>&gt;Column 1, lines 9 &amp; 10 should match the total agency expenses and gross revenues in your financial statements.</li> <li>&gt;After completing data entry, click "Save", "Close", "Go To" then "Go" to proceed.</li> </ol> |
| So To. Some Validate Cancel Datas Conce                                                                                                    | 17                                                                                                    |

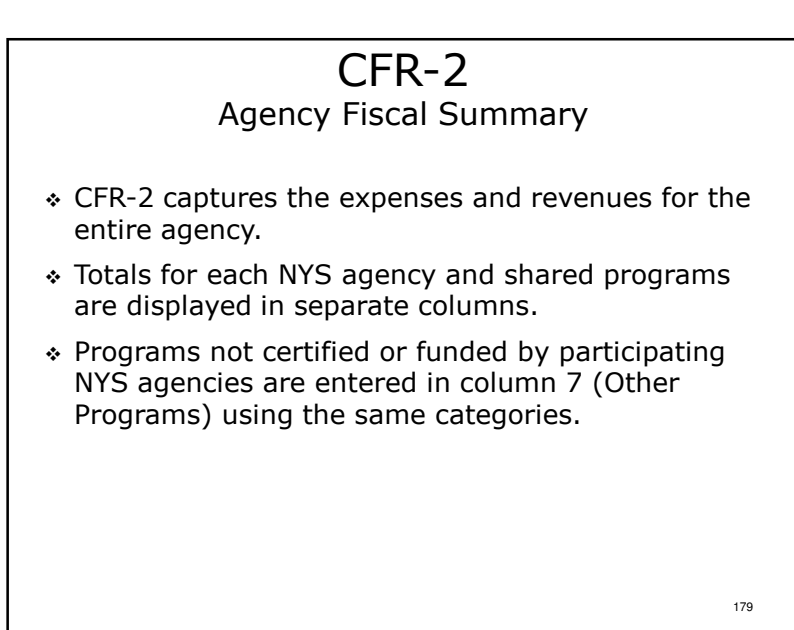

 $\geq$  Page 35 of the sample.

≻Full & Abbreviated CFRs only – Not required for Article 28 Abbreviated or Mini-Abbreviated CFRs.

≻Agency-wide schedule.

180

# CFR-2 Agency Fiscal Summary

- ♦ Also reported in column 7:
  - Fund raising expenses and revenues (not netted)
  - > Fund raising special events (may be netted)
  - > Unrealized gains and losses
  - Management Services expenses provided to another provider agency on an ongoing basis
- \* Provider agency totals are reported in column 1.
- A Reconciliation Statement <u>must</u> be completed when the period covered by the provider's independently certified audited financial statements is the same as the CFR reporting period.

181

# Notes:

- Both expenses and revenues must be reported for fund raising.
- Fund raising special events may be netted to match financial statement presentation.
- >Fund raising and fund raising special events are not considered agency administration expenses and cannot be reported on CFR-3.
- Beginning with the 2014-15 reporting period a Reconciliation Statement must be prepared when the CFR reporting period is concurrent with the period covered by provider financial statements.

182

184

# CFR-2 Agency Fiscal Summary

- Reconciliation Statements <u>must</u> be created using approved CFR software. Paper copies <u>will not be</u> <u>accepted!</u>
- A Reconciliation Statement is not required if the CFR reporting period and the financial statement period are different.
- Operating expenses reported on CFR-2 are used to distribute agency administration expenses between SED, OASAS, OMH, OPWDD, shared programs and all other programs operated by your agency.

| Notes:                 |      |
|------------------------|------|
| Page 78 of the sample. |      |
|                        |      |
|                        |      |
|                        |      |
|                        |      |
|                        |      |
|                        |      |
|                        |      |
|                        | <br> |

| <section-header><section-header><section-header><section-header><section-header><section-header><text><text></text></text></section-header></section-header></section-header></section-header></section-header></section-header> | <ul> <li>Notes:</li> <li>&gt;To open the line details box click the ellipsis.</li> <li>&gt;Click "Add" to enter adjustment descriptions and amounts.</li> <li>&gt;When data entry is complete, click "Save" and "Close" to close the line details box and transfer total to the Reconciliation Statement.</li> <li>&gt;Click "Save" and/or the Revenue Adjustments tab to proceed.</li> </ul> |
|----------------------------------------------------------------------------------------------------|----------------------------------------------------------------------------------------------------|
| Op         Bits Ta         Same         Yaddan         Cancel         Concel         185                                                                                                    | 186                                                                                                    |

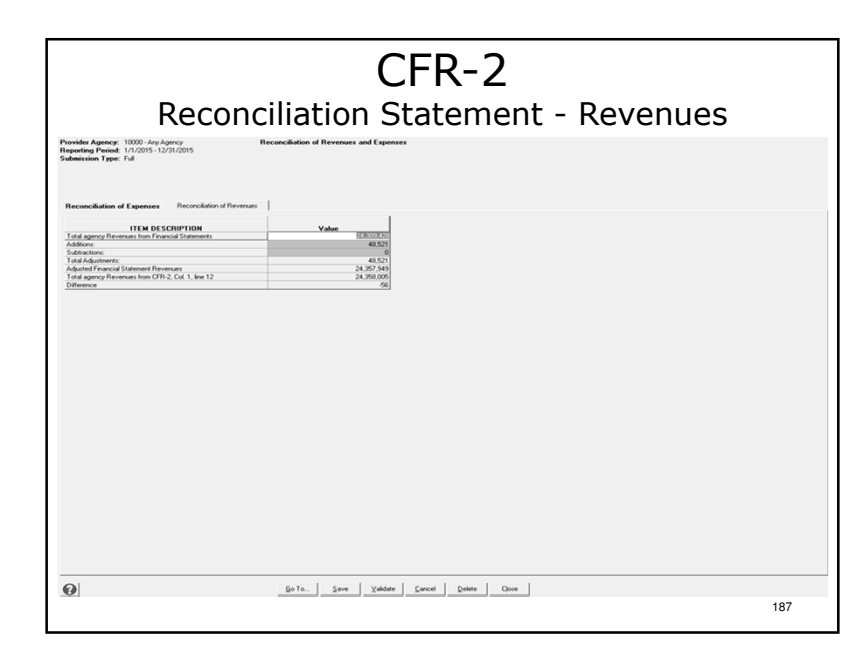

- ≻Repeat the same steps for revenue adjustments.
- >When all data has been entered for both tabs click "Save", "Close", "Go To" then "Go" to proceed.

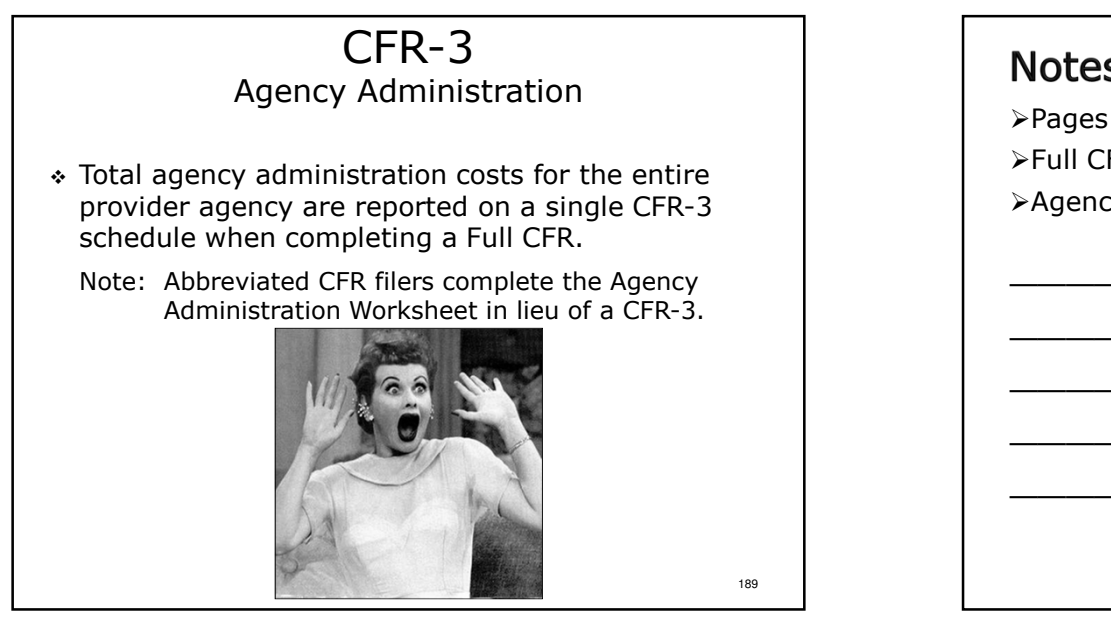

# Notes: Pages 36-37 of the sample. Full CFRs only. Agency-wide schedule.

# CFR-3 Agency Administration

- Agency administration consists of the costs associated with:
- \* the overall direction of the agency;
- general record keeping and financial management;
- governing board activities;
- public relations (excluding those costs associated with fund raising and special events).

# Notes:

Direct identification of specific expenses is the preferred method for charging expenses to various functions. Further, indirect costs are those activities or services that benefit more than one project or activity and may require to be allocated. In this case the allocation method must be: Reasonable, Consistent and Reviewed by Management. Some examples include Time Studies, Square Footage, Actual Use and Percentage of Direct Cost. Note, proper documentation should be retained regarding the methods used.

| Control Control Contro | The first sector of the first sector of the fi | Notes:<br>>CFR-3 is a 3 tab data entry screen (Personal<br>Services, Fringe Benefits, OTPS & Equipment,<br>Property & Ratio Value).<br>>Enter data.<br>>Click "Save" and/or select a different tab to<br>proceed. |
|----------------------------------------------------------------------------------------------------|----------------------------------------------------------------------------------------------------|----------------------------------------------------------------------------------------------------|
|                                                                                                    | 193                                                                                                    | 194                                                                                                    |

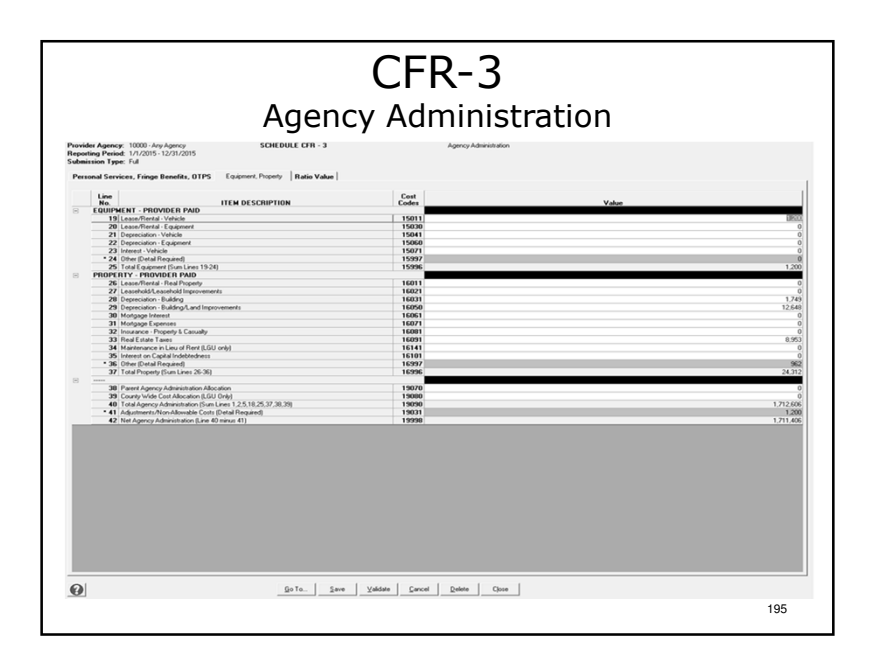

≻Enter data.

Click "Save" and/or select a different tab to proceed.

# CFR-3 Expense Categories

- Personal Services (from schedule CFR-4)
- Vacation Leave Accruals
- ✤ Fringe Benefits
- Other Than Personal Services (OTPS)
- ✤ Equipment
- ✤ Property
- Parent Agency Administration Allocation

#### 197

# Notes:

- ➢ If Parent Agency Admin Allocation is reported on Line 38, documentation of the admin allocation must be sent with the certification schedules. This must include total parent agency cost, total allocated cost to each of the subordinate agencies, and the basis used for the allocation. (Published in the CFR Manual)
- Remember, fundraising and fundraising special events costs are not be reported on CFR-3 and adjusted out on Line 41; they are reported in full on CFR-2 Column 7.

# CFR-3 Agency Administration – CFR-3.1

- Line 6: Audit/Legal Includes CFR audit costs.
- Line 14: Contracted Personal Services
  - All items in excess of \$5,000 require detail of the amounts entered.
  - > All items with a cost of \$5,000 or less can be combined and labeled `All items less than \$5,000'.
  - > Asset development costs should not be included on this line.

# Notes:

>Line 14 includes Management Consulting Services, IT support and more.

Costs to develop internal-use software during the application development stage are capitalized

Refer to U.S. GAAP Codification of Accounting Standards Topic 350-40 - Internal-Use Software.

Refer to U.S. GAAP Codification of Accounting Standards Topic 350-50 - Website Development Costs.

198

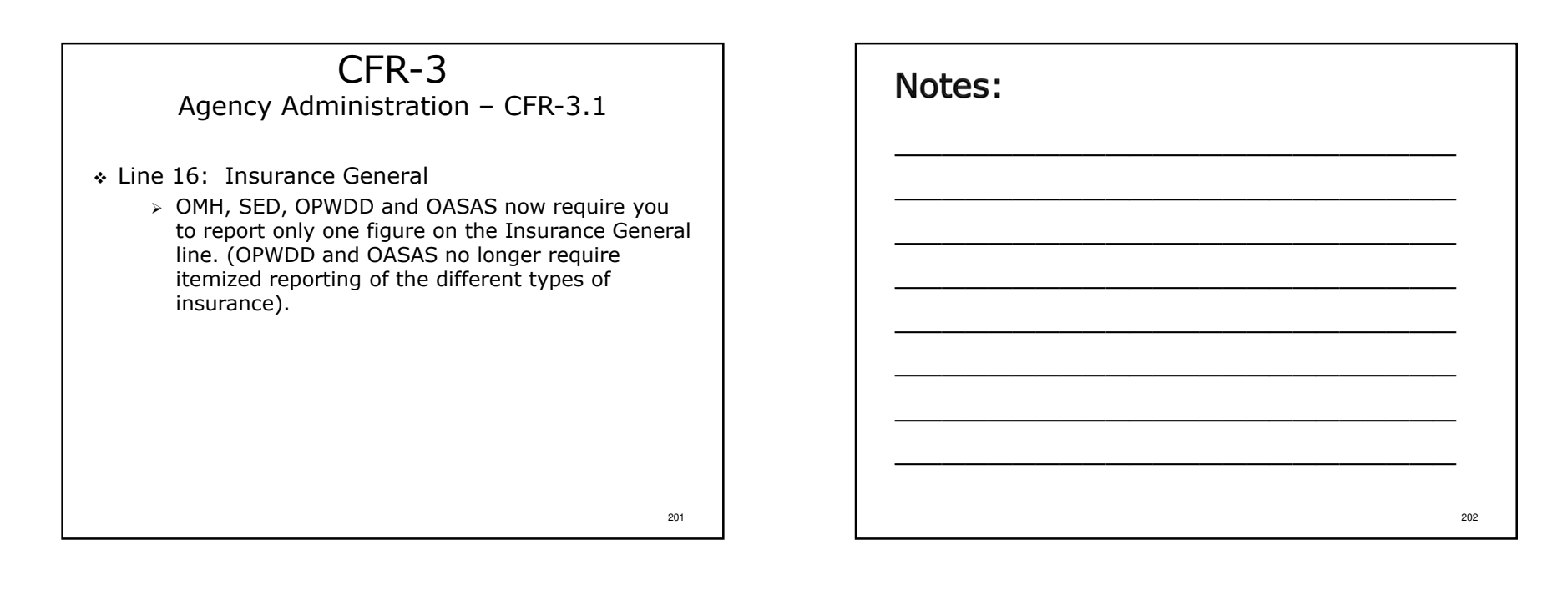

203

### CFR-3 Expenses – Other Lines

- The OTPS, Equipment and Property categories each have an "Other" line for miscellaneous items.
- ✤ Information is entered through a line details box.
- Detail is required for individual items costing \$1,000 or more.
- Individual items costing less than \$1,000 each may be grouped together as "All items <\$1,000 each".

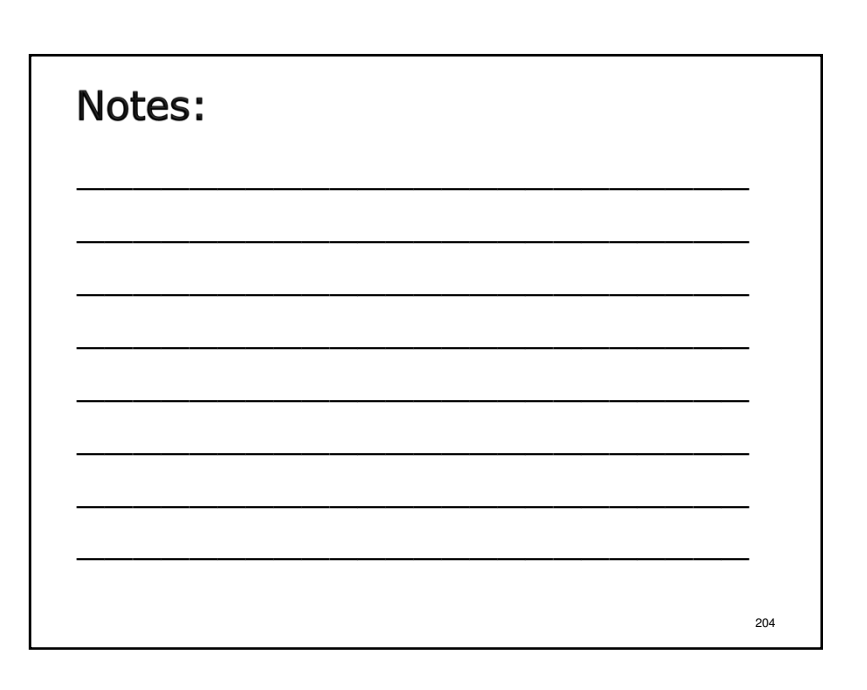

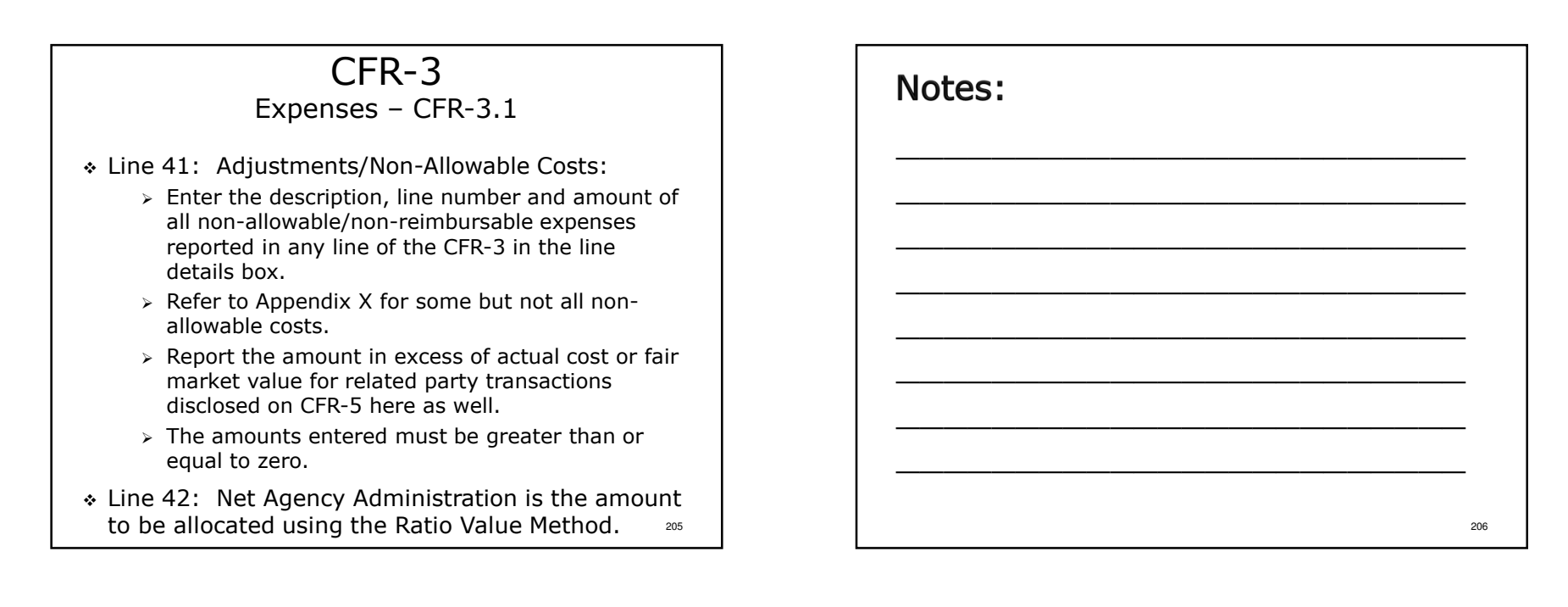

| i Subola<br>ID Subola<br>ID Subola<br>IEhogums Subotal<br>IEhogums Subotal | 19110<br>19120<br>19130<br>19140<br>19150                                                                                                    | 2.725.21<br>1.512.95<br>6.762.97                                                                                                    |
|----------------------------------------------------------------------------|----------------------------------------------------------------------------------------------------|----------------------------------------------------------------------------------------------------|
| Subtral<br>ID Subtral<br>Jubral<br>Hingami Subtral<br>Hingami Subtral      | 19120<br>19130<br>19140<br>19150                                                                                                    | 1,512,55<br>6,762,97                                                                                                    |
| ID Subtotal<br>Iubiotal<br># Programs Subtotal<br>Programs Subtotal        | 19130<br>19140<br>19150                                                                                                    | 6.762.9                                                                                                    |
| # Programs Subtotal<br>Programs Subtotal                                   | 19150                                                                                                    |                                                                                                    |
| Programs Subtotal                                                          |                                                                                                    | 5208                                                                                                    |
|                                                                            | 19160                                                                                                    | 5,992,00                                                                                                    |
| sgency Operating Costs                                                     | 19170                                                                                                    | 17,518,53                                                                                                    |
| A OF RATIO VALUE FACTOR                                                    | 19999                                                                                                    | 1711.4                                                                                                    |
| Agency Operating Costs (CFR-3, Line 49)                                    | 19171                                                                                                    | 17.518.5                                                                                                    |
| /alue Factor (Line 50 divided by Line 51)                                  | 19180                                                                                                    | 0.09765                                                                                                    |
| OF AGENCY ADMINISTRATION USING RATIO VALUE                                 | 10000                                                                                                    | And a                                                                                                    |
| 3 Adocation (see 43 x line 52)<br>Allocation (line 44 x line 52)           | 19210                                                                                                    | 206.2.                                                                                                    |
| D Allocation line 45 x line 521                                            | 19230                                                                                                    | 142,7                                                                                                    |
| docation (line 46 x line 52)                                               | 19240                                                                                                    | 51,23                                                                                                    |
| Programs Allocation (line 47 x line 52)                                    | 19250                                                                                                    |                                                                                                    |
| Programs Allocation (line 48 x line 52)                                    | 19260                                                                                                    | 565.41                                                                                                    |
| N OF ADJUSTED OPERATING COSTS                                              | 19279                                                                                                    | 1,711,46                                                                                                    |
| S Adjusted Subtotal                                                        | 19310                                                                                                    | 2,725,21                                                                                                    |
| idjusted Subtotal                                                          | 19320                                                                                                    | 1,512,55                                                                                                    |
| /D Adjusted Subtotal                                                       | 19330                                                                                                    | 6,762,97                                                                                                    |
| djusted Subtatal                                                           | 19350                                                                                                    | 524,08                                                                                                    |
| N OF ADJUSTED RATIO VALUE FACTOR                                           |                                                                                                    |                                                                                                    |
| S Ratio Value Factor (line 53 divided by line 60)                          | 19410                                                                                                    | 0.09761                                                                                                    |
| Tatio Value Factor (line 54 divided by line 61)                            | 19420                                                                                                    | 0.09761                                                                                                    |
| AU Hatro Value Factor (line 55 divided by line 62)                         | 19430                                                                                                    | 0.09763                                                                                                    |
| d Department Platin Makes Easter Rea 57 divided to fee 54                  | 10450                                                                                                    | 0.05/63                                                                                                    |
|                                                                            | Spring Spring Cont (27.5.3 Live 48) Spring Spring Cont (27.5.3 Live 48) Spring Live Spring Cont (27.5.3 Live 48) Spring Live Spring Cont (27.5.3 Live 48) Spring Cont (27.5.5 Live 19) Spring Cont (27.5.5 Live 19) Spring | Speed Speed Carls (214) 3 Line 4 (1)  Speed Speed Carls (214) 3 Line 4 (1)  Speed Carls (214) 3 Speed Speed |

- ≻All data elements are populated by the software.
- >All calculations are performed by the software.
- Calculated values are carried forward to CFR-1, CFR-2 and DMH-1.
- >When all data has been entered for both tabs click "Save", "Close", "Go To" then "Go" to proceed.

# CFR-3

Ratio Value Allocation – CFR-3.2

- The total corporate agency administration expenses are allocated to all agency funding sources using the Ratio Value Methodology.
- The Ratio Value Method uses operating costs of the program sites as the basis of the allocation.
- Operating costs are defined as personal services, vacation leave accruals, fringe benefits and OTPS.
- Schedule CFR-3 uses a two step process to allocate agency administration costs.

209

### CFR-3 Ratio Value Allocation – CFR-3.2

#### STEP 1:

Total corporate agency administration expenses from CFR-3, page 1 are allocated to each funding NYS Agency. Operating costs for program codes 0880 and 0890 are excluded from this Ratio Value calculation.

# STEP 2:

A second ratio value allocation is performed at the State Agency level exempting additional NYS Agency-specific programs. A list of the program codes not included in the Step 2 calculation can be found in Section 15.0 of the CFR Manual.

# Notes:

The software does all of the heavy lifting with the calculations.

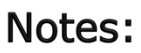

- Step 1 Calculation Steps:
- Total Agency Operating Costs are carried forward from CFR-2 columns 2 7 to CFR-3.2, lines 43 – 48 and are totaled on line 49. Line 49 is carried forward to line 51.
- > Net Agency Administration is carried forward from CFR-3.1, line 42 to CFR-3.2 line 50.
- > Line 50 is divided by line 51 to develop the 6-digit ratio value factor on line 52.
- The ratio value factor is applied to the operating costs on CFR 3.2, lines 43 48 to calculate each funding source's share of agency administration costs and the allocation is displayed on lines 53 - 58.
- Step 2 Calculation Steps:
- The Step 2 Ratio Value allocation is done within the NYS Agency shares assigned in Step 1 allowing additional specified program types to be exempted. The Step 2 exempted programs are:
- OMH program codes 0860, 0870, 0920, 1230, 1690, 1910, 2860, 2980, 6910, 6920, 8810 and start-up programs using an index starting with "A" after the four digit program code.
- > OPWDD program 7091 operating costs are exclude from the Step 2 calculation.
- SED Programs 9800-9810 can choose to adjust the agency administration allocation to those program columns.
- The adjusted ratio value factors are displayed on lines 65-69.

# <section-header><text>

# Notes:

- ≻Not included in the sample.
- >The ratio value override button has been removed. Agency administration must now be calculated using the ratio value methodology.
- >Enter total agency administration expenses.
- >The software does the rest!

# Agency Administration Final Thoughts

- \* All agencies have agency administration expenses.
- Agency administration expenses need to be distributed to all activities fairly.
- Ratio value is the <u>required</u> method used to allocate agency administration expenses.
- \* Ratio value is based on operating costs.
- The amounts allocated may differ from the amounts allocated in your general ledger and financial statements.

215

 Notes:

# Agency Administration Final Thoughts

- For more information on the CFR-3 schedule, please see Section 15.0 of the CFR Manual.
- For more information on agency administration in general, please see Appendix I (Section 42.0) of the CFR Manual.
- Please refer to Appendix T for more information on how to calculate Agency Administration on an Abbreviated CFR.

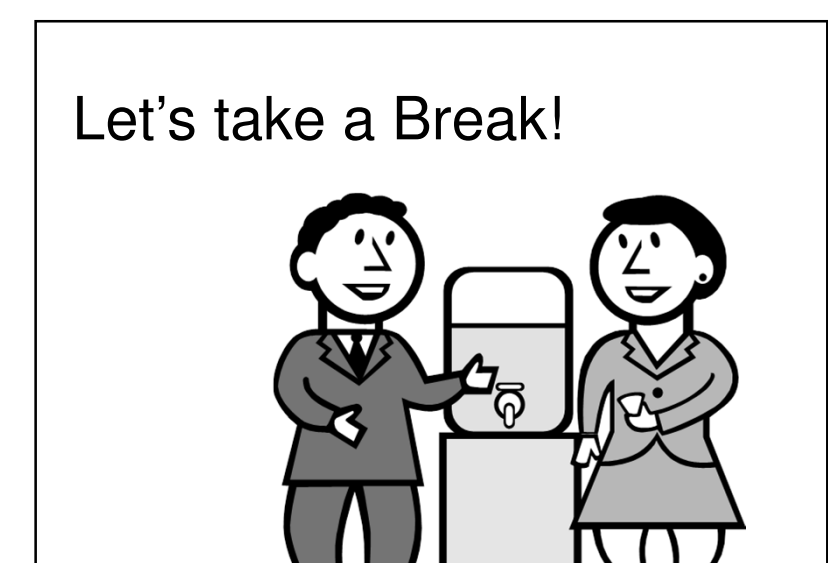

| Notes: |     |
|--------|-----|
|        |     |
|        |     |
|        |     |
|        |     |
|        |     |
|        | 218 |

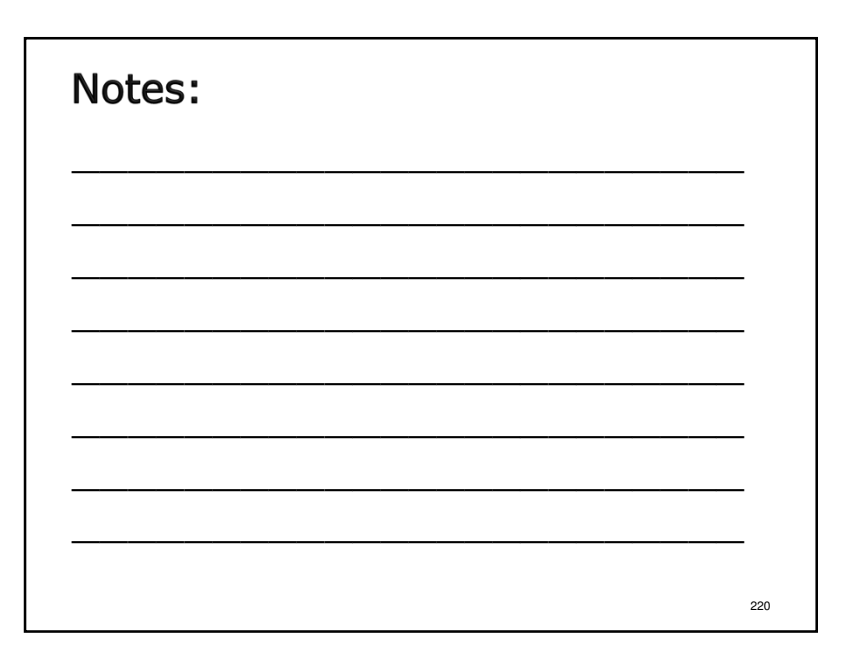

# CFR-5

# Transactions With Related Organizations/Individuals

- Only one schedule CFR-5 is completed that includes information for all funding NYS agencies and Agency Administration.
- Section A, Question #1 <u>must</u> be answered either "Yes" or "No".
- Section A Question #2 <u>must</u> be answered either "Yes" or "No" by OASAS and/or OPWDD providers.
- If the answer to Question #1 is "Yes", Section B must be completed.
- Only the lesser of actual costs or fair market value are allowable costs for reimbursement in Section B.

# Notes:

- $\succ$  Page 51 of the sample.
- Full, Abbreviated and Mini-Abbreviated CFRs only Not required for Article 28 Abbreviated CFRs.
- > Agency-wide schedule.
- Related Party Transactions: Detailed in Section 18.0 of the CFR Manual. Accounting standards require disclosure in the financial statements for some of these transactions.
- Related party transactions are also know as less-than-arms-length transactions.
- > Question #1 During the reporting period were any payments made to related organizations or individuals for goods or services associated with program services or agency administration?
- > Question #2 During the reporting period did your agency receive from or provide to any related organizations or individuals financial aid/assistance?

222

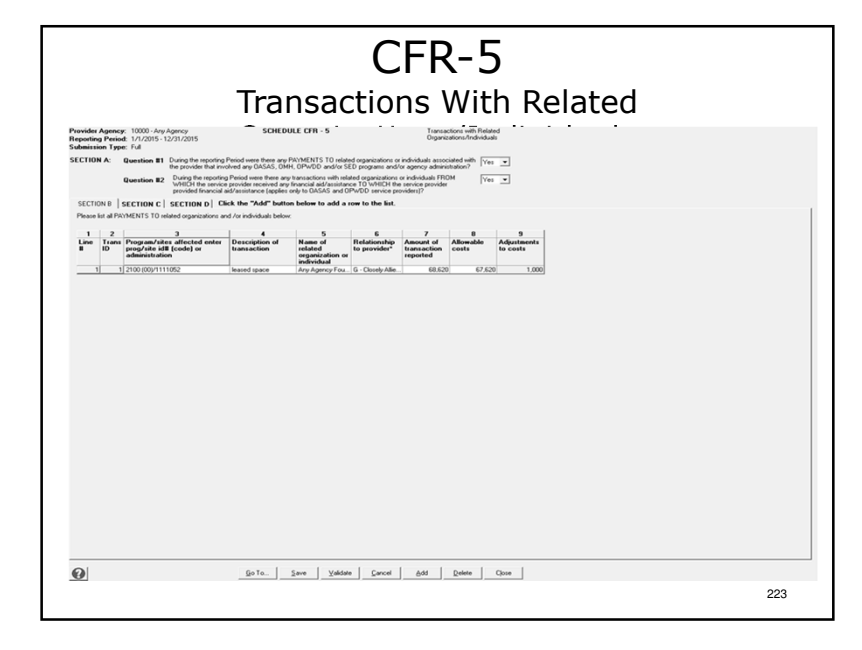

# Notes:

- > CFR-5 has 4 sections (A D). Sections B D are accessed by tabs.
- > Answer Section A, Question #1 by selecting Yes or No. There is no default value. Providers must select the answer (affirmative response).
- Providers operating OASAS and/or OPWDD programs must also answer Question #2.
- > If the answer to both questions is No, click "Save", "Close", "Go To" then "Go" to proceed.
- If the answer to Question #1 is Yes, open Section B and enter information about the transaction(s): affected program sites or agency admin, transaction description, the name of the related party and their relationship to the provider agency, transaction amount and allowable costs.
- > Column 3 is a dropdown box. Select the 3 most affected areas.
- > Column 6 is a dropdown box. Select the appropriate relationship.
- Column 9 is calculated. Any portion of the transaction that is non-allowable must be transferred to CFR-1, line 66, CFR-3, Line 41 and DMH-1, line 13.

# CFR-5

# Transactions With Related Organizations/Individuals

- ✤ For any lease/rental agreement reported in Section B, actual costs to the related party <u>must</u> be detailed in Section C.
- Adjustments to allowable costs <u>must</u> be carried forward to CFR-1, line 66, CFR-3, line 41 and DMH-1, line 11. (Negative adjustments are <u>not</u> carried forward).

# Notes:

In Section C, the costs must be detailed by column and not be solely listed in 'Other'. Costs in 'Other' must be discretely defined. Detail for schedule CFR-5 is at the end of the sample.

# <section-header><section-header><section-header><section-header><section-header><section-header><complex-block><form><form>

# Notes:

225

- >If Section B contains lease/property related transactions Section C must be completed.
- >Data for Section C, Column 8 is entered through a line details box.
- Column 9 is a calculated field. Values greater than zero must be entered manually in Section B, Column 8.

228

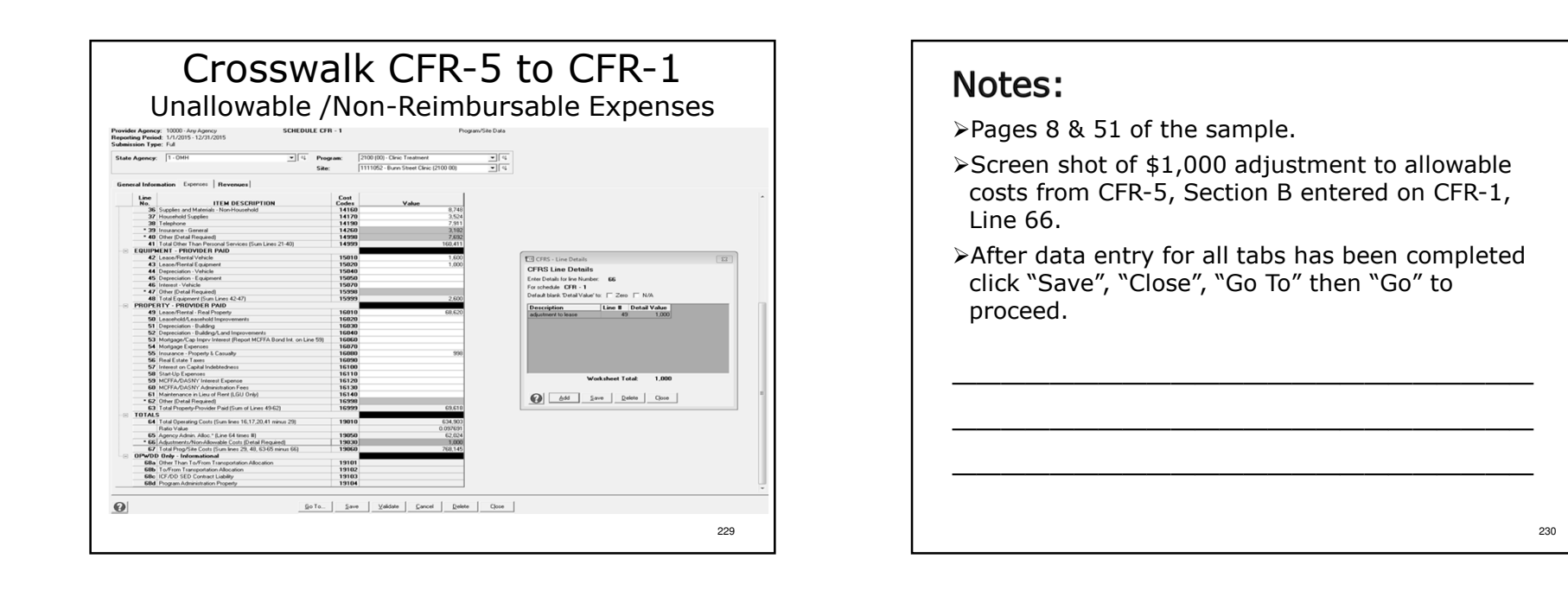

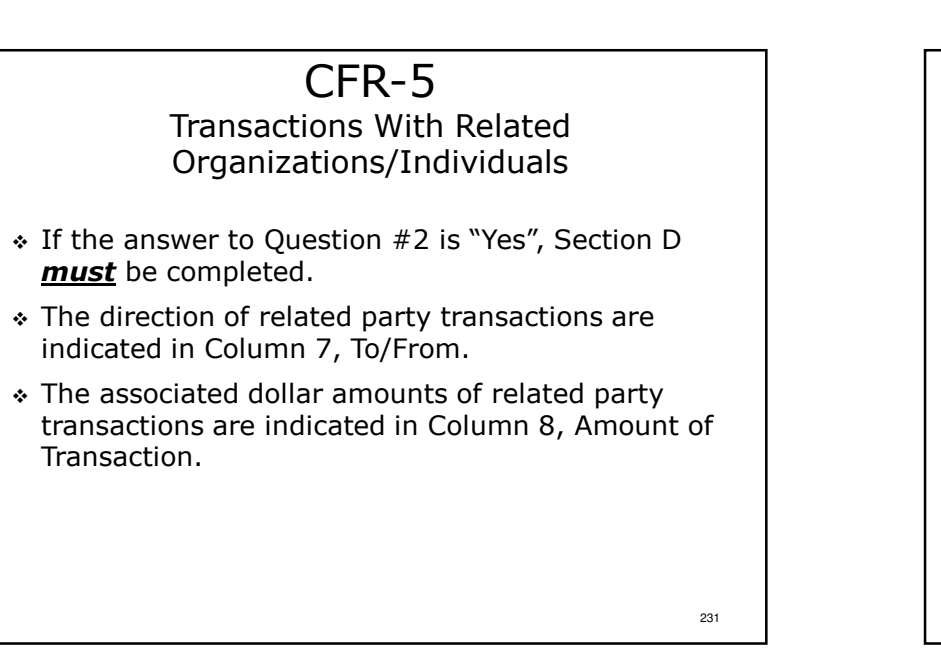

| Notes: |     |
|--------|-----|
|        |     |
|        |     |
|        |     |
|        |     |
|        | 232 |

|                                                  |                                                                    |                                                                                              |                                                                                | CF                                                                                                 | R-                                           | 5                         |       |   |     |
|--------------------------------------------------|--------------------------------------------------------------------|----------------------------------------------------------------------------------------------|--------------------------------------------------------------------------------|----------------------------------------------------------------------------------------------------|----------------------------------------------|---------------------------|-------|---|-----|
|                                                  |                                                                    | Tra                                                                                          | nsac                                                                           | ctions                                                                                             | Wi                                           | th Re                     | lated | 1 |     |
| Provider Agen<br>Reporting Peri<br>Submission Ty | cyr: 10000 - Any Agency<br>ied: 1/1/2015 - 12/31/2015<br>spe: Full | SCH                                                                                          | EDULE CFR - 5                                                                  | Tr<br>O                                                                                            | ransactions with<br>aganizations/Inc         | Related                   |       |   |     |
| SECTION A:                                       | Question #1 During the<br>the provid<br>Question #2 During th      | reporting Period were there<br>in that involved any OASAS,<br>is reporting Period were there | any PAYMENTS TO relat<br>OMH, OPWDD and/or S<br>any transactions with rel      | ed organizations or individuals<br>ED programs and/or agency a<br>ated organizations or individual | associated with<br>dministration?<br>Is FROM | Yes V                     |       |   |     |
| SECTION B                                        | SECTION C SECTION                                                  | financial aid/assistance (app<br>I D Click the "Add" be                                      | any triancial add/assistar<br>lies only to OASAS and 0<br>utton below to add a | row to the list.                                                                                   | pynder                                       |                           |       |   |     |
| (This section a received any f                   | pplies only to OASAS and OF<br>inancial aid or assistance.         | WDD service providers.) Re                                                                   | port each party/related in                                                     | dividual FROM WHICH the se                                                                         | rvice provider                               |                           |       |   |     |
| Line Tran                                        | 3<br>Is Name of Related<br>Party/Individual                        | 4<br>Street address                                                                          | 5<br>City,State                                                                | 6<br>Type of Financial<br>Support/Aid                                                              | 7<br>Funding<br>To From                      | Funding To/From<br>Amount |       |   |     |
|                                                  |                                                                    |                                                                                              |                                                                                |                                                                                                    |                                              |                           |       |   |     |
| 0                                                |                                                                    | <u>G</u> o To                                                                                | ∑ave ⊻alidal                                                                   | e <u>C</u> ancel <u>A</u> dd                                                                       | Delete                                       | Close                     |       |   |     |
|                                                  |                                                                    |                                                                                              |                                                                                |                                                                                                    |                                              |                           |       |   | 233 |

# **Notes:**• 16 Question #2 was answered Yes, enter the required data. • After all data has been entered for all tabs click "save", "Close", "Go To" then "Go" to proceed.

≻ Full & Abbreviated CFRs only – Not required for Article 28

Item 1: Do any employees of your agency also serve on the governing authority? Defaults to No. If answered Yes,

identify the employee(s). NOTE: this does not include the

Executive director/CEO as a non-voting member attending

Board? If answered Yes, identify the Board members. Does

> Item 2: Do you pay any Board Members to be on the

>Item 3: Includes the employees' annualized salary in

Abbreviated or Mini-Abbreviated CFRs.

not include stipends or dinner meetings.

Notes:

> Page 52 of the sample.

 $\succ$ Agency-wide schedule.

Board meetings.

CFR-6

Governing Board and Compensation Summary

- Only one CFR-6 is completed. It includes information for all funding NYS agencies and agency administration.
- Item 1 question #1 *must* be answered "Yes" or "No". If answered "Yes", approved software will provide a line details box to enter names.
- Item 2 only includes compensation paid to individuals in their capacity as officers, directors or trustees of your agency's Board of Directors.

#### addition to the amount actually paid.

235

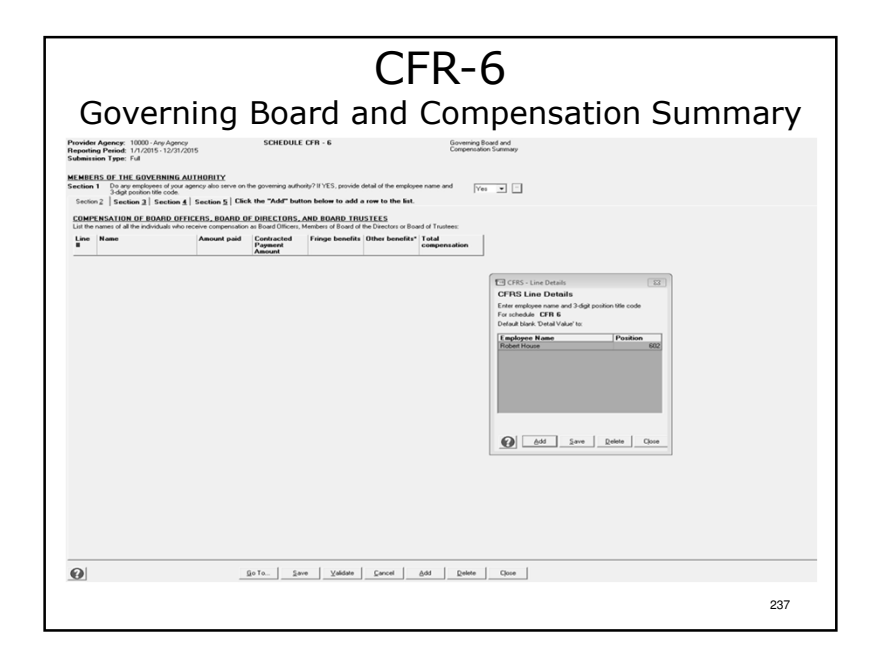

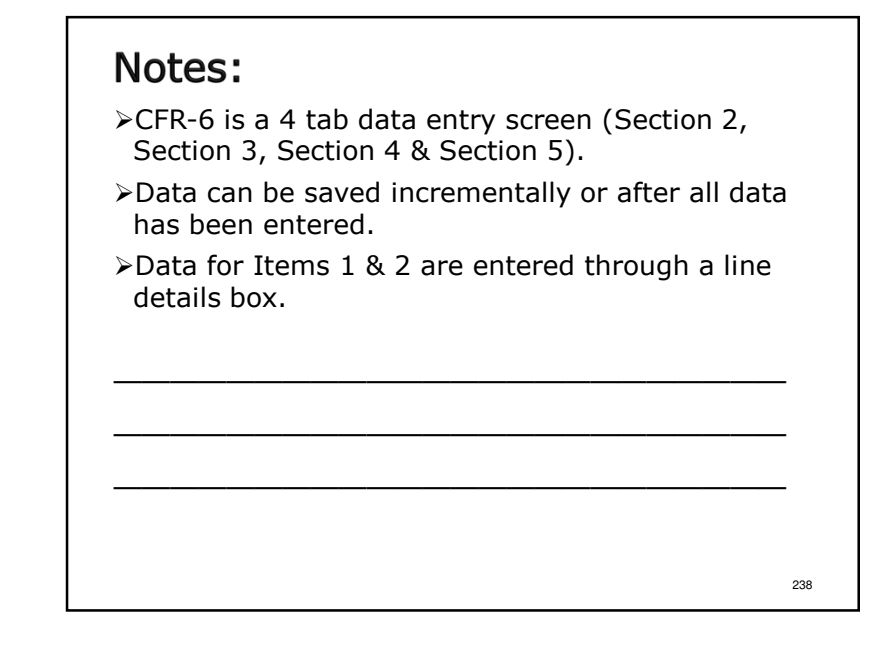

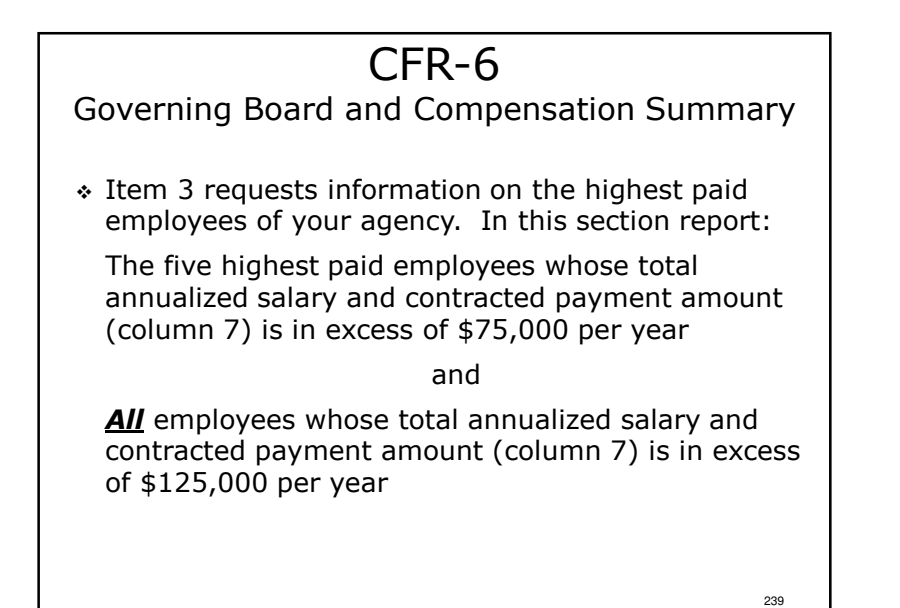

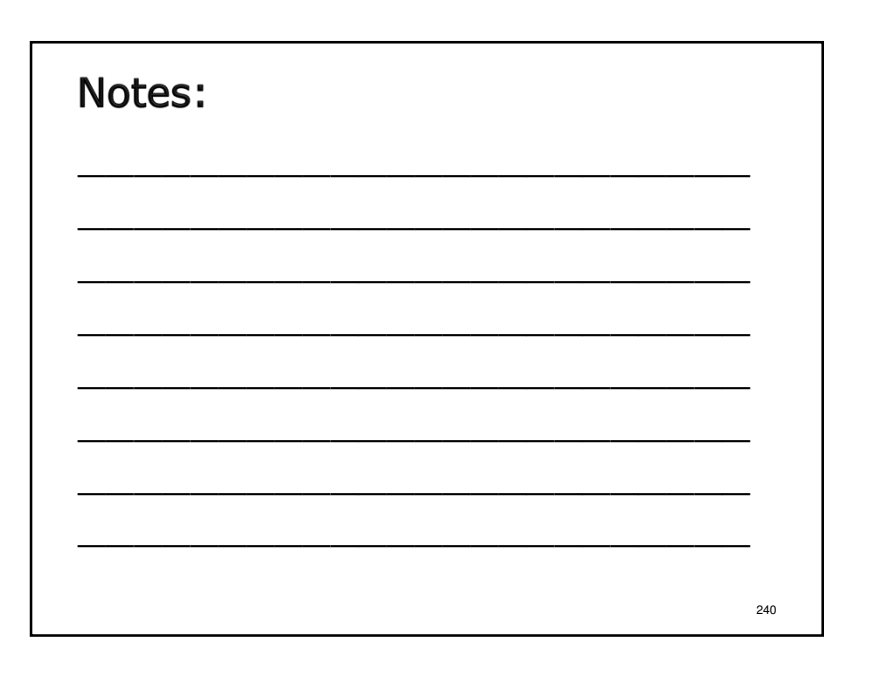

| ection 2                                             | Do any employee<br>3-digit position till<br>Section 2 5                                      | code.                                                                                                  | BULY<br>also serve on t<br>tion <u>5</u>   Click                                | the ga | "Add" but                                           | nity? If 1                                         | rES, provide de<br>low to add a r                              | tail of the empiri<br>row to the list  | syee name and                                                  | Yes                                                      |                           |       |  |  |  |  |  |
|------------------------------------------------------|----------------------------------------------------------------------------------------------|----------------------------------------------------------------------------------------------------|---------------------------------------------------------------------------------|--------|-----------------------------------------------------|----------------------------------------------------|----------------------------------------------------------------|----------------------------------------|----------------------------------------------------------------|----------------------------------------------------------|---------------------------|-------|--|--|--|--|--|
| DMPENS<br>st all emplo<br>tal annuals<br>ounted as p | ATION OF THE<br>spees that received<br>and salary and cor<br>part of the five high           | HIGHEST PA<br>a total annualize<br>tracted payment<br>est paid.                                        | d salary and co<br>amount was in                                                | exce   | ted payment<br>is of \$75,000                       | amount<br>Employ                                   | in excess of \$1.<br>wes reported as                           | 25,000 and the<br>receiving salar      | five highest paid<br>les in excess of                          | employees wi<br>\$125,000 shou                           | kose<br>ki be             |       |  |  |  |  |  |
| ine Na                                               | [1]<br>MBO                                                                                   | Position titl<br>the box for<br>positions.                                                             | [2]<br>e code. Che<br>multiple                                                  | ck     | [3]<br>Amount<br>paid                               | [4]<br>FTE                                         | [5]<br>Annualized<br>salary                                    | [6]<br>Contracted<br>payment<br>amount | [7]<br>Total<br>annualized<br>salary and                       | (8)<br>Fringe<br>benefits                                | [9]<br>Other<br>benefits* |       |  |  |  |  |  |
| 1 Ma<br>2 Rol<br>3 Ma<br>4 Joh<br>5 Sh<br>6 Ro       | ay Reynolds<br>ibert House<br>arcus Welby<br>Ini P Morgan<br>alley Maldowny<br>ibert H Smith | 601 - Executi<br>602 - Assistar<br>318 - Psychia<br>521 - Utilizatis<br>604 - Directo<br>604 - Directo | ve Director<br>It Executiv<br>triat<br>on Review/<br>of Division<br>of Division |        | 225.000<br>195.000<br>110.000<br>110.000<br>125.000 | 1 000<br>1 000<br>1 000<br>1 000<br>1 000<br>1 000 | 225.000<br>195.000<br>195.000<br>110.000<br>125.000<br>125.000 | 0<br>0<br>20,000<br>0                  | 225,000<br>195,000<br>195,000<br>130,000<br>125,000<br>125,000 | 60.750<br>52.650<br>43.264<br>40.301<br>44.995<br>42.647 | 1,200                     | 00000 |  |  |  |  |  |
| 8 De<br>9 Par                                        | nnis Steele<br>ul Ryan                                                                       | 609 - Comput<br>621 - Utilizatio                                                                       | er/Data/St<br>on Review/                                                        | × ×    | 76,500<br>63,750                                    | 0.850                                              | 90,000<br>85,000                                               | 0                                      | 90,000<br>85,000                                               | 29,703<br>28,051                                         | 0                         | 00    |  |  |  |  |  |
|                                                      |                                                                                              |                                                                                                    |                                                                                 |        |                                                     |                                                    |                                                                |                                        |                                                                |                                                          |                           |       |  |  |  |  |  |
|                                                      |                                                                                              |                                                                                                    |                                                                                 |        |                                                     |                                                    |                                                                |                                        |                                                                |                                                          |                           |       |  |  |  |  |  |
|                                                      |                                                                                              |                                                                                                    |                                                                                 |        |                                                     |                                                    |                                                                |                                        |                                                                |                                                          |                           |       |  |  |  |  |  |
|                                                      |                                                                                              |                                                                                                    |                                                                                 |        |                                                     |                                                    |                                                                |                                        |                                                                |                                                          |                           |       |  |  |  |  |  |

# Notes: > Item 3 data is entered like CFR-4 & CFR-4A. Click "Add to open new lines for data entry. > Column 1: Enter employee name. > Column 2: Select Position Title Code (PTC) from the dropdown list. Check the box if employee's time is allocated to more than 1 PTC. > Columns 3 & 4: Enter amount paid & FTE for the PTC used. > Column 5: Annualized Salary is a calculated field. > Column 7: Annualized salary and contracted payment is a calculated field. > Columns 8 & 9: Enter total fringe benefits and other benefits for the employee listed. > Column 9 data is entered through a line details box.

<section-header><section-header><section-header><section-header><section-header><section-header><section-header><section-header>

# Notes:

- >Page 36 & 52 of the sample.
- >Mary Reynolds received \$1,200 in compensation for car expenses that were unallowable/nonreimbursable.
- >This amount has to be manually entered on CFR-3, line 41.

244

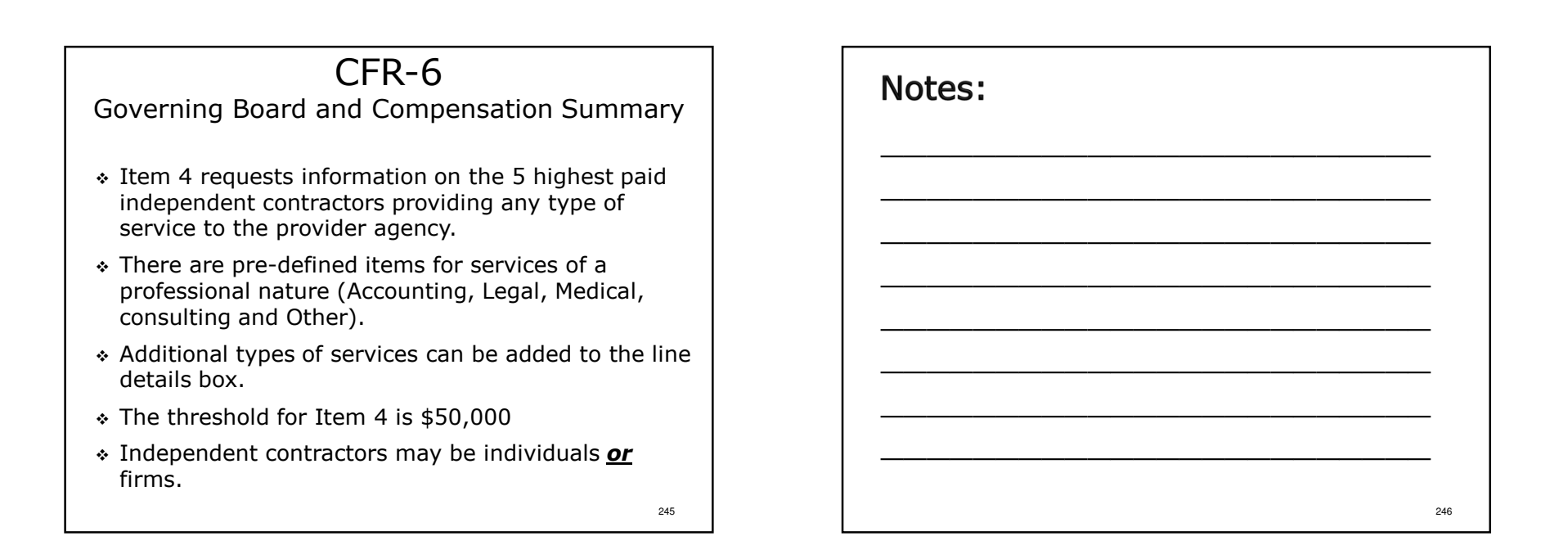

| CFR-6                                                                                                    |                                                                                                    |     |  |  |
|----------------------------------------------------------------------------------------------------|----------------------------------------------------------------------------------------------------|-----|--|--|
| Governing Board and Compensation Summary                                                                                                    |                                                                                                    |     |  |  |
| Provider Agency: 10000 - Any Agency<br>Reporting Period: 1/1/2015 - 12/31/20<br>Submission Type: Ful<br>MENDERS OF THE GOVERNING AU<br>Section 1 Do any englopes of your a<br>3-doit position title code.<br>Section 2 Section 2 Section 4 | SCHEDULE CPR - 6 Generation Band and Comparison Band and Comparison Bandward Statemary UNDERLY UNDERLY |     |  |  |
| COMPENSATION OF THE FIVE HIS<br>Line B Name [1]<br>Line B Name [1]                                                                                                    | Section 3 (John Mar and Boundard Barden and Barden and  |     |  |  |
|                                                                                                    |                                                                                                    |     |  |  |
|                                                                                                    |                                                                                                    |     |  |  |
|                                                                                                    |                                                                                                    |     |  |  |
|                                                                                                    |                                                                                                    |     |  |  |
|                                                                                                    |                                                                                                    |     |  |  |
| 0                                                                                                    | Go Ta. Server Valdan Envoid dat Dalwa Gave                                                                                                    | 247 |  |  |

- >Item 3 data is entered like CFR-4 & CFR-4A. Click "Add to open new lines for data entry.
- ≻Column 1: Enter contractor's name.
- Column 2: Select the type of contracted service from the dropdown box.

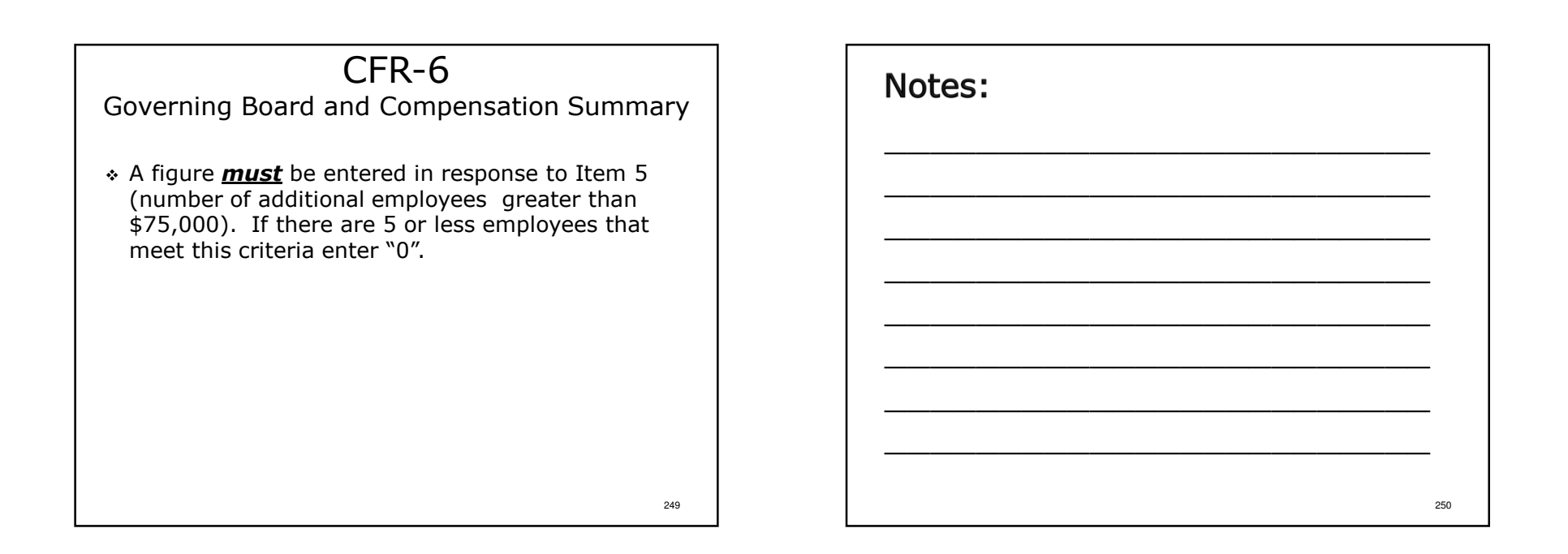

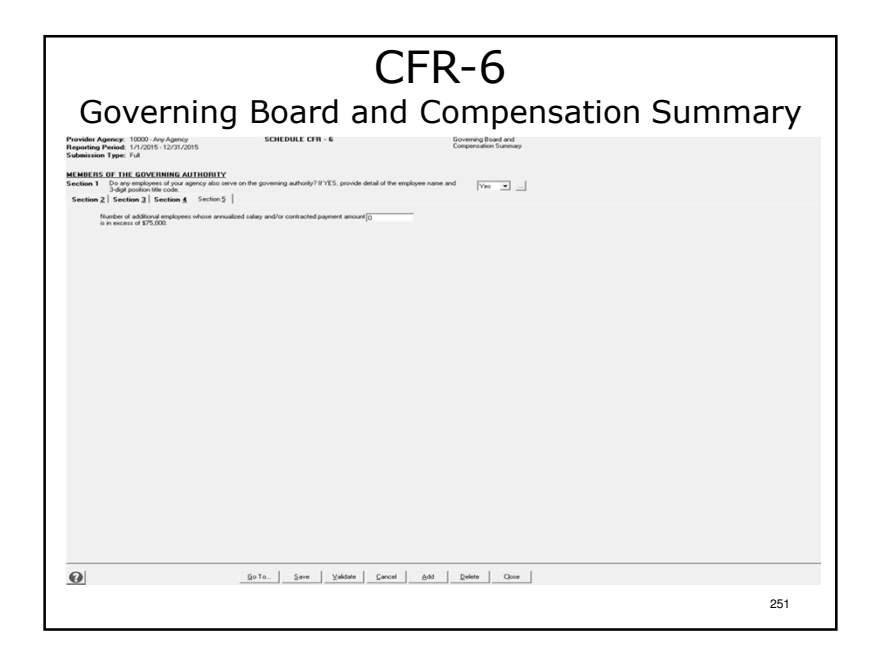

- Item 5: Enter the number of additional employees making in excess of \$75,000 in annualized salary. If there are none enter zero.
- After data entry for all tabs has been completed click "Save", "Close", "Go To" then "Go" to proceed.

# Changes for 2015

Any changes from the 2014 Manual to the 2015 Manual and forms are detailed in the 2015 CFR Transmittal Letter.

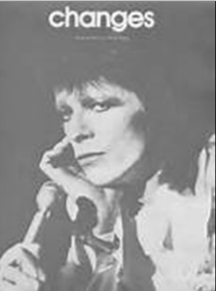

The CFR Transmittal Letter is available online at: http://www.oms.nysed.gov/rsu/Manuals\_Forms/Manuals/CFR.html

# Notes:

>It is important to be mindful of the changes listed in the transmittal letter when completing the 2015 CFR. Changes in funding source codes or program codes may require immediate corrections when carrying data forward from a prior version of the CFR software to the current version of the CFR software.

# Supplemental Schedules and Important Notes for 2015

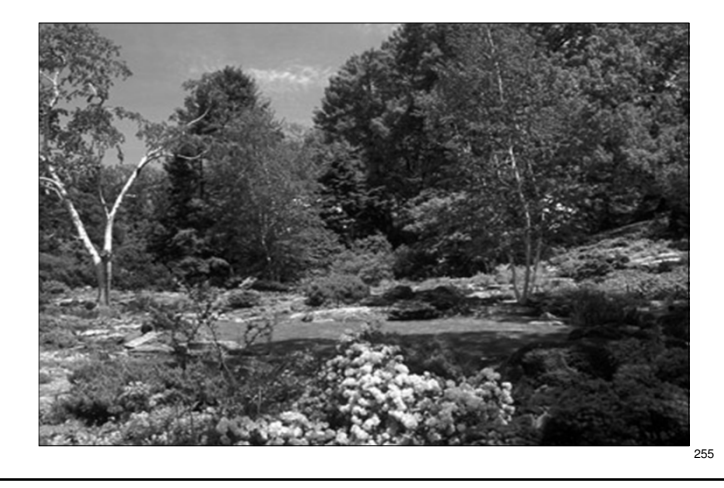

| Notes: |     |
|--------|-----|
|        |     |
|        |     |
|        |     |
|        |     |
|        | 256 |

# Executive Order 38

- ✤ Executive Order 38 (EO-38) went live July 1, 2014.
- The first covered reporting period for calendar filers was January 1, 2014 – December 31, 2014.
- Providers are directed to visit the EO-38 web site for more information. The EO-38 web address is:

www.executiveorder38.ny.gov

# Notes:

- >Providers should note that the method used to calculate the agency administration allocation for EO-38 is different than the CFR Ratio Value calculation methodology.
- ≻Ratio Value must be used for CFR submissions.
- >EO-38 methodology must be used to determine EO-38 compliance.

# Medicaid Managed Care

- The transition from Medicaid fee for service to Medicaid Managed Care is scheduled to begin October 1, 2015.
- Medicaid fee for service revenues and Medicaid revenues received as part of Medicaid Managed Care should be tracked separately.

# Notes:

More information will be provided when available.

257

258

| Medicaid Managed Care                                                                                          | Notes: |
|----------------------------------------------------------------------------------------------------|--------|
| Effective reporting periods starting July 1, 2015.<br>Revenue line Schedule CFR-1, line 72 (Medicaid) will be  |        |
| <ul> <li>Line 72A will be Medicaid Fee for Service.</li> <li>Line 72B will be Medicaid Managed Care</li> </ul> |        |
| Revenue line Schedule DMH-1, line 18 (Medicaid) will be split into two lines:                                  |        |
| <ul> <li>Line 18A will be Medicaid Fee for Service.</li> <li>Line 18B will be Medicaid Managed Care</li> </ul> |        |
| Revenue line Schedule DMH-2, line 17 (Medicaid) will be split into two lines:                                  |        |
| Line 17A will be Medicaid Fee for Service.                                                                     |        |
| Line 17B will be Medicaid Managed Care. Medicaid Managed Care revenue will no longer be                        |        |
| reported on the schedule CFR-1, 74; schedule DMH-1, line 20; and schedule DMH-2, line 19.                      |        |
| 261                                                                                                    |        |

General Changes for 2015

- The maximum state aid threshold for completing a Mini-Abbreviated CFR submission type has been increased from \$150,000 to \$250,000 consistent with the Non-Profit Revitalization Act principles. (For <u>all</u> other guidance regarding the completion of Mini-Abbreviated CFR, Refer to Section 2.0 of the CFR Manual).
- In Appendix R, the definition of position title code 202 Residence Worker and 317 Nurse - Registered has been amended.

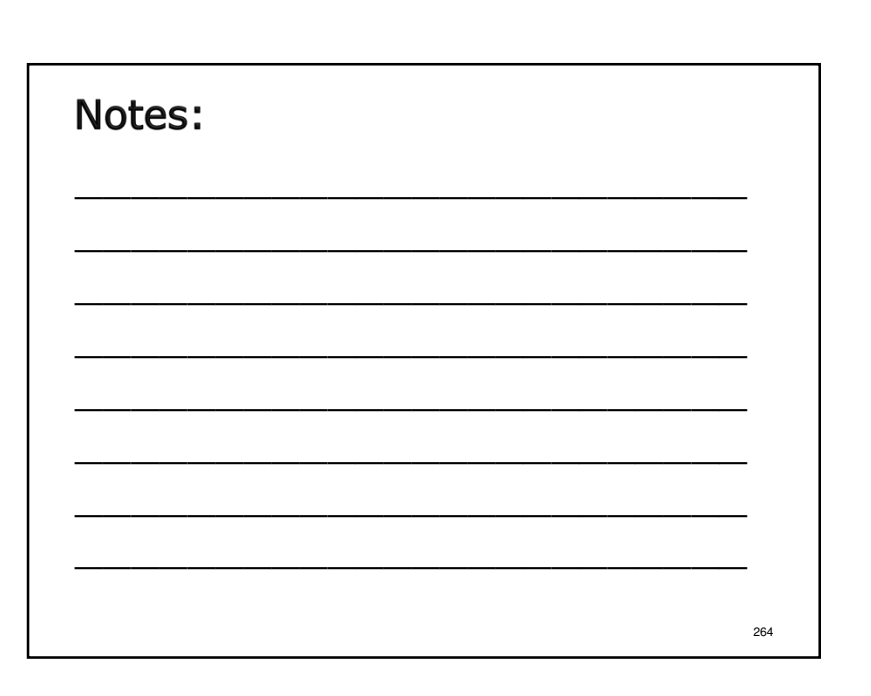

#### Important OASAS Notes Notes: >Accurate and complete CFR data for OASAS programs is critically important for OASAS fiscal Problem areas: policy development and analysis. ≻Cost report data is also requested and used by The Units of Service (visits or patient days as other NYS agencies (i.e. DoH, DoB, etc.) and the applicable) reported on the CFR do not match the information reported to the OASAS Monthly Federal government for a variety of different purposes (i.e. CMS, HHS, etc.). Service Delivery system. ✤ Providers receiving more than \$750,000 in state aid for all OASAS programs combined are not submitting Full CFRs. 265

# 

266

Important OASAS Notes

Problem areas:

- All OASAS programs operational during a fiscal reporting period (both funded and un-funded) are not reported on provider CFRs submitted.
- The correct Program Number/Program Reporting Unit Number (PRU) assigned to programs are not being used as the Site Code in the NYS CFRS software.

# Important OASAS Notes New Program Codes: 0850 - Family Support Navigator 0950 - Peer Advocate 3600 - Residential Services 3920 - Youth Clubhouse 4080 - Support Services 4480 - HIV Early Intervention Services

271

# OASAS Changes for 2015

 Effective immediately, OASAS is requiring an additional attestation for annual CFR submissions:

Additional Reporting Requirement for OASAS Reporting Entities - Required Attestations with OASAS Consolidated Fiscal Report Submissions (PAS-124)

- This attestation is not part of the current CFR schedule array and is not uploaded through the OMH CFRS web portal.
- An enterable PDF copy of the document can be found at the following web address:

http://www.oasas.ny.gov/regs/index.cfm

<form><form>

# OASAS Future Changes

- Effective with the July 1, 2015 June 30, 2016 and January 1, 2016 – December 31, 2016 fiscal reporting periods, OASAS will no longer require submission of mid-year state aid claims.
- Local contract funded providers should check with the funding LGU(s) as to their intra-year state aid claiming requirements.

| Notes: |     |
|--------|-----|
|        | -   |
|        | -   |
|        | -   |
|        | -   |
|        | 274 |

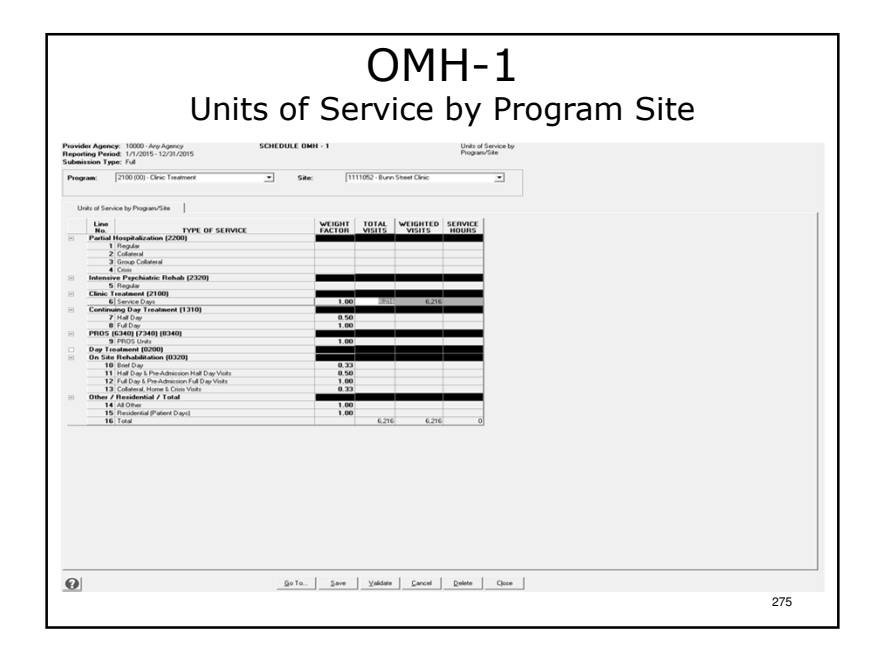

# Notes:

273

- Select a Program and Site from the dropdown boxes.
- ≻Enter data.
- >After completing data entry, click "Save", "Close", "Go To" then "Go" to proceed.

# OMH-1

Units of Service by Program Site

- Captures total units of service including Medicaid units of service.
- Refer to Appendix F of the CFR Manual for guidance on how to calculate units of service for different program types.
- OMH-1 column totals are carried forward to CFR-1, line 13 and DMH-1, line 3.
- The total program units of service reported on OMH-1 must match the aggregate total units of service reported on DMH-3 for the same program.

277

# Notes:

>Page 69 of the sample.

- >OMH-1 is only included in Full CFR submission types.
- >This schedule is only completed for OMH programs.

# OMH-2

Medicaid Units of Service by Program Site

- OMH-2 is only completed for program sites that are eligible to bill Medicaid for the services provided.
- Medicaid units of service are a subset of the units of service reported on OMH-1.
- Units of service on schedule OMH-2 are calculated in the same manner as those on schedule OMH-1. Do not use months used for billing purposes on schedule OMH-2!

# Notes:

Page 70 of the sample.

278

# OMH-3 Client Information

- ✤ Clients served by the program.
- Caseload at the start of the current period should equal the caseload at the end of the prior period. Explain any discrepancies.
- For programs without an ongoing caseload, indicate the same number of persons served on lines 2 and 3.

281

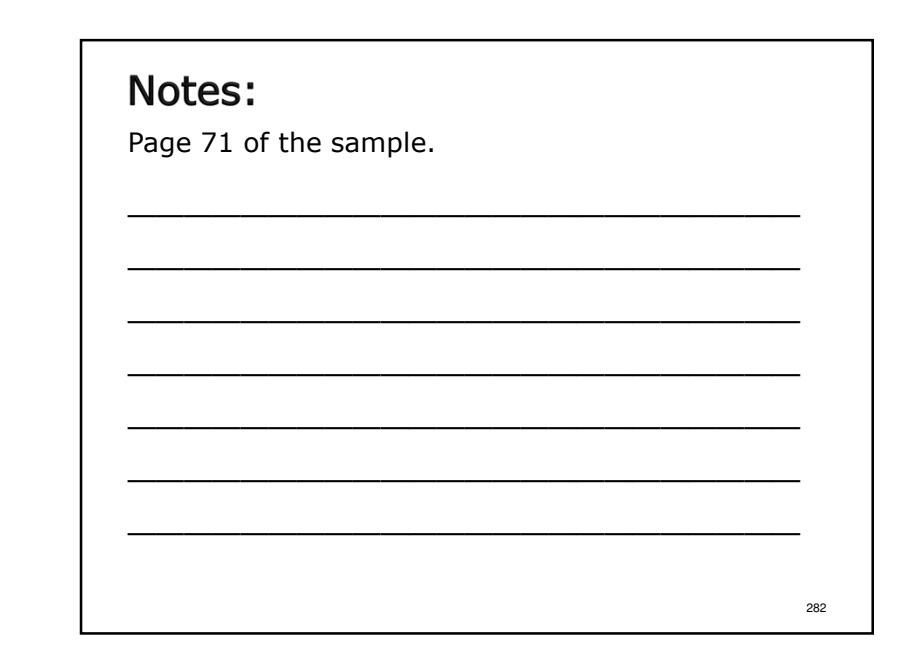

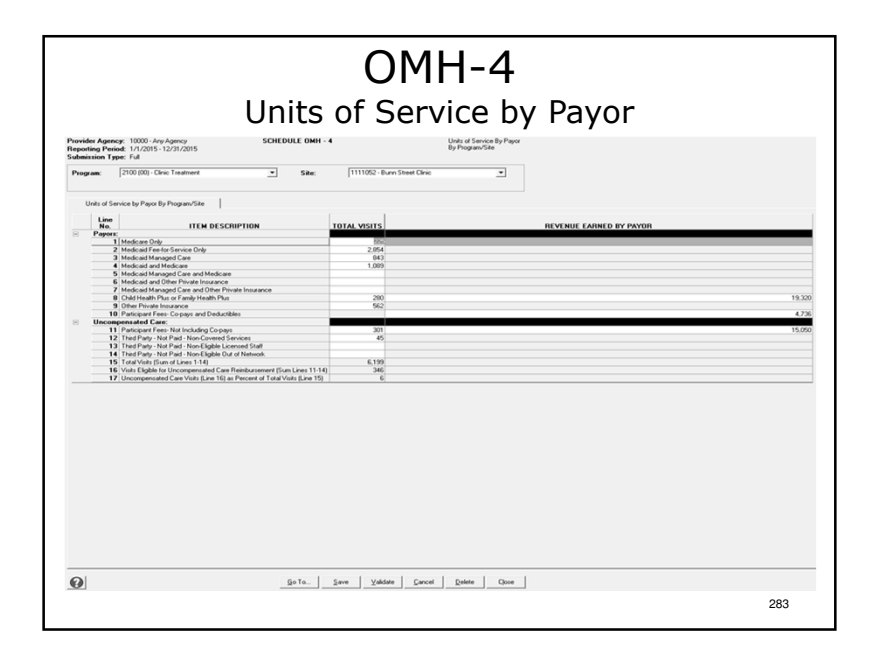

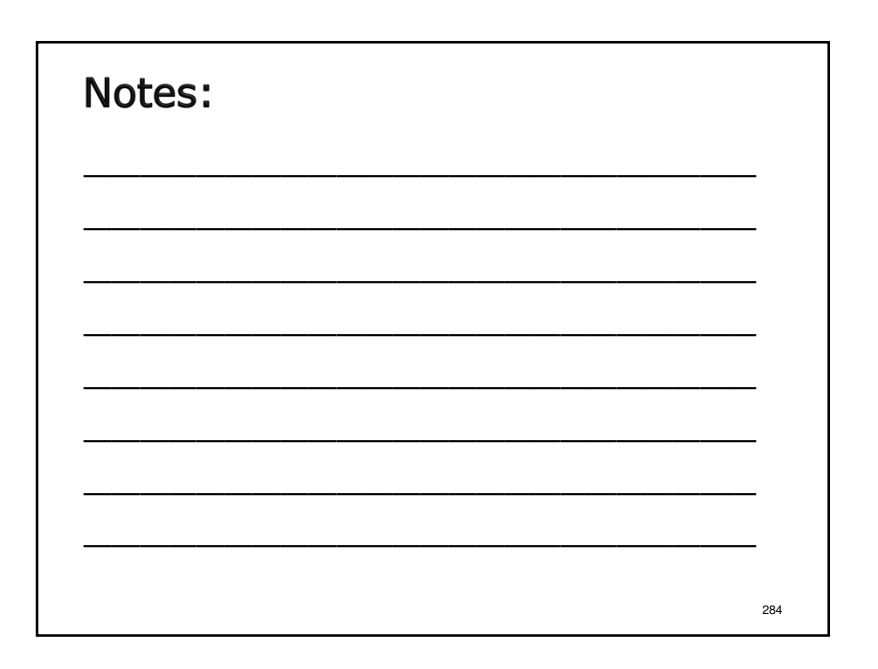

# OMH-4 Units of Service by Payor \* This schedule is used only for OMH Clinic Treatment Programs (2100). \* Providers must report units of service and revenue by Payor. \* Data will be used for Rate Setting and in determination of uncompensated care reimbursement. \* OMH-4, line 15 should equal OMH-1, line 16.

287

OMH-4 Units of Service by Payor

 Units of service for Clinic Treatment (program code 2100) are Service Days. Each day that an eligible individual receives a service is counted as a service day, without regard to the length of time or number of procedures.

| Notes: |     |
|--------|-----|
|        |     |
|        |     |
|        |     |
|        |     |
|        | 288 |
#### Important OMH Notes

- OMH providers should continue to use the Mental Health Provider Data Exchange (MHPD) to submit corrections, openings and closures of programs.
- Please note that the total agency administration reported on schedule DMH-2, line 11 for all OMH programs should not exceed the amount allocated to OMH via the ratio/value allocation.
- Medicaid Managed Care revenue must be separately reported as part of Other Third Parties in the worksheet detail box for schedules CFR-1, line 74, DMH-1, line 20 and DMH-2, line 19.
- Schedule OMH-2 will be updated to track Medicaid Fee for Service units of service and Medicaid Managed Care units of service separately. (Effective July 1, 2015)

289

291

#### Notes:

Note, the line instructions for DMH-2, line 48 have been clarified in the CFR Manual.

#### OMH Changes for 2015

- The program name and program description has been changed for the following program code:
  - 1650 Family Peer Support Services (Children and Family)

| Notes: |     |
|--------|-----|
|        |     |
|        |     |
|        |     |
|        |     |
|        | 292 |

### OMH Changes for 2015 OMH Vocational Programs • Please note that the following OMH vocational program descriptions have been revised and requirements clarified for the 2015 CFR: 0380 - Transitional Employment Placement 1340 - Enclave in Industry 1380 - Assisted Competitive Employment 2340 - Affirmative Business Industry 3340 - Work Program 4340 - Ongoing Integrated Supported Employment Services 6140 - Transformed Business Model

295

#### OMH Changes for 2015 Program Codes

- The following program codes have had the units of service descriptions <u>modified</u> in Appendix F of the CFR Manual:
  - 0200 Day Treatment (Children & Adolescents)
  - 6340 Comprehensive PROS with Clinic
  - 7340 Comprehensive PROS without Clinic
  - 8340 Limited License PROS

| Notes: |  |
|--------|--|
|        |  |
|        |  |
|        |  |
|        |  |
|        |  |

#### OMH Changes for 2015 Program Codes

 The following program code has been <u>deleted</u> from Appendix F of the CFR Manual:

0340 - Sheltered Workshop

✤ The following program code has been <u>added</u> to Appendix F of the CFR Manual:

1530 - Promises Zone

#### 297

Notes:

period.

#### OMH Changes for 2015 Funding Source Codes

- The following funding source codes have been <u>added</u> to Appendix N of the CFR Manual:
  - 175A Article 28 & 31 Closure Re-Investments (Adult)
  - 175B Article 28 & 31 Closure Re-Investments (Children & Youth)
  - 965 Workforce Cola (OMH Only)
- Funding source code 020 Direct Sheltered Workshop is no longer valid for use in OMH programs.
- Funding source code 570M Health Home Managed Care has been removed from the CFR Manual.

## 

Program code 0340 will continue to exist as a valid OPWDD-Only program code for the 2015 reporting

#### OPWDD-1

Schedule of Services-ICF/IIDs Only

- Each ICF/IID site requires a separate schedule (program codes 0090 and 1090).
- The 7-digit Operating Certificate Number <u>must</u> be used as the Site Code on OPWDD-1 for program codes 0090 & 1090.
- If Medical Supplies is marked with an "X" in column 2 or 3, complete an OPWDD-2 for that ICF/IID site.

301

Notes:

Notes:

Page 74 of the sample.

Page 73 of the sample.

#### OPWDD-2 ICF/IID Medical Supplies

For all ICF/IID sites

- If medical supplies were purchased by the ICF/IID (OPWDD-1, Line 6 – Other Medical Supplies, Column 2 or Column 3), OPWDD-2 must be completed.
- \* Site specific reporting is required.
- Check the box next to each Medical Supply listed that was included in the cost reported on OPWDD-1, Line 6 – Other Medical Supplies.

303

76

304

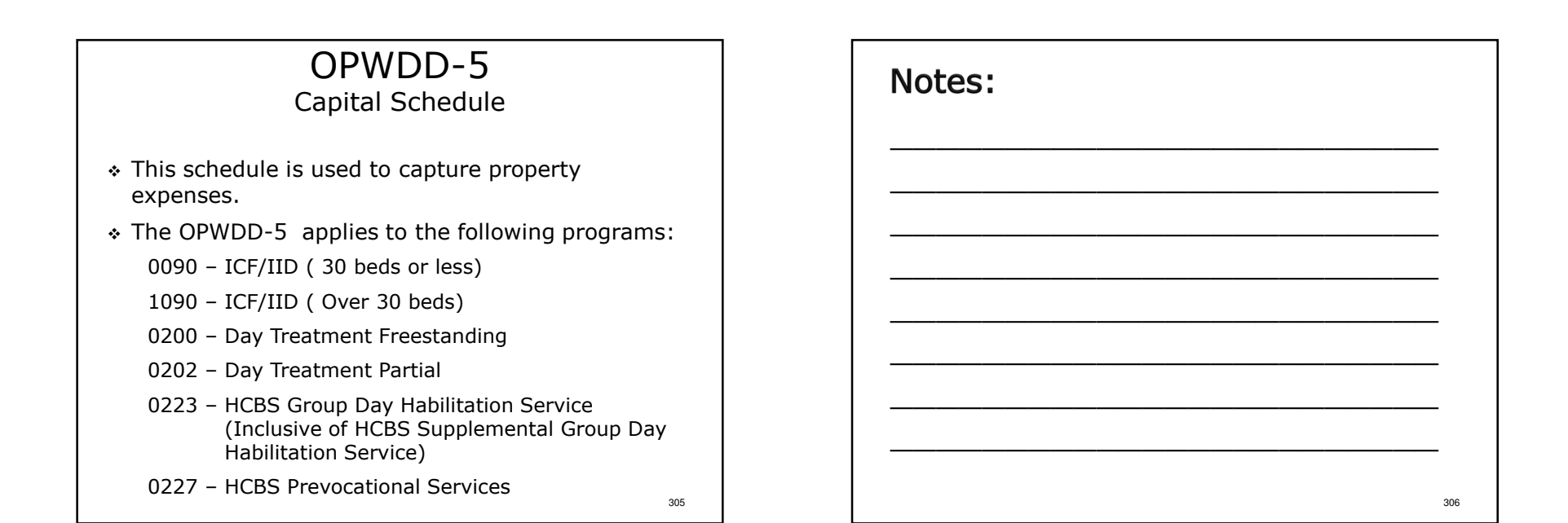

| Not to REDUCT Jeamsy 1, and TS decaded 10, and         If and Reput         If and Reput         If and and Reput         If and Reput         If an                                                                                                    |
|----------------------------------------------------------------------------------------------------|
| If it DOUBLY<br>DESCRIPTION FOR ALL         If it Real birth<br>DESCRIPTION FOR ALL         If it Real birth<br>DESCRIPTION FOR ALL         It Real birth<br>DESCRIPTION FOR ALL         It Real birth DESCRIPTION FOR ALL         It Real birth DESCRIPTION FOR ALL         It Real birth DESCRIPTION FOR ALL         It Real birth DESCRIPTION FOR ALL         It Real birth DESCRIPTION FOR ALL         It Real birth DESCRIPTION FOR ALL         It Real birth DESCRIPTION FOR ALL         It Real birth DESCRIPTION FOR ALL         It Real birth DESCRIPTION FOR ALL         It Real birth DESCRIPTION FOR ALL         It Real birth DESCRIPTION FOR ALL         It Real birth DESCRIPTION FOR ALL         It Real birth DESCRIPTION FOR                                                                                                    |
| COMP 1         COMP 2         COMP 3         COMP 3           CASENT         MINENAMENT         MINENAMENT         MINENAMENT         MINENAMENT         MINENAMENT           MINENAMENT         MINENAMENT         MINENAMENT         MINENAMENT         MINENAMENT         MINENAMENT           MINENAMENT         MINENAMENT         MINENAMENT         MINENAMENT         MINENAMENT         MINENAMENT           MINENAMENTAL         MINENAMENT         MINENAMENT         MINENAMENT         MINENAMENT         MINENAMENT           MINENAMENTAL         MINENAMENT         MINENAMENT         MINENAMENT         MINENAMENT         MINENAMENT           MINENAMENTALIS         MINENAMENT         MINENAMENT         MINENAMENT         MINENAMENT         MINENAMENT           MINENAMENTALIS         MINENAMENT         MINENAMENT         MINENAMENT         MINENAMENT         MINENAMENT           MINENAMENTALIS         MINENAMENT         MINENAMENT         MINENAMENT         MINENAMENT         MINENAMENT         MINENAMENT           MINENAMENTALIS         MINENAMENT         MINENAMENT         MINENAMENT         MINENAMENT         MINENAMENT         MINENAMENT           MINENAMENTALIS         MINENAMENT         MINENAMENT         MINENAMENT         MINENAMENT         MINENAMEN                                                                                                    |
| Allow The set of the set of the |
| Last result. His resort         0         6         6         6         0           Restrictle*= House Restrictle*= House Restri                                                                       |
| THE-0         9         5         0           C = 0/2000         C = 0/2000         C = 0/2000         C = 0/2000         C = 0/2000           C = 0/2000         C = 0/2000         C = 0/2000         C = 0/2000         C = 0/2000         C = 0/2000           C = 0/2000         C = 0/2000         C = 0/2000         C = 0/2000         C = 0/2000         C = 0/2000           Aller OWD THE         C = 0/2000         C = 0/2000         C = 0/2000         C = 0/2000         C = 0/2000           Mark OWD THE         C = 0/2000         C = 0/2000         C = 0/2000         C = 0/2000         C = 0/2000                                                                                                    |
| VOTE 101 TALE 1 1 1 1 1 1 1 1 1 1 1 1 1 1 1 1 1 1 1                                                                                                    |
| ; Day Treatment, Group Day Habilitation and Prevocational Services site.                                                                                                    |
| Deciment Control Number: 744225 Assigned: 10/15/2015 Nev. Nay 2015 OPMCD-5                                                                                                    |
|                                                                                                    |
|                                                                                                    |
| , Day Treatment, Group Day Hability                                                                                                    |

- >Page 75 of the sample.
- >The Department of Health will post the reimbursement info for column 1 at the OPA site.
- >Do not allocate property expenses from your day hab (0223) to 0092 and 0094.
- >OPWDD-5 requires site specific reporting although some of the programs have consolidated reporting in the CFR-1.
- >Please refer to Section 30.0 for more information regarding completion of schedule OPWDD-5.

|                         |                                   | Capital                                                                      | Sche                                                      | dule                                                |                           |                                                 |                                      |
|-------------------------|-----------------------------------|------------------------------------------------------------------------------|-----------------------------------------------------------|-----------------------------------------------------|---------------------------|-------------------------------------------------|--------------------------------------|
|                         |                                   | NEW YORK ST<br>CONSOLIDATED FISCAL REPORT<br>FOR THE PERIOD: JULY 1, 2014 TO | ATE<br>0 June 30, 2015                                    |                                                     |                           |                                                 | ICHEDULE OPWDD.4<br>CAPITAL SCHEDULE |
| AGENCY NAME: Family     | y Project inc.                    | AGENCY CODE: 1                                                               | 10000                                                     |                                                     |                           |                                                 |                                      |
|                         |                                   |                                                                              |                                                           |                                                     |                           |                                                 |                                      |
|                         |                                   | CATEGORY<br>PER DON PROVIDED                                                 | COLUMN 1<br>REMOURSEMENT<br>PER DOH PROVIDED<br>BOWEDILLE | COLUMN 2<br>RELATING<br>AMOUNT REPORTED<br>ON CER-1 | COLUMN 3<br>CFR-1<br>LINE | COLUMN 4<br>DIFFERENCE BETWEEN<br>REIMBURSEMENT | COLUMN 6<br>DETAIL<br>OF             |
|                         |                                   |                                                                              |                                                           |                                                     |                           |                                                 |                                      |
| PROGRAM CODE            | 4223                              | LEASE/RENTAL #EAL PROPERTY                                                   | \$ 160,000                                                | \$ 158,372                                          | 49                        | 8 1,628                                         | \$ 1,628                             |
| PROGRAM TYPE            | HOBD Drive Day Habilitation       | OEPRECIATION-BUILDINDG/PRINCIPAL                                             |                                                           |                                                     | 61                        |                                                 |                                      |
| OF CERT #               | 1608229                           | DEPRECIATION-IMPROVEMENTS LEASE HOLD IMPROVEMENTS                            | \$ 10,000                                                 | \$ 15,000                                           | \$5.92                    | \$ \$,000                                       | \$ 5,000                             |
| BITE ADDRESS (Line One) | 25 Burn Breet New York, NY        | WORTGAGE INTEREST                                                            |                                                           |                                                     | \$3                       |                                                 |                                      |
| BITE ACCREDO (Line Two) |                                   | SHORT TERM LOAN INTEREST                                                     |                                                           |                                                     | 51                        |                                                 |                                      |
|                         |                                   | OTHER LOAN INTEREST                                                          |                                                           |                                                     | 63                        |                                                 |                                      |
|                         |                                   | START-UP ABORTIZATION                                                        |                                                           |                                                     | 58                        |                                                 |                                      |
|                         |                                   | CO-OPICONDO FEEB                                                             |                                                           |                                                     | 62                        |                                                 |                                      |
|                         |                                   | OTHER (EX. REAL EDTATE TAKED)                                                |                                                           |                                                     | 56/62                     |                                                 |                                      |
|                         |                                   | CART DET TENECE                                                              |                                                           |                                                     | 5115                      |                                                 |                                      |
|                         |                                   | DOMMITORY AUTHORITY FEE                                                      |                                                           |                                                     | 60                        |                                                 |                                      |
|                         |                                   |                                                                              |                                                           |                                                     |                           |                                                 |                                      |
| PROGRAM CODE            |                                   | LEASERENTAL REAL PROPERTY                                                    |                                                           |                                                     | 49                        |                                                 |                                      |
| PROGRAM TYPE            |                                   | OEPRECIATION-BUILDINGG/PRINCIPAL                                             |                                                           |                                                     | 51                        |                                                 |                                      |
| OP CERT #               |                                   | DEPRECIATION-IMPROVEMENTS-LEASE+OLD IMPROVEMENTS                             |                                                           |                                                     | 65/62                     |                                                 |                                      |
| BITE ADDRESS (Line One) |                                   | MORTGAGE INTEREST                                                            |                                                           |                                                     | 63                        |                                                 |                                      |
| BITE ACORESS (Line Two) |                                   | SHORT TERM LOAN INTEREST                                                     |                                                           |                                                     | \$1                       |                                                 |                                      |
|                         |                                   | OTHER LOAN INTEREST                                                          |                                                           |                                                     | 53                        |                                                 |                                      |
|                         |                                   | START-UP ABORTIZATION                                                        |                                                           |                                                     | 58                        |                                                 |                                      |
|                         |                                   | CO-OPICONDO FEES                                                             |                                                           |                                                     | 62                        |                                                 |                                      |
|                         |                                   | OTHER (EX. REAL EDTATE TAKED)                                                |                                                           |                                                     | 66/62                     |                                                 |                                      |
|                         |                                   | CASHY DEST SERVICE                                                           |                                                           |                                                     | 51/09                     |                                                 |                                      |
|                         | -                                 | UNINT UP NOD FEE                                                             |                                                           |                                                     | 60                        |                                                 |                                      |
| This schedule must be o | impleted on a site specific basis | Domaintown Authority FEE                                                     | revocational Services site.                               |                                                     | 62                        |                                                 | OPWDD-6<br>May 2016                  |

#### Important OPWDD Notes

Units of Service for Program Code 0231 – Supervised IRA

- Include units of service corresponding to all billed therapeutic leave days and retainer days on CFR-1, Line 13 under Program Code 0231. The units of service reported should include all actual units served (service days), plus all therapeutic leave days that were billed, plus all retainer days that were billed at the zero rate.
- Please refer the July 2014 New York State Medicaid Update that was sent to all Medicaid providers for a complete description of the policy and billing guidance relating to Supervised IRAs effective July 1, 2014.

#### Notes:

- ➢ If the OPA site lists no property reimbursements for a program, then enter a zero in both column 1 and column 2. Completion of the OPWDD-5 is necessary to validate the submission.
- >The expense listed in column 2 need not equal the expense listed on the line cited in column 3. Only that portion of the expense related the property payment is to be reported.
- >Note that there is a new predefined entry to cover

prior period property adjustments.

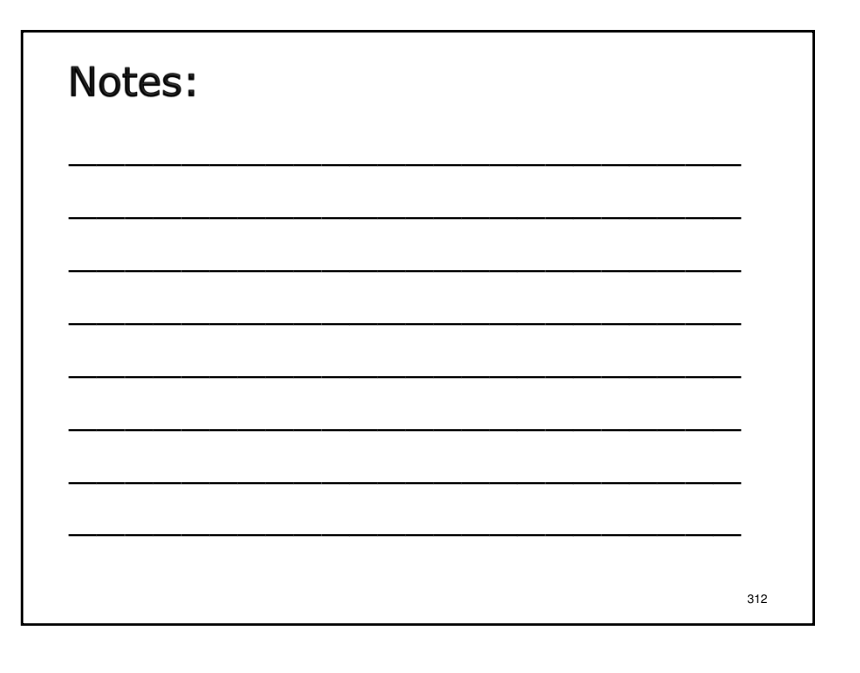

#### Important OPWDD Notes

Medicaid Funding for To/From Transportation

 OPWDD is no longer requiring Medicaid funding for to/from transportation to be reported separately on Line 76. Instead, this funding should be included in the Medicaid funding total on Line 72.

Reporting Supported Employment (0214) Units of Service.

 The definition of a unit of service changed on July 1, 2015. Please report monthly units of service for the first six months of the year on line 13 and report the new units of service (measured in quarter hours) for the last six months on line 14.

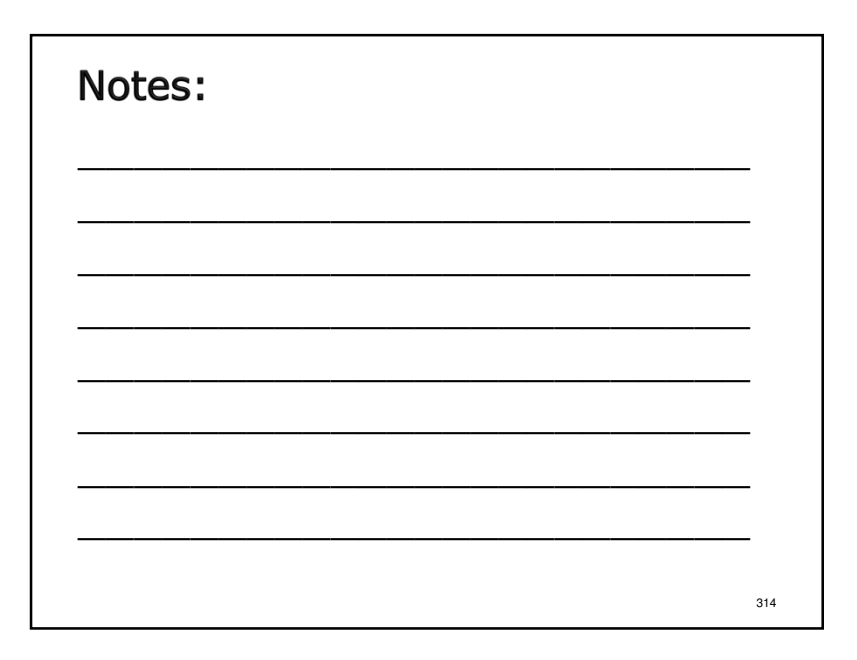

#### OPWDD Changes for 2015

The following program codes have been <u>added</u> to Appendix G of the CFR Manual:

0092, 0093, 0094, 0203 and 0300.

✤ The following program codes have been <u>deleted</u> from Appendix G of the CFR Manual:

#### Notes:

- Program code 0224 expenses/revenues will now be reported in program code 0223.
- Program codes 0092, 0093 & 0094 are for the Medicaid billing for day services for individuals residing in ICFs.
- Program code 0300 is for Transformational Opportunities and has a new funding source code 158.

315

<sup>0239, 0295, 0296, 0411, 0417, 0418, 0419, 6090, 7090</sup> and 7091.

added.

# OPWDD Changes for 2015 The following program code descriptions have been modified in Appendix G of the CFR Manual: 0090, 0209, 0214, 0221, 0225, 0226, 0227, 0231, 0241, 0260, 0410, 0421, 0422, 0423, 0424, 0425, 0426, 0427, 0428 and 1090. The following funding source code has been added to Appendix N of the CFR Manual: 158 and 191. In Appendix R, the definition of position title codes 340 Behavioral Intervention Specialist 1 and 341 Behavioral Intervention Specialist 2 have been

317

319

#### **OPWDD** Changes for 2015

- CFR-1, line 68d is now used for the program administration property portion of the amount reported on schedule CFR-1, line 63.
- CFR-1, line 94 has been amended to include a new predefined entry for People First Community Funding.

| Notes: |     |
|--------|-----|
|        | _   |
|        | _   |
|        | _   |
|        | _   |
|        | 320 |

#### OPWDD Changes for 2015

- Appendix FF OPWDD Allocation Methodologies for Specific Programs.
  - After expenses have been allocated to programs according to Appendix J, agencies may have to allocate expenses further in the case of Day Services for ICF residents or for site specific reporting. This new appendix deals with allocation methodologies for programs 0090, 0092, 0094 and 0231.

321

Notes:

Page 76 of the sample.

#### SED-1

#### Program and Enrollment Data

- The top half of the SED-1 collects student enrollments by program by full-time equivalent (FTE).
- ✤ Report Total FTEs by Funding Source on SED-1, Lines 100-107.
- Report the total days the program operated on SED-1, Line 109 – Number of Days in Session.
- ✤ Calculate Care Days by multiplying Total FTEs by Session Days.

323

|              | SED-1                                                                                 |                  |                  |                 |                  |                |                    |        |                |                           |                   |
|--------------|---------------------------------------------------------------------------------------|------------------|------------------|-----------------|------------------|----------------|--------------------|--------|----------------|---------------------------|-------------------|
|              |                                                                                       |                  |                  |                 |                  | _              |                    |        |                |                           |                   |
|              |                                                                                       |                  |                  |                 |                  |                |                    |        |                |                           |                   |
|              |                                                                                       |                  |                  |                 |                  |                |                    |        |                |                           |                   |
|              |                                                                                       |                  |                  |                 |                  |                |                    |        |                |                           |                   |
|              |                                                                                       |                  | F                |                 | DATED FISCAL     | ATE<br>REPORT  |                    |        |                | SCHEDULE SI<br>PROGRAM AN | ED-1<br>ID        |
| _            |                                                                                       |                  |                  | che Period. Sal | 1031y 1, 2013 10 | December 31, 2 | 015                |        |                | ENCLEMENT                 | Page /6           |
| GE           | NCY NAME: ANY AGENCY<br>NCY CODE: 10000                                               |                  |                  |                 |                  |                |                    |        |                |                           |                   |
| CH           | OOL CODE: 010205005555                                                                |                  |                  |                 |                  |                |                    |        |                |                           |                   |
| ine          | PROGRAM NAME                                                                          |                  |                  |                 |                  |                |                    |        |                |                           |                   |
| ۹o.          | ENROLLMENT (FTE)                                                                      | 9100             | ( FF )<br>SCHOOL | £100            | ( SS )<br>SCHOOL | 9135           | ( FF )<br>SCHOOL   | 9135   | (SS)<br>SCHOOL |                           | SCHOOL            |
| 172          | BY FUNDING BOURCE                                                                     | SUMMER           | YEAR             | SUMMER          | YEAR             | SUMMER         | YEAR               | SUMMER | YEAR           | SUMMER                    | YEAR              |
| 100          | Non-disabled-UPK<br>Non-disabled-Other                                                |                  |                  |                 |                  |                |                    |        |                |                           |                   |
| 102          | Sec.4402 (Art.89) Soh. Dist. Placement                                                |                  |                  |                 |                  |                |                    |        |                |                           |                   |
| 103          | Department of Health Chapter 428                                                      |                  |                  |                 |                  |                |                    |        |                |                           |                   |
| 104          | Ben 4418 (A/LBS) Boh. Dist. Placement<br>Ren 4418 (B.4 vr.clids) Boh. Dist. Placement | 15.001           | 13,900           |                 | 15.400           | 5,000          | 4 250              |        | 4 250          |                           |                   |
| 106          | Local Boolal Bervices District                                                        | 10.001           | 10.000           |                 | 10.400           | 0.000          | 4.200              |        | 4.200          |                           |                   |
| 107          | Other                                                                                 |                  |                  |                 |                  |                |                    |        |                |                           |                   |
| 108          | Total by Funding Source (Sum Lines 102-107)<br>Number of Days in Bassison             | 30               | 72               |                 | 105              | 30             | 72                 |        | 108            |                           |                   |
| 110          | Care Days (Line 108 times Line 108)                                                   | 470              | 1,001            |                 | 1.663            | 150            | 306                |        | 450            |                           |                   |
| 111          | Mandaled BEIS or BEIT Units of Service                                                |                  |                  |                 |                  | 120            | 250                |        | 420            |                           |                   |
|              | And an a control of a control of the provided                                         | 0.1.5            | 212              |                 | 13.1.1           | 100            | 220                |        | *00            |                           |                   |
| 202          | Number of Classrooms                                                                  | 2.000            | 1.000            |                 | 1.000            |                |                    |        |                |                           |                   |
| 203          | Bludent FTE                                                                           | 10.500           | 8.000            |                 | 9.500            |                |                    |        |                |                           |                   |
| 301          | Approved Classroom Ratio                                                              | 6:1:1            | 6:1:1            |                 | 6:1:1            |                |                    |        |                |                           |                   |
| 303          | Number of Classrooms                                                                  | 5.101            | 5.900            |                 | 5.900            |                |                    |        |                |                           |                   |
| 401          | Approved Classroom Ratio                                                              |                  |                  |                 |                  |                |                    |        |                |                           |                   |
| 402          | Number of Classrooms                                                                  |                  |                  |                 |                  |                |                    |        |                |                           |                   |
| 501          | Answer of Classification Radio                                                        |                  |                  |                 |                  |                |                    |        |                |                           |                   |
| 502          | Number of Classrooms                                                                  |                  |                  |                 |                  |                |                    |        |                |                           |                   |
| 503          | Student FTE                                                                           |                  |                  |                 |                  |                |                    |        |                |                           |                   |
| 001          | Approved Classroom Ratio                                                              |                  |                  |                 |                  |                |                    |        |                |                           |                   |
| 603          | Bludent FTE                                                                           |                  |                  |                 |                  |                |                    |        |                |                           |                   |
| 701          | Approved Classroom Ratio                                                              |                  |                  |                 |                  |                |                    |        |                |                           |                   |
| 702          | Number of Classrooms                                                                  |                  |                  |                 |                  |                |                    |        |                |                           |                   |
| 801          | Approved Classroom Ratio                                                              |                  |                  |                 |                  |                |                    |        |                |                           |                   |
| 802          | Number of Classrooms                                                                  |                  |                  |                 |                  |                |                    |        |                |                           |                   |
| 803          | Bludent FTE                                                                           |                  |                  |                 |                  |                |                    |        |                |                           |                   |
| 2901<br>1902 | Approved Classroom Ratio                                                              |                  |                  |                 |                  |                |                    |        |                |                           |                   |
| 903          | Bludent FTE                                                                           |                  |                  |                 |                  |                |                    |        |                |                           |                   |
| 999          | Total Bludent FTE                                                                     | 15.001           | 13.900           |                 | 15.400           |                |                    |        |                |                           |                   |
|              | NYS CHM version 26.0                                                                  | Date updated 10/ | 6/2016           | Document Contro | Number: 78442261 |                | Assigned: 10/16/24 | 16     |                | Rev.                      | SED-1<br>May 2015 |
|              |                                                                                       |                  |                  |                 |                  |                |                    |        |                |                           |                   |
|              |                                                                                       |                  |                  |                 |                  |                |                    |        |                |                           |                   |
|              |                                                                                       |                  |                  |                 |                  |                |                    |        |                |                           | 205               |

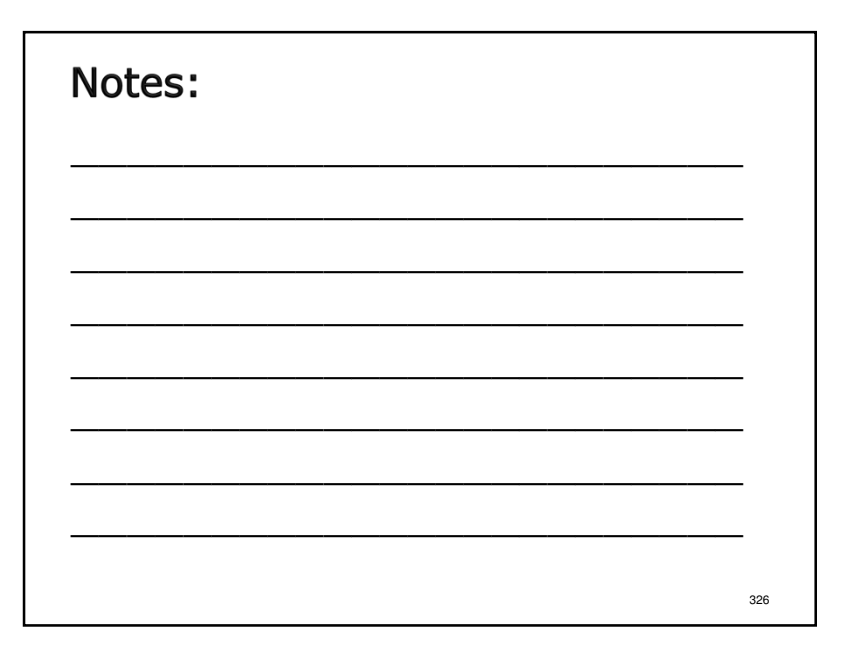

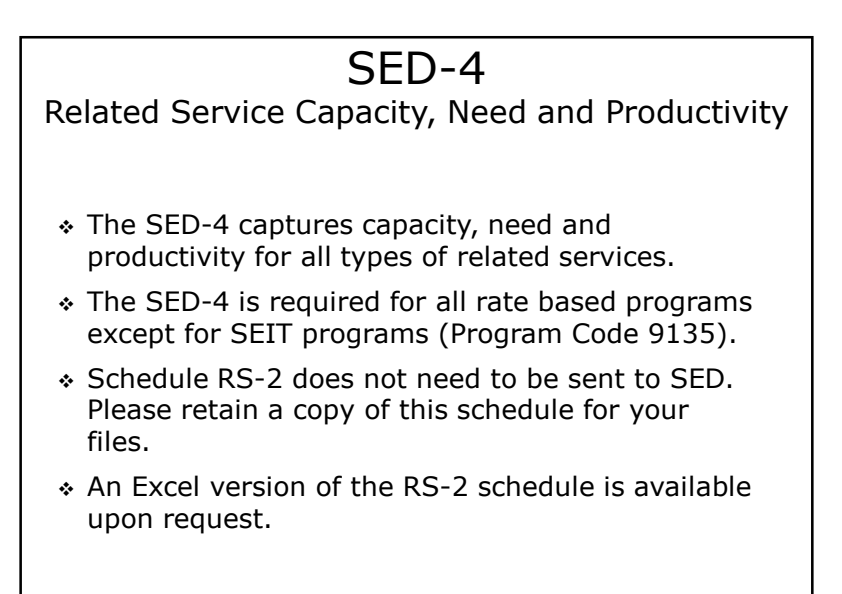

≻Page 77 of the sample.

>There have been minor revisions in the SED-4 instructions in the CFR Manual. Please see

Section 33.0 of the CFR Manual, column 2a.

327

|                                                                                                    |                                                                         |                                                     |                                 | S                                                                                                    | ED                                                                                                    | -4                                                                                           |                                              |                                                                       |                                                                                                    |                                                                                                    |                                                                                                    |
|----------------------------------------------------------------------------------------------------|-------------------------------------------------------------------------|-----------------------------------------------------|---------------------------------|----------------------------------------------------------------------------------------------------|----------------------------------------------------------------------------------------------------|----------------------------------------------------------------------------------------------|----------------------------------------------|-----------------------------------------------------------------------|----------------------------------------------------------------------------------------------------|----------------------------------------------------------------------------------------------------|----------------------------------------------------------------------------------------------------|
|                                                                                                    |                                                                         |                                                     |                                 | CO<br>FOR THE PERIOD:                                                                                                    | NEW YORK STATE<br>REGLIDATED FISCAL<br>July 1, 2014 TO J                                                 | t<br>HEFCHT<br>Tune 30, 2015                                                                 |                                              |                                                                       |                                                                                                    | SCHEDU<br>Related<br>Nood an                                                                                                    | 2 SED-4<br>I Service Capacity<br>d Froductivity                                                          |
| Agency Name: Any Age<br>Agency Code: 10000<br>School Code: 0102051<br>Program Code: 9100             | incy<br>005555                                                          |                                                     |                                 |                                                                                                    |                                                                                                    | Contact Person: 1<br>Phone Number: 2                                                         | ally Sanders<br>12 355-7778 Ext. 1:          | a                                                                     |                                                                                                    |                                                                                                    | coge //                                                                                                  |
|                                                                                                    | 1                                                                       |                                                     | Capaci                          | ty                                                                                                    | 1                                                                                                    |                                                                                              | Need                                         |                                                                       |                                                                                                    | Product:                                                                                                    | wity                                                                                                    |
| Column 1                                                                                             | Column 2a                                                               | Column 2b                                           | Column 2c                       | Column 3                                                                                                    | Column 4a                                                                                                | Column &b                                                                                    | Column 4c                                    | Column 4d                                                             | Column &e                                                                                           | Column 5                                                                                                    | Column 6                                                                                                 |
| Selated Service                                                                                      | Annual<br>Related<br>Service<br>Employee FTE<br>Allocated to<br>Program | Annual<br>Contracted<br>Related<br>Service<br>Hours | Program<br>Hours<br>Per<br>Wook | Annual Capacity of Holated<br>Service Time in Half-Nor Chits<br>(Column 2x 42) Neeks<br>x column 2c x 2)<br>+ (Column 2b x 2) | Annual<br> IEP Mandsted<br> Individual<br> Selited<br> Service<br> Sessions<br> on All<br> Students IEFs | Annual<br>IEP Mandated<br>Group<br>Related<br>Service<br>Sessions<br>on All<br>Students IEPs | Amerage # of<br>Students Served<br>in Group  | Annual<br>Group<br>Sessions<br>(Column 4b<br>divided by<br>Column 4c) | Annual IEP<br>Mandated<br>Half-Hour<br>Related<br>Service<br>Sessions<br>(Sum Columns<br>4a and 4d) | <br> Annual IEP<br> Randstod<br> Balf-Bour Related<br> Service Sessions<br> Provided<br> (NS-2 col 7a<br> +(NS-2 col 7b<br>  / SED-4 col 4c)) | Percentage of<br>Time Related<br>Service<br>Sessions<br>Provided<br>(Column 5<br>Divided By<br>Column 3) |
| Speech Therapy<br>Physical Therapy<br>Occupational Therapy<br>Occumaling<br>Skilled Nursing<br>Other | 0.983<br>0.899<br>0.023<br>0.000<br>0.000<br>0.000                      | 30<br>0<br>0<br>0                                   | ****                            | 2,415.00<br>2,337.40<br>5.00<br>0.00<br>0.00<br>0.00                                                                          | 2,200.00<br>2,415.00<br>50.00<br>0.00<br>0.00<br>0.00                                                    | 547.00<br>375.00<br>0.00<br>0.00<br>0.00<br>0.00                                             | 2.00<br>3.00<br>0.00<br>0.00<br>0.00<br>0.00 | 274<br>125<br>0<br>0<br>0                                             | 2, 473, 50<br>2, 140,00<br>50,00<br>0,00<br>0,00<br>0,00                                            | 2,175.00<br>1,977.00<br>47.00<br>0.00<br>0.00<br>0.00                                                                                         | 83.1686<br>84.5812<br>78.5953<br>0.0000<br>0.0000<br>0.0000                                              |
| NYS CMEL Version 25.0                                                                                |                                                                         | Date Upda                                           | ted: 10/15/20                   | 15                                                                                                    | Document                                                                                                 | it Control Numbers                                                                           | 79442253 Assigned                            | E 10/15/2015                                                          |                                                                                                    | Nev. May 2015                                                                                                    | 510-4                                                                                                    |
|                                                                                                    |                                                                         |                                                     |                                 |                                                                                                    |                                                                                                    |                                                                                              |                                              |                                                                       |                                                                                                    |                                                                                                    | 329                                                                                                    |

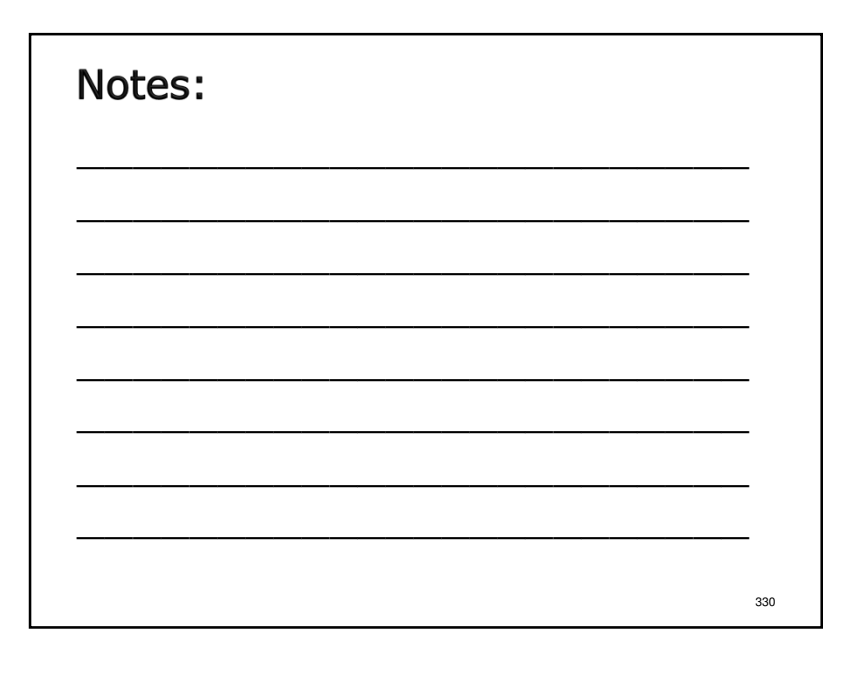

#### SED Program Codes

Early Intervention Program (EIP)

Use existing 9300 program code OR

- ✤ 9301 EIP Initial Service Coordination
- ✤ 9302 EIP Ongoing Service Coordination
- ✤ 9310 EIP Screenings
- ✤ 9311 EIP Core Evaluations
- ✤ 9312 EIP Physician Evaluations
- ✤ 9313 EIP Supplemental Evaluations
- \* 9320 EIP Home/Comm. Based Individual Collateral Services
- \* 9330 EIP Office/Facility Based Individual Collateral Services
- \* 9341 EIP Group Development Intervention Services
- ✤ 9342 EIP Parent/Child Group Services
- ✤ 9343 EIP Family/Caregiver Support Group

| Notes: |     |
|--------|-----|
|        |     |
|        |     |
|        |     |
|        |     |
|        | 332 |

#### SED Changes for 2015

- Changes in Reporting SEIT Units:
  - CFR-1: Unit of Service, Line 13: For SEIT Programs only (9135-9139): Data previously reported on this line will now be reported on the SED-1, Line 111. See Section 13.0.
  - SED-1: SEIT Mandated Units of Service: Report mandated units on Line 111. There will be a drop down box. Reported mandated units per county. See Section 32.0.
  - SED-1: SEIT Actual Units Provided, Line 115. There will be a drop down box. Enter the actual units provided by County served. See Section 32.0.

333

#### SED Changes for 2015

- Appendix R Registered Nurse changed supervision requirement for SED programs
- Clarification has been added to CFR-4 Hours Paid instructions for SEIT programs.
- Clarification added to Appendix R for job codes 215 and 518 for SEIT programs.

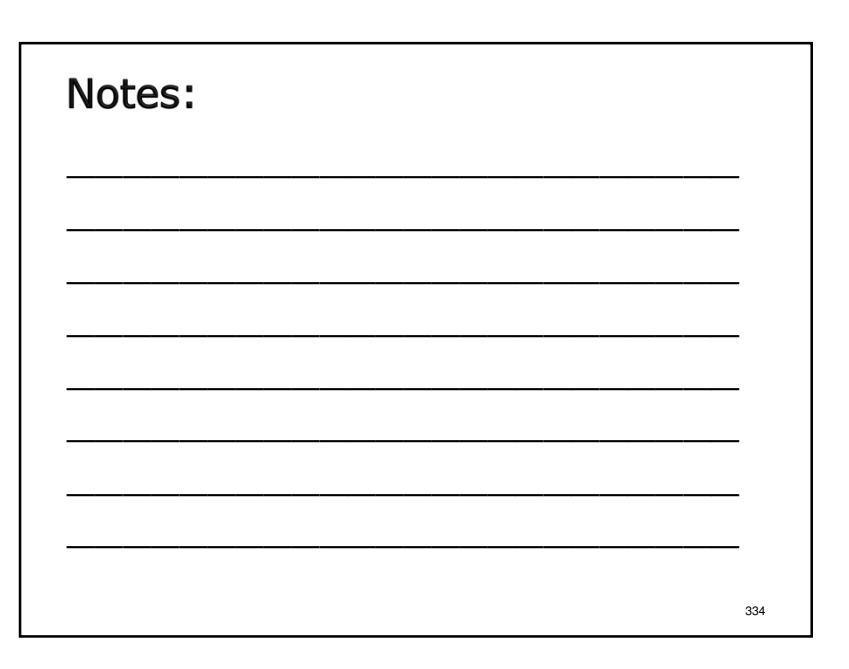

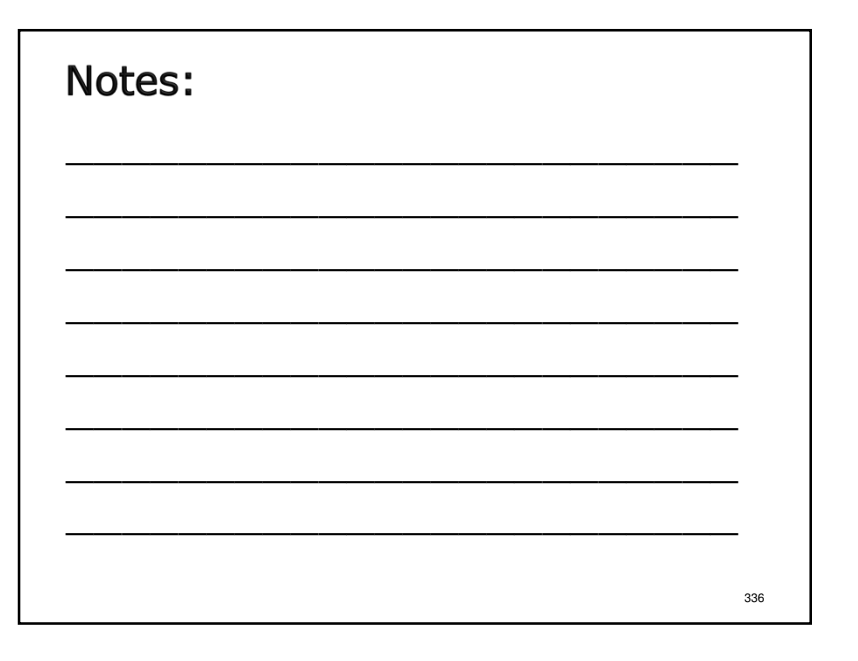

#### Steps to a Successful CFR Submission

- 1. Perform data entry for all schedules.
- 2. Validate submission to get a Document Control Number (DCN).
- 3. Perform function to create the upload File.
- 4. Connect to the CFRS Upload page on the OMH web site and upload CFR data and financial statements.
- 5. Send signed certification pages to all certifying/funding NYS agencies.

#### Notes:

- >OMH requires hard copies of all applicable certification pages be mailed to the CFR Unit in Albany.
- SED requires hard copies of all applicable certification pages be mailed to the Rate Setting Unit in Albany.
- >OASAS and OPWDD prefer all applicable certification schedules be submitted as PDF files via email. See Section 2.0 of the CFR Manual for more complete and specific guidance.

<section-header><text>

#### Notes:

337

Click "Validate Submission/Assign DCN" to proceed.

340

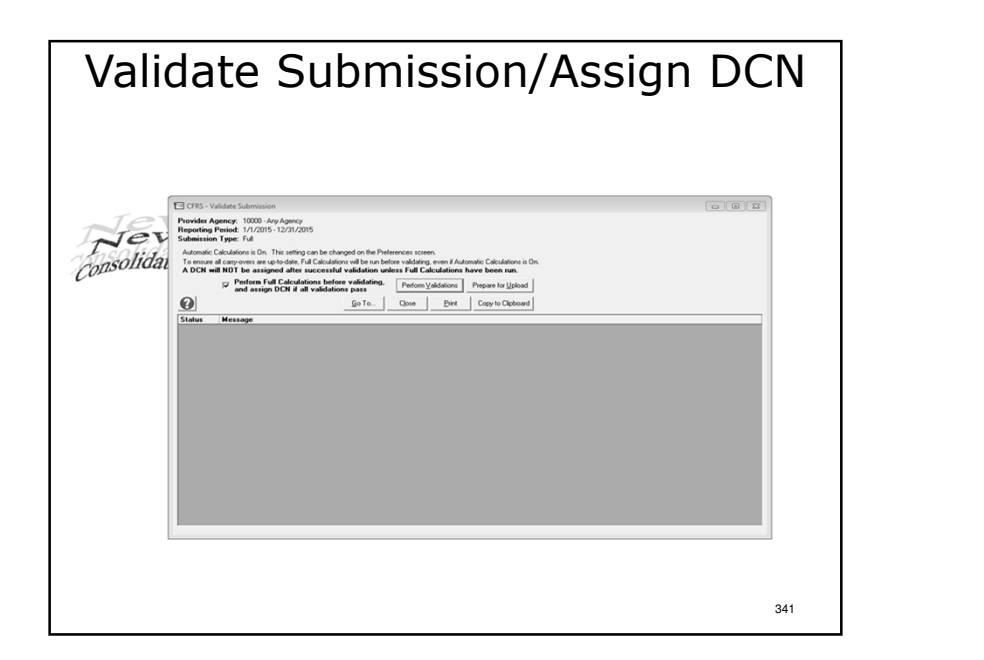

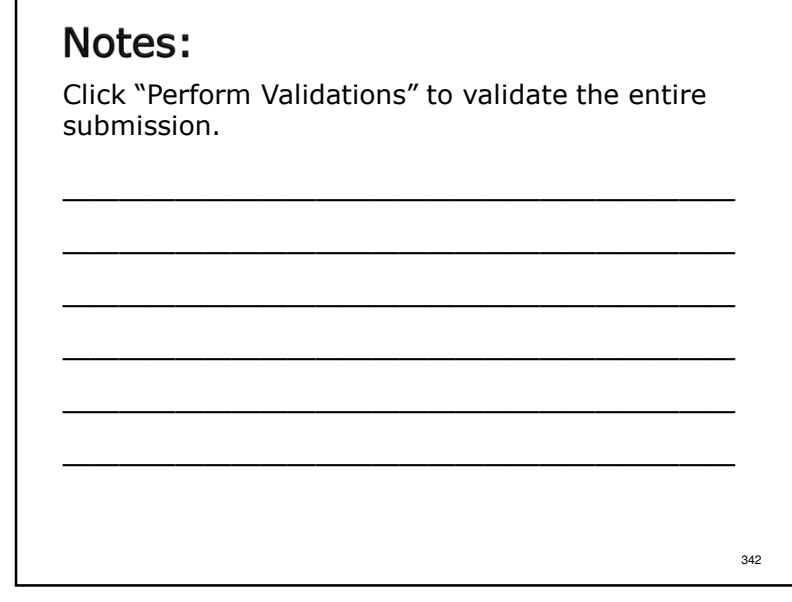

| Validate Submission/Assi                                                                                                    | gn DCN                                    |
|----------------------------------------------------------------------------------------------------|-------------------------------------------|
| OTIS-Valdet Submission Provide Appropriate Properties      Provide Appropriate Properties      Pr                  |                                           |
| Solumitaria Type: Ful<br>Automatic Galakadows Ibn. The seting can be drouged on the Philemenes scenes.<br>To manual discoverse are ob-ded Ful Galakadows with the note validing over if Automatic Galakadows Ib On.<br>A DON will NOT be subject of the scenario of the scenario of the scenario of the scenario of the scenario of the<br>One of the scenario of the scenario of the scen |                                           |
| Status         Message           CVCCS3         All associations the montragement from and to date can't be later than July 2013 to June 2014.           CVCCS3         All associations the montragement from and to date can't be later than July 2013 to June 2014.           CVCCS3         Bin and date quarks.           CVCCS3         Bin and date quarks.           Fill Line association of the date quarks.         Section of the date quarks.           Fill Line association.         Bin address and the date quarks priority.           Fill Line association.         Bin address priority.           Fill Line association.         Bin address priority.                                                                                                    | of the sites for these programs by        |
| indicing Date, a Pagan Carl from the Ubity more, a capital af the date to a valid program code by velocing "Popular/Site Definition" ten the Definition memu. Data entered to     the date of the date of the                  | or invalid programs may not be visible on |
| Terrorss Terror for the forecase to descent the information of the second second                                                                                                    |                                           |
| de Dale/Time: 5////2014 3:25 H AM Cycle Code: 2015 I DDE: Not anigeed SUE Full Auto Calc Un (DHS: Recalculating Faithed.                                                                                                    | 343                                       |

- >If there are any errors, a message box pops up highlighting the error in yellow.
- >In most cases clicking on the error will take the user to the screen containing the error.
- Correct any errors and repeat the validation process.

| Validate Submission/Assign DCN                                                                                                    | Notes:                                                                                                    |
|----------------------------------------------------------------------------------------------------|----------------------------------------------------------------------------------------------------|
| Provide April 2000 Anr Lyncys Begenolog Ymeu Llyncys (12/000 Stratigner) Balancian (Pr. Feld Anne Chaladors (B): The angle also hanged as far Aprilance assess. Angle Stratic Chaladors (B): The angle also hanged as far Aprilance assess. The far April Chaladors (B): The angle also hange and the second a validation where far Chaladors in the far April April Ap | When there are no errors in the submission the<br>software will assign a Document Control Number<br>(DCN). |
| Name         Amage           1000000000000000000000000000000000000                                                                                                    | Click "Prepare for Upload" to proceed.                                                                     |
| 345                                                                                                    | 346                                                                                                    |

| Prepare fo                                                                                                    | or Upload           |
|----------------------------------------------------------------------------------------------------|---------------------|
| asson Uternition Core Budgets-Claims Quanterly/Mid-Year Supplementals Reports Utady Help Wi                                                                                                    | indev Lot           |
| CFRS - Prepare Submission for Upload                                                                                                    |                     |
| Default Directory for CFRS Submissions Prepared for Upload:                                                                                                    |                     |
| C:\ProgramData\Consolidated Fiscal Reporting System\CFRS 24.0\DB\Upload                                                                                                    |                     |
| Note: If you with to change the destination of your Prepare-for Upload files click the "Browse for a new directory"<br>button if you with to set this new destination as the default destination for all your Prepare-for-Upload files, click the<br>Set A Default Derectly button.                                                                                                    |                     |
| Current destination for Prepare-for-Upload file:                                                                                                    |                     |
| C-VProgramD ata/Consolidated Fiscal Reporting System/CFRS 24.0/DB/Upload                                                                                                    |                     |
| Browse for a new directory Set As Default Directory                                                                                                    |                     |
| Last Prepare-for-Upload file created:                                                                                                    |                     |
| C VProgramD ata/Consolidated Fiscal Reporting System/CFRS 24 0/D8/Upload/10000-Full/MULTI-[24] 2015J-08898436-2015                                                                                                    | 50505151627.mdb.cfr |
| Copy file name to Clipboard                                                                                                    |                     |
| Go To   Go to CFRS Upload web page   Pepare Submission for Upload   Close                                                                                                    |                     |
| The second second secon |                     |
|                                                                                                    |                     |
|                                                                                                    |                     |
|                                                                                                    |                     |
|                                                                                                    |                     |
|                                                                                                    |                     |
|                                                                                                    |                     |
|                                                                                                    |                     |
|                                                                                                    |                     |
|                                                                                                    | -                   |
| e Date/Time: 5/2//2014 9:29:14 AM   Cycle Code: 2015J   DCN: 00898436   SUB: Full   Auto Calc 0                                                                                                    | Jn                  |
|                                                                                                    | 347                 |
|                                                                                                    | 0.1                 |

Use the default directory or click "Browse for a new directory" to put the file in a different location.

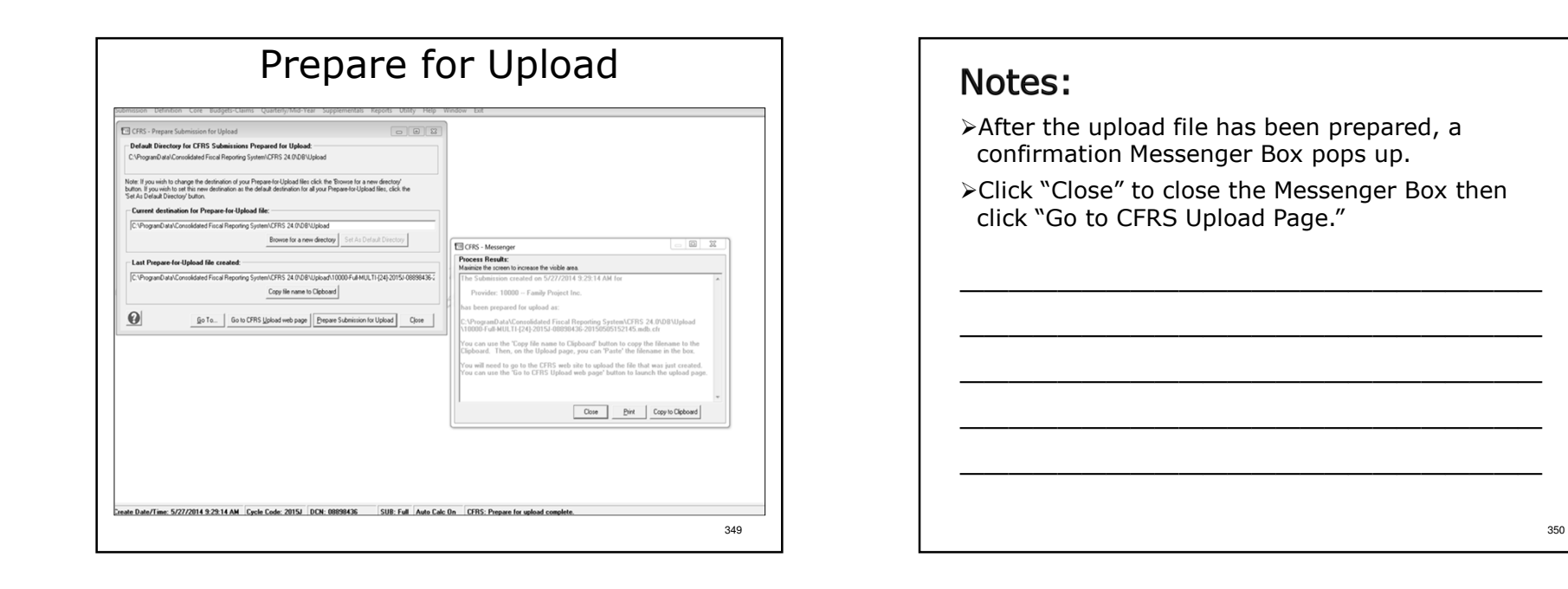

| mission perintion core budgets-claims Quarterly/Mid-rear supplementals Reports Utility Help                                                                                                    | Uploading a Submission              |  |  |  |  |
|----------------------------------------------------------------------------------------------------|-------------------------------------|--|--|--|--|
| Other Schwarting Kalansian Program for Upland       Image: Constraint of Constraints Program for Upland         CM-Dearbor for CRRS Schwarting Program for Upland       Constraints Constraints Program for Upland for Upland | Consolidated Fload Reporting System |  |  |  |  |

≻Click "Go to CFRS Upload Page."

>Pop up window informs you that you are being redirected to the OMH upload portal page.

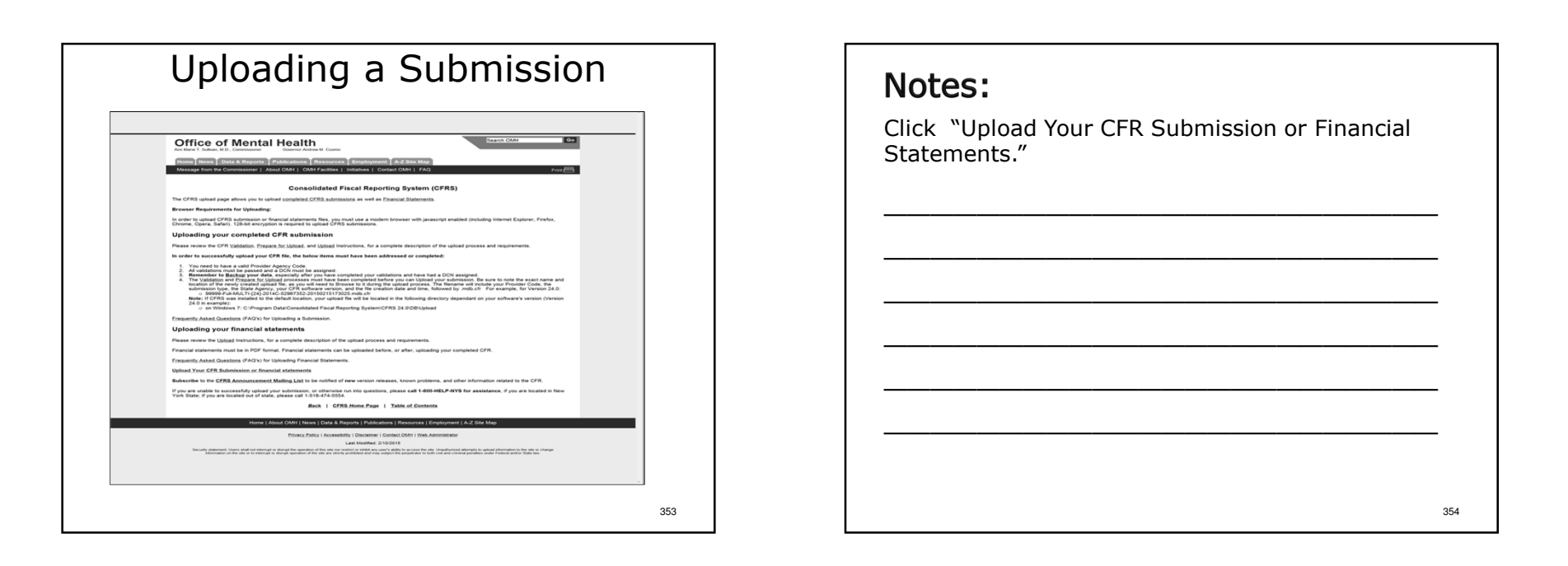

|    | V YORK Statter IE State Agencies<br>Search OAM Go<br>Search OAM Go<br>Search OAM Go                                                                                                    |  |
|----|----------------------------------------------------------------------------------------------------|--|
| Но | me) News   Data & Reports   Publications   Resources   Employment   A-Z Site Map   Leguage Access   9-X   PVCD0r8   Espelei   Keyd Aysyen                                                                                                    |  |
| Me | ssage from the Acting Commissioner   About OMH   OMH Facilities   Initiatives   Contact OMH   FAQ Print CFRS Upload<br>CFRS Upload<br>(Reourde fields are in bold.)                                                                                                    |  |
|    | Provider Agency<br>Code:                                                                                                    |  |
|    | Enter a Provider Code and press the Enter key, or click the 'Check' button below to see Information for specified provider<br>code.                                                                                                    |  |
|    | Type of document to upload:<br>© Completed CFR, Budget submission, Quarterly/Hidyaer claim or Estimated claim (upload file ending in .mdb.cfr)<br>© Financial Statements (CS, SFS, A-133) (PDF file)                                                                                                    |  |
|    | This is a re-solution of a province subject for the same reporting period. Sender the accommutation particular sensitial there successful updated at if errors as occur. Select this geton before closing the ¿black backets. Find relatively cannot be guaranteed. Enable the Querent multiple advectment with command).                                  |  |
|    | Transaction D (Not Assigned)                                                                                                    |  |
|    | Enter a Provider Code and press the Enter key, or Click the Check button below to see biformation for specified provider code.<br>Select the Type of Document to upliad. Select a file to uplicad and click the Uplicad button.                                                                                                    |  |
|    | Uplied progress                                                                                                    |  |
|    | 0%<br>Transfer progress:                                                                                                    |  |
|    | 0% To do an upload for worker provider code or to start over, click the Resort batto. CFRS Home Check Upload Reset Help                                                                                                    |  |
|    | e NTS Office of Memai Healer, 2014<br>Home   About OMH   News   Data & Reports   Publications   Resources   Employment   A-Z Site Map                                                                                                    |  |
|    | Privacy Policy   Accessibility   Disclaimer   Contact.OMH   Web Administrator                                                                                                    |  |
|    | Lest Modified: 3/3/2014                                                                                                    |  |
|    | Security statement. Users shall not interrupt or disrupt the operation of this site nor restrict or inhibit any user's ability to access the site. Unauthorized attempts to<br>valued information to the who recharge information and the site nor in dense at execution of the site on a shirt/the institution and more unional the intervalued attempts. |  |

Enter your agency's 5-digit Provider Agency Code and press "Enter" or click "Check" to proceed.

| 1 5                                                                           | Notes:                                                                                                    |
|-------------------------------------------------------------------------------|----------------------------------------------------------------------------------------------------|
| <form></form>                                                                 | <ul> <li>Choose Type of documents to upload and check request for confirmation</li> <li>Enter E-mail address to receive confirmation of successful upload.</li> <li>User will click on "Browse" to find the file to be uploaded.</li> </ul> |
| Privacy Policy   Accessibility   Declammer   Contact OVH   Yeeb Administrator |                                                                                                    |

|   | An Mare I, Guinar, M.D., Ading Commissioner – Colomo Annee M. Como                                                                                                    |
|---|----------------------------------------------------------------------------------------------------|
|   | Home News Data & Reports Publications Resources Employment A-2 Site Map Language Access   U.Z.   PVCODNR   Españo  Kreytl Avisyan<br>Message from the Acting Commissioner   About OMH   OMH Facilities   Initiatives   Contact OMH   FAQ Pint (                                                                                                    |
|   | CFRS Upload<br>(Required fields are in <b>bold.</b> )                                                                                                    |
|   | Provider Agency 10000                                                                                                    |
|   | Provider Name: CRESTWOOD CHILDREN'S CENTER                                                                                                    |
|   | Lest CFR, Budget,<br>occos-BUDGET-CMH-(23)-2014C-54866810-20141205100039 mdb.df) Uptoaded en:<br>Occos-BUDGET-CMH-(23)-2014C-54866810-20141205100039 mdb.df) Uptoaded en:<br>Occos-BUDGET-CMH-(23)-2014C-54866810-20141205100039 mdb.df) Uptoaded en:                                                                                                    |
|   | Uploaded:<br>Type: Dudget Reporting Period: 1/1/2014 - 12/31/2014 DCN: (54966510                                                                                                    |
|   | Last Financial 10000_2014J_FS_SF6_20141204_090020.pdf Uploaded on:<br>Uploaded 1214/2014 9:08:20 AM                                                                                                    |
|   | Type: SFS CFR Reporting Period: 7/1/2013 - 6/30/2014 Financial Statement End Date:<br>6/30/2014                                                                                                    |
|   | Type of document to update!<br>• Provide Distributions (1995)<br>• Provide Distributions (1995)<br>• |
|   | Email address (separate multiple addresses with commas):<br>[chn.doe@project.gmail                                                                                                    |
|   | Transaction () (bit Ausgred)                                                                                                    |
|   | Proveder code validatest.<br>Select the Type of Document to upload, Select a file to upload and click the 'Spload' button.                                                                                                    |
|   | Uploaf progress:<br>0%                                                                                                    |
|   | Transfer progress 0%                                                                                                    |
|   | CFRS Home Check. Upload Reset Help                                                                                                    |
| _ | Home   About OMH   News   Data & Reports   Publications   Resources   Employment   A-Z Site Map                                                                                                    |
|   | Privacy, Policy   Accessibility   Disclaimer   Contact OMM   Web Administrator                                                                                                    |
|   | Last Modified 3/2014<br>Second additional and a second additional additional addit                                                                                                    |
|   | upload information to the site or change information on the site or to interrupt or disrupt operation of the site are strictly prohibited and may subject the perpenditor                                                                                                    |

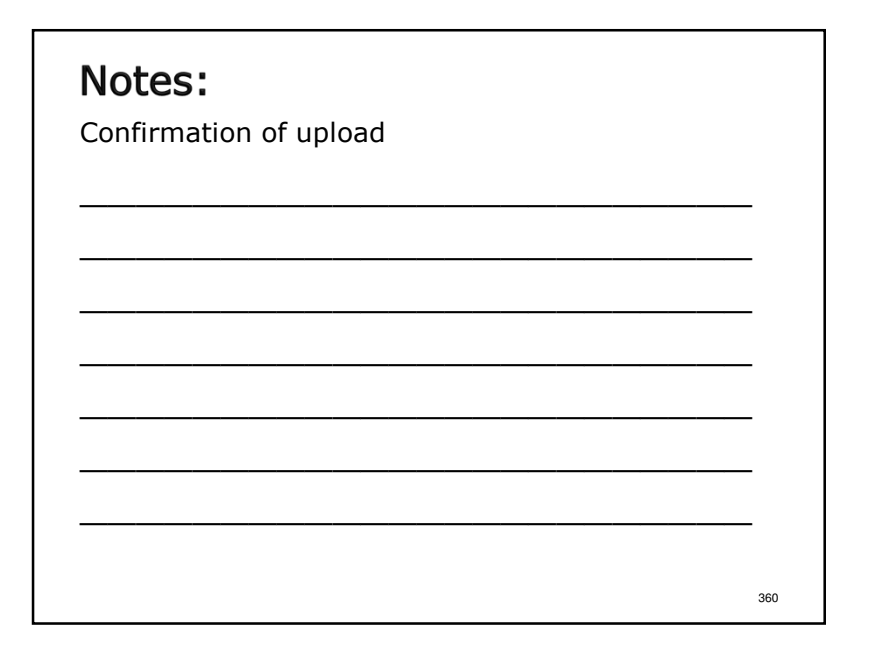

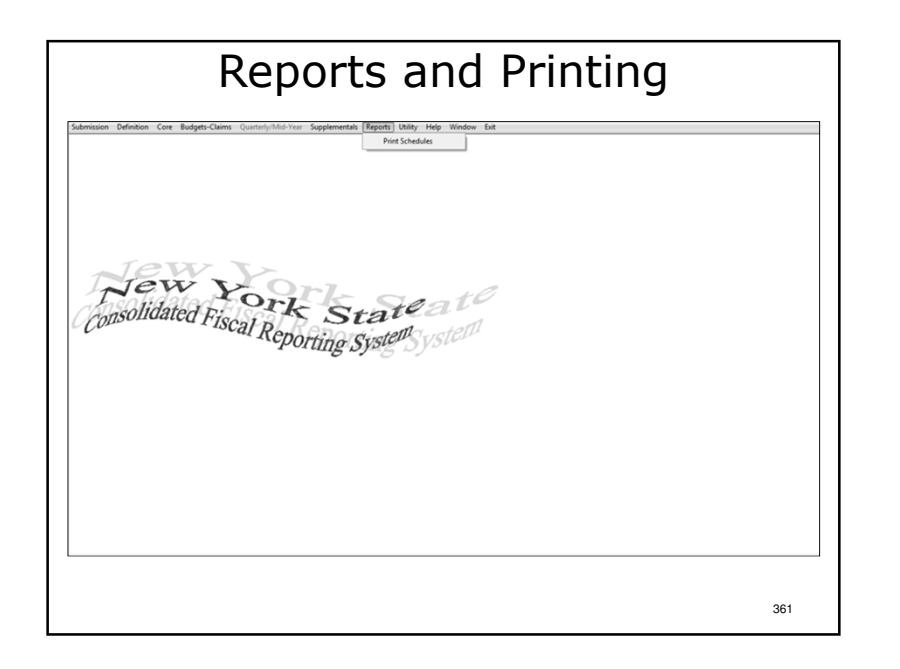

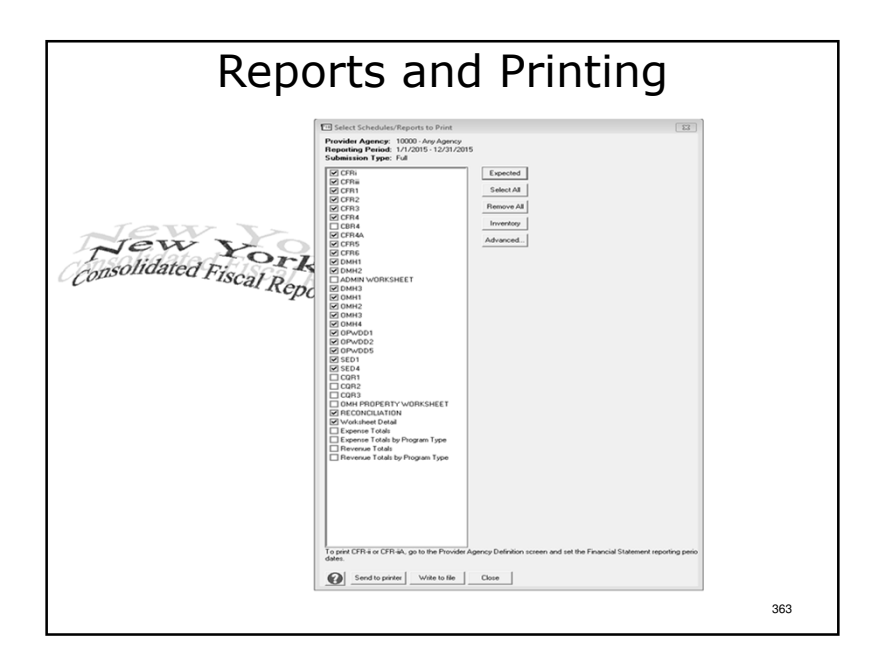

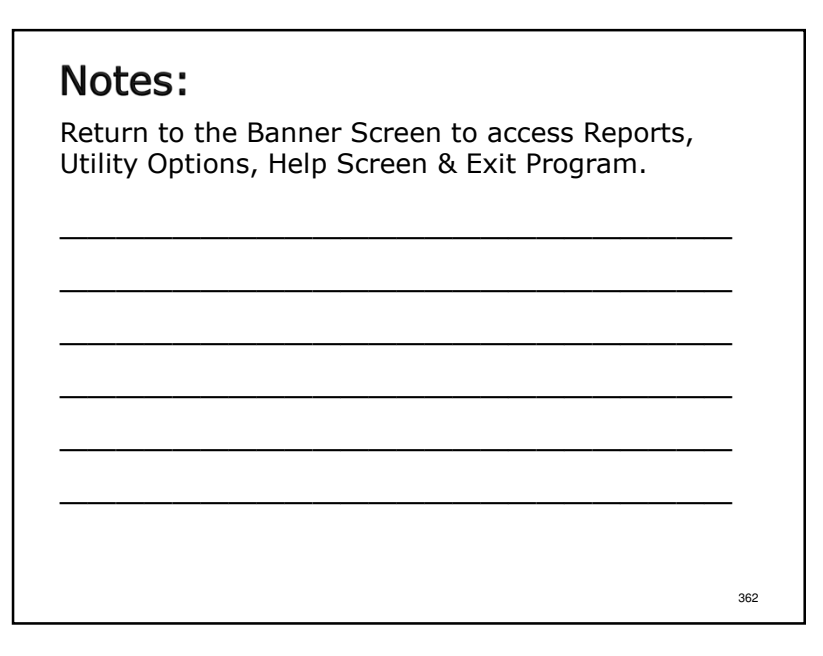

- Click "Expected" to highlight all schedules in the submission type completed.
- Clicking "Send to printer" sends the document to the users default printer. Note: Make sure it has legal size paper in it.
- Clicking "Write to file" displays the document on the computer screen in Notepad.
- "Inventory" lists the program sites defined and other identifying information about what is in the submission. This can be useful in diagnosing problems.
- "Advanced" allows for printing only selected NYS Agencies and/or county(s) schedules.

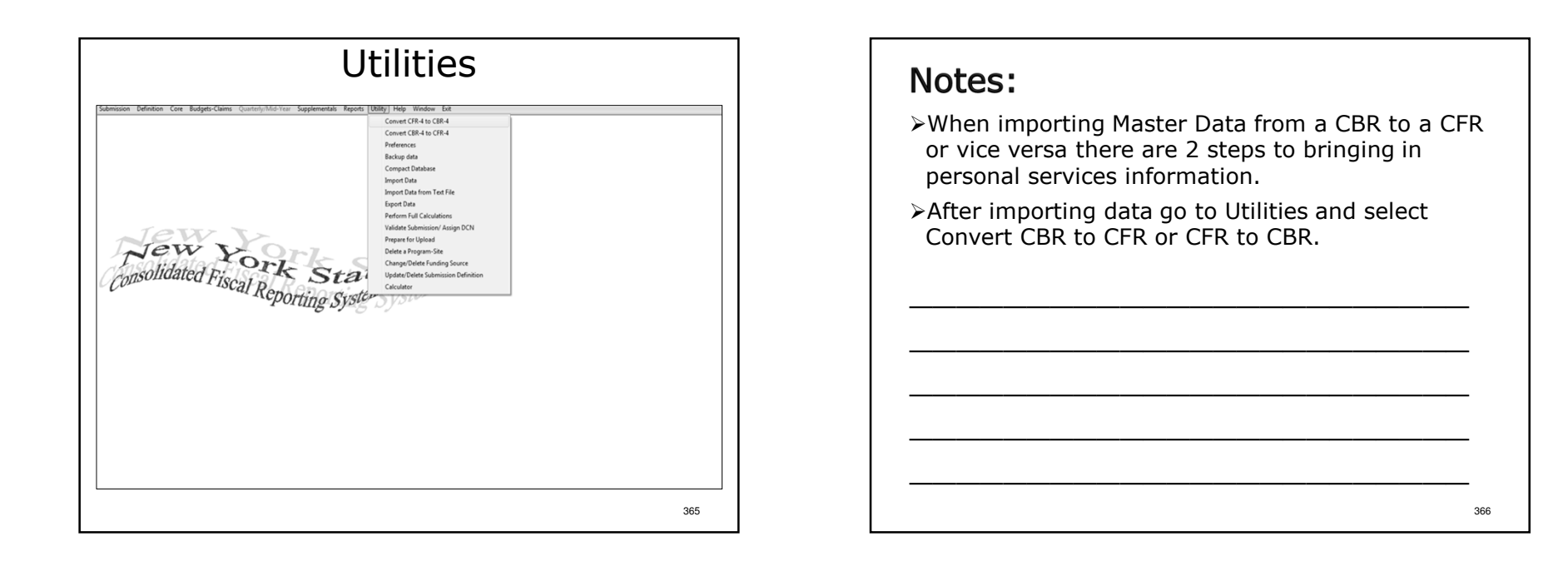

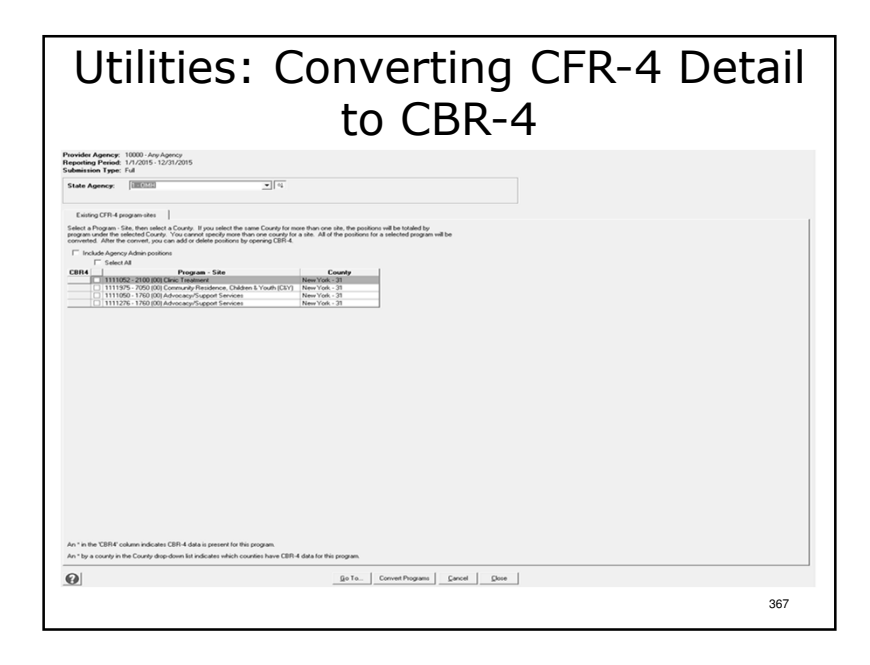

Some or all of the programs and agency administration titles can be brought in to the submission.

| Utilities: Importing Data                                                                                                    | Notes:                                                                                                    |
|----------------------------------------------------------------------------------------------------|----------------------------------------------------------------------------------------------------|
|                                                                                                    | All Data (Restoring data from a backup file) and Master Data<br>(starting from scratch can be imported.                                                                               |
| CHCS Import Data _ Allow, Accordy failure data & the province interaction data. Inter province interaction data<br>_ Stated a version based data Depose _ subtime and data Depose Tai<br>_ Zi                                                                                                    | Importing Master Data is the preferred method of beginning<br>a new CFRS document. It helps insure that all agency and<br>program definition data remains accurate.                   |
| Stort can unknimistion to import (see CM or SMH Key, or degrade horsons, to refect multiple)     Cick a column hosding to not     Provider agreery name     Submission Type     Provider agreery     Ful     Stort Agreery     Ful     Stort Agreery    | Select a version of the software to import from or an<br>alternative location for a backed up submission.                                                                             |
|                                                                                                    | Select All Data or Master Data.                                                                                                    |
|                                                                                                    | If creating a submission of a different type and/or different<br>reporting period check "Change Submission definition" and<br>update the necessary items at the bottom of the screen. |
| Change Submission definition (click Validate after you change the definition)     Section (yet ) [rd]      Reporting Parid (@ Default ( Default ( Defau | After changing the submission definition you must validate<br>the new definition before importing the data.                                                                           |
| CorD         Tops         CorD         Tops         CorD         Tops         CorD         Tops         CorD         Tops         CorD         Tops         CorD         Tops         CorD         CorD <th< td=""><td>After importing check agency and program definition<br/>information in case anything has changed.</td></th<>                                                                                                    | After importing check agency and program definition<br>information in case anything has changed.                                                                                      |
| 369                                                                                                    | 370                                                                                                    |
|                                                                                                    |                                                                                                    |

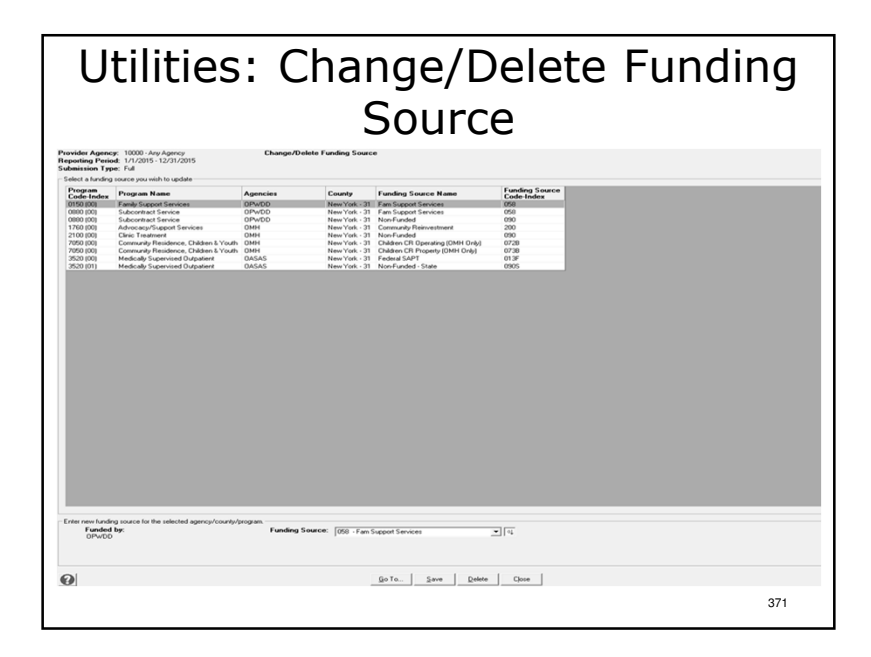

| Notes: |     |
|--------|-----|
|        |     |
|        |     |
|        |     |
|        |     |
|        | 372 |

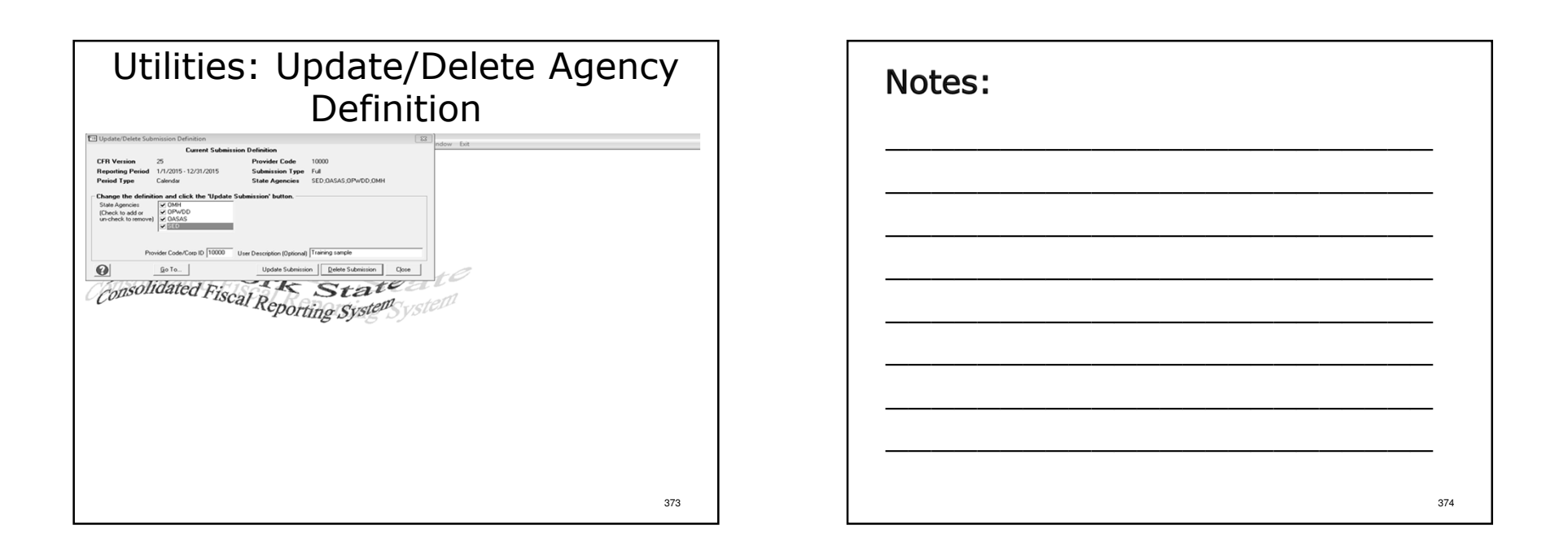

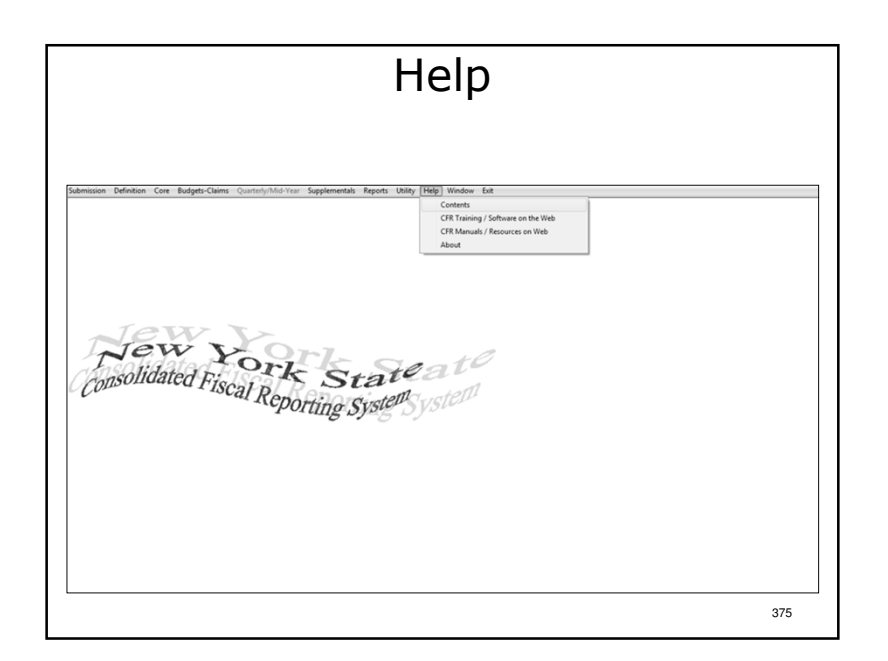

| Notes: |     |
|--------|-----|
|        | _   |
|        | _   |
|        | _   |
|        | _   |
|        | 376 |

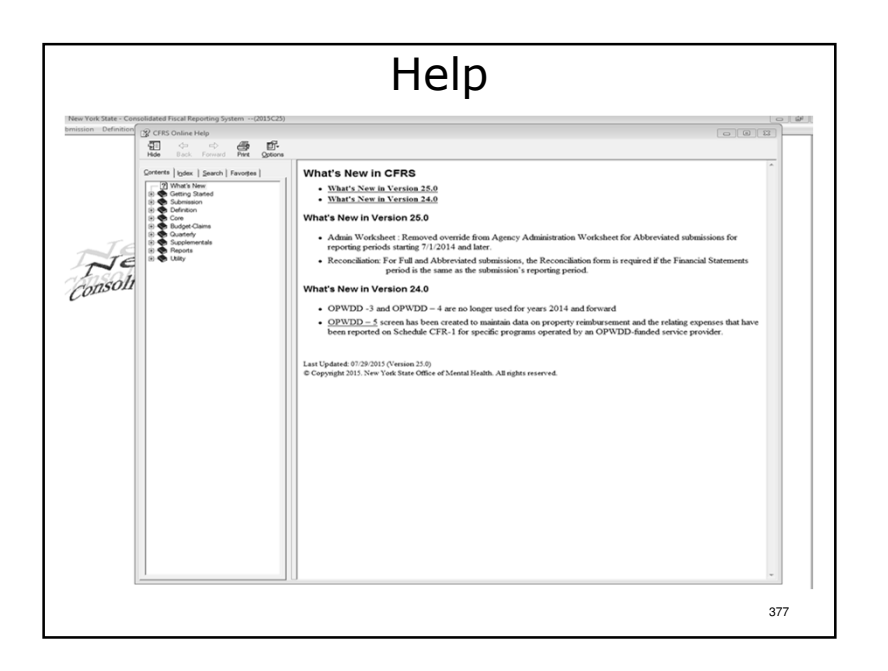

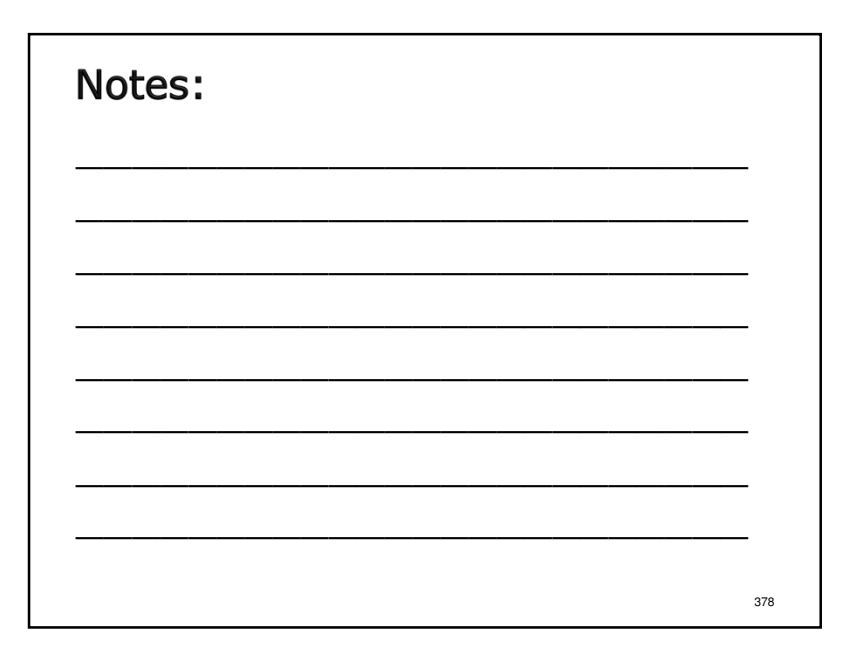

#### Notice:

The remainder of the presentation is directed towards agencies that submit a Claiming Document. If your agency does not, then you may leave at this time.

#### Notes:

- Agencies that file a Claiming document include:
- Those receiving State Aid/Local Aid in the form of Net Deficit Funding
- Agencies that do not file a Claiming Document include:
- SED only providers
- OASAS/OMH/OPWDD providers operating only rate-based programs
- Some For-Profit providers

379

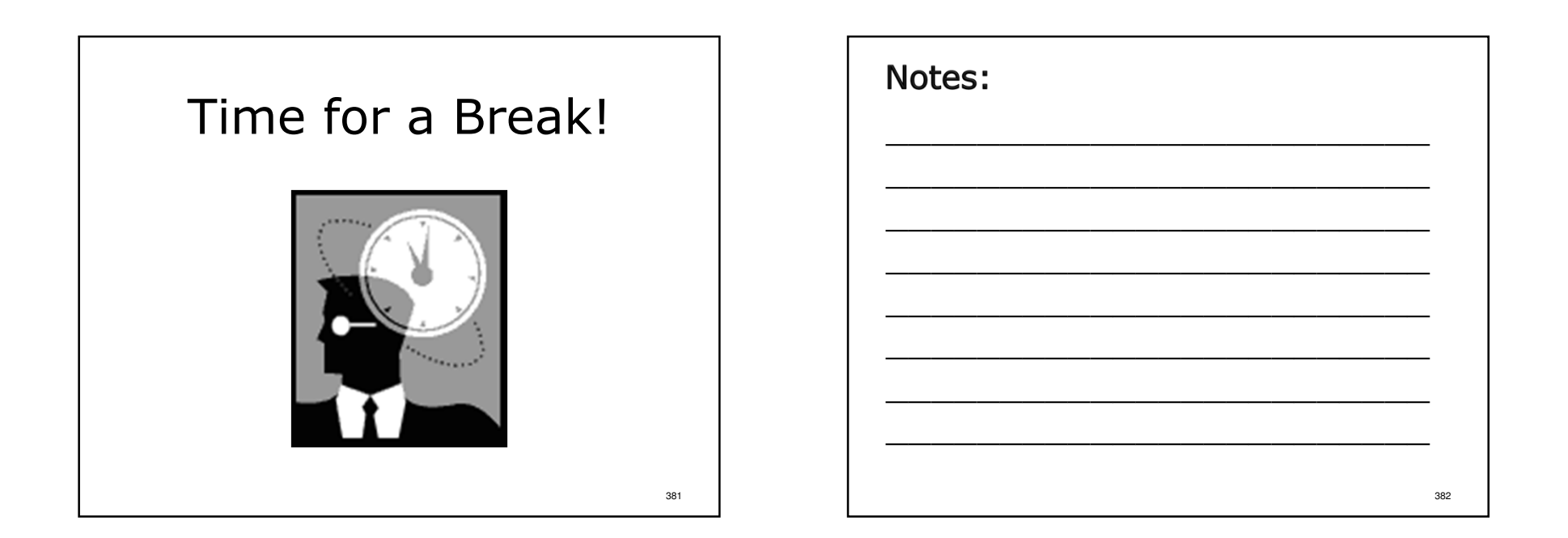

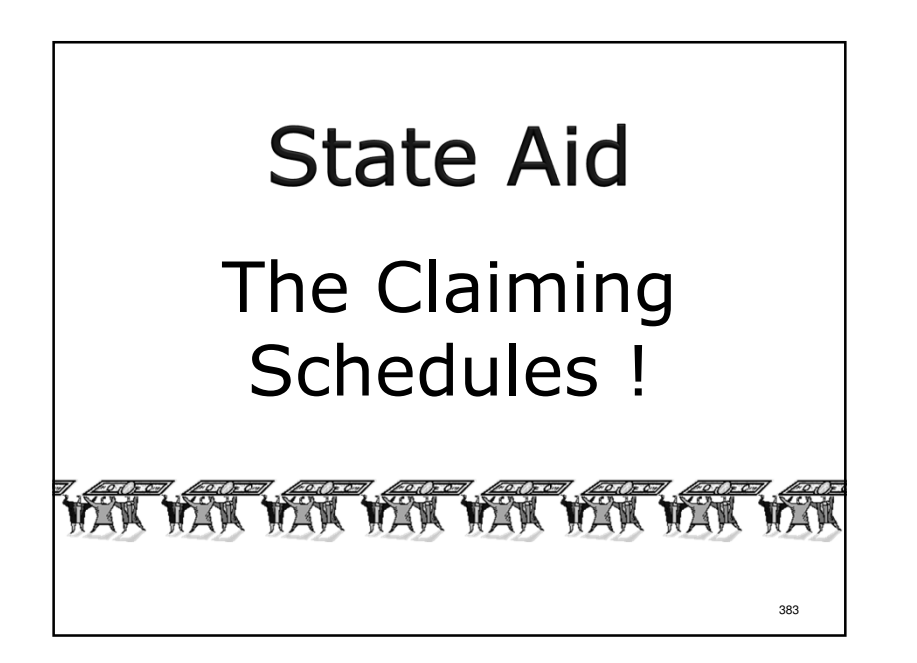

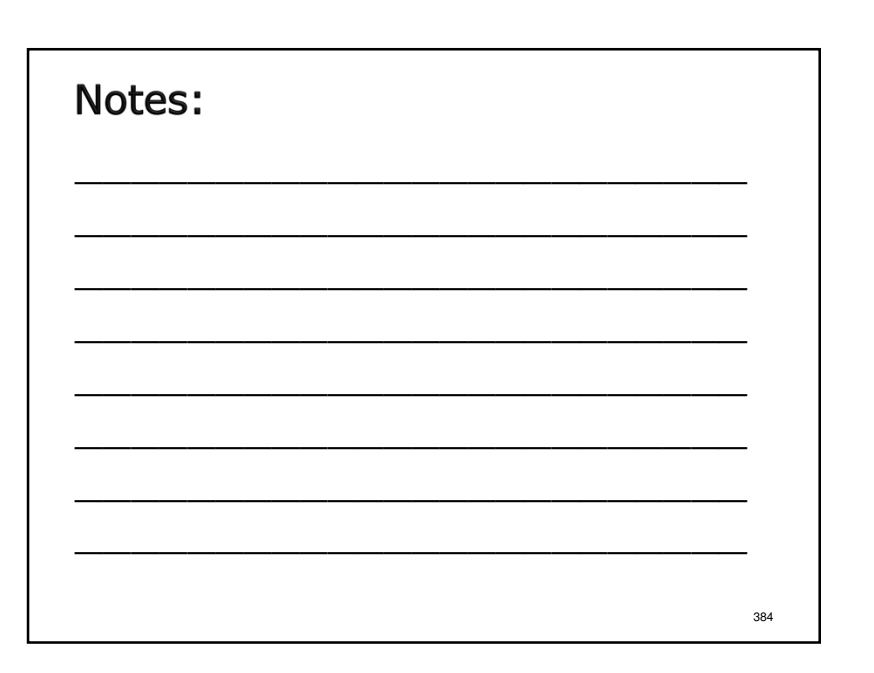

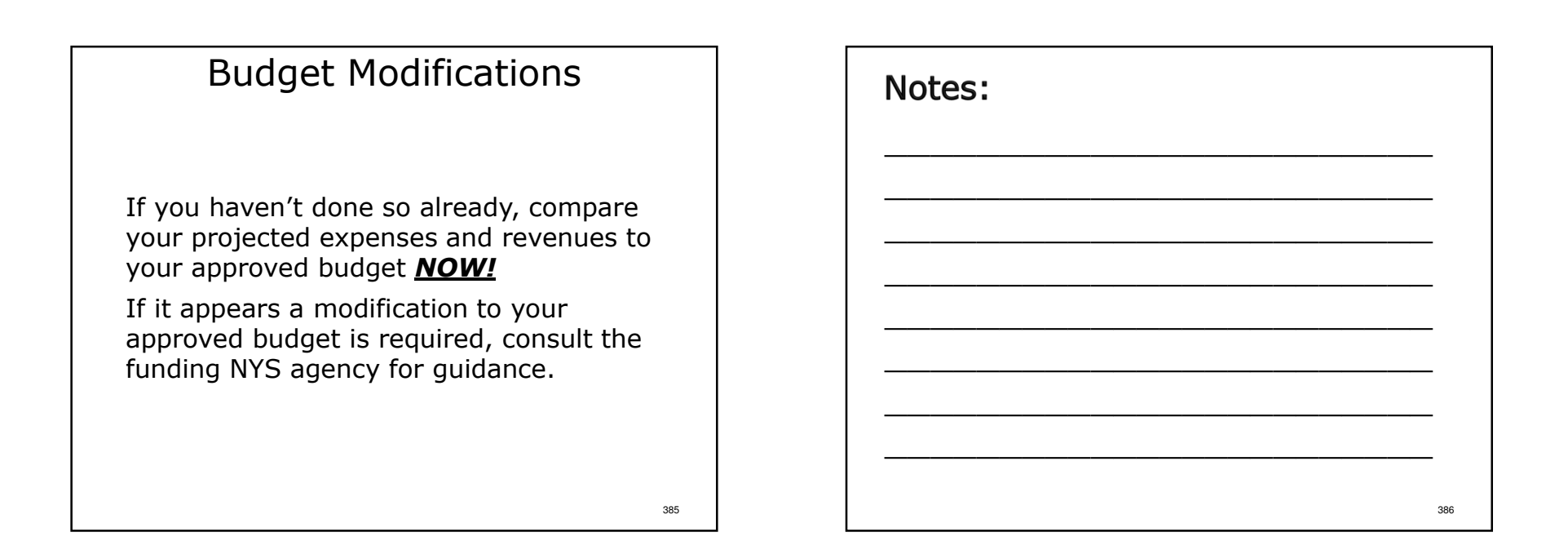

| Provider Agency: 10000-<br>Reporting Period: 1/1/20<br>Submission Type: Ful<br>State Agency: 1-0M                                                                                                    | Ary Agency<br>15 - 12/31/2015 SCHEDU                                                                                                    | Program:                                                                                                    | Pogen Facil Summing    |                                                                                   |
|----------------------------------------------------------------------------------------------------|----------------------------------------------------------------------------------------------------|----------------------------------------------------------------------------------------------------|------------------------|-----------------------------------------------------------------------------------|
| Pagan Unit of Sento<br>File<br>2 Pagan 1<br>2 Pagan 1<br>2 Pagan 2<br>2 Pagan 5<br>2 Pagan 5<br>Pagan 5<br>Pagan 5<br>Paga | ext Destruits Destruits De | ogram Adjustees<br>Code<br>00071<br>00011<br>00121<br>00120<br>17000<br>17000<br>17000<br>17000<br>17000<br>17000<br>17000<br>17000<br>17000 | is to Reveaus }        | 6.7<br>90<br>90<br>90<br>90<br>90<br>90<br>90<br>90<br>90<br>90<br>90<br>90<br>90 |
| 0                                                                                                    |                                                                                                    | ToSave                                                                                                    | yuldan Guod Balan Quer |                                                                                   |

- DMH-1 is a 3 tab data entry screen (Program Units of Service and Expenses, Program Revenues & Program Adjustments to Revenues).
- >Data can be saved incrementally or after all data has been entered.
- >Data for Items 1 & 2 are entered through a line details box.
- >Full CFRs: The software aggregates expenses, revenues and units of service by program type, instead of program site.
- >Abbreviated CFRs: CFR-4 data will be transferred to the personal services line by the software.

| DMH-1<br>Program Fiscal Summary                                                                                                    | Notes: |
|----------------------------------------------------------------------------------------------------|--------|
| Product Agency: 1000 - 10, 4 percent<br>Resolution Type: 1 - 058 + 1 - 2022 - 2022 |        |
| 21         Trendomin (Her         2010         0           32         Trendomin (Her         0           33         Trendomin (Herman (Status))         0           34         Trendomin (Herman (Status))         0           35         Trendomin (Herman (Status))         0           36         Trendomin (Herman (Status))         0           37         Trendomin (Herman (Status))         0           38         Trendomin (Herman (Status))         0           39         Trendomin (Herman (Status))         0           31         Trendomin (Herman (Status))         0           31         Trendomin (Herman (Status))         0                                                                                                    |        |
| Denders 2000 for to. Jan Valders Erect Editor Cover<br>389                                                                                                    | 390    |

| Program Fiscal Summary                                                                                                    |                    |                                                                       |                        |  |                                                                                                    |
|----------------------------------------------------------------------------------------------------|--------------------|-----------------------------------------------------------------------|------------------------|--|----------------------------------------------------------------------------------------------------|
| epotting Period: 1/1/2015-12/31/2015<br>ubmission Type: Full<br>State Agency: 1-0MH                                                                                                    | .▼ Progr           | am: 2100 (00) · Clinic Treatment                                      | <u>_</u> 4             |  |                                                                                                    |
|                                                                                                    |                    |                                                                       |                        |  |                                                                                                    |
| Program Units of Service and Expenses   Program                                                                                                    | n Revenues Program | Adjustments to Revenues                                               |                        |  |                                                                                                    |
| Low Autopartments 1 to InterNet     Software Revealed Internet     Software Revealed Internet     Software Revealed Internet     Software Revealed Internet     Software Revealed Internet     Software Revealed Internet     Software Revealed Internet     Software Revealed Internet     Software Revealed Internet     Software Revealed Internet     Software Revealed Internet     Software Revealed Internet     Software Revealed Internet     Software Revealed     Software Revealed | 4)<br>27.40]       | Admin<br>2006<br>2006<br>2008<br>2008<br>2008<br>2008<br>2008<br>2008 |                        |  | 77155<br>77155<br>0<br>0<br>0<br>0<br>0<br>0<br>0<br>0<br>0<br>0<br>0<br>0<br>0<br>0<br>0<br>0<br>0<br>0 |
| Jan                                                                                                    | ifer to DMH2       | Seve Valdate Cance                                                    | I <u>D</u> elete Cjose |  |                                                                                                    |

- To manually enter data on DMH-2, click "Save", "Close", "Go To" then "Go" to proceed.
- To have the software transfer DMH-1 data to DMH-2, click "Save" then click "Transfer to DMH-2" to proceed.

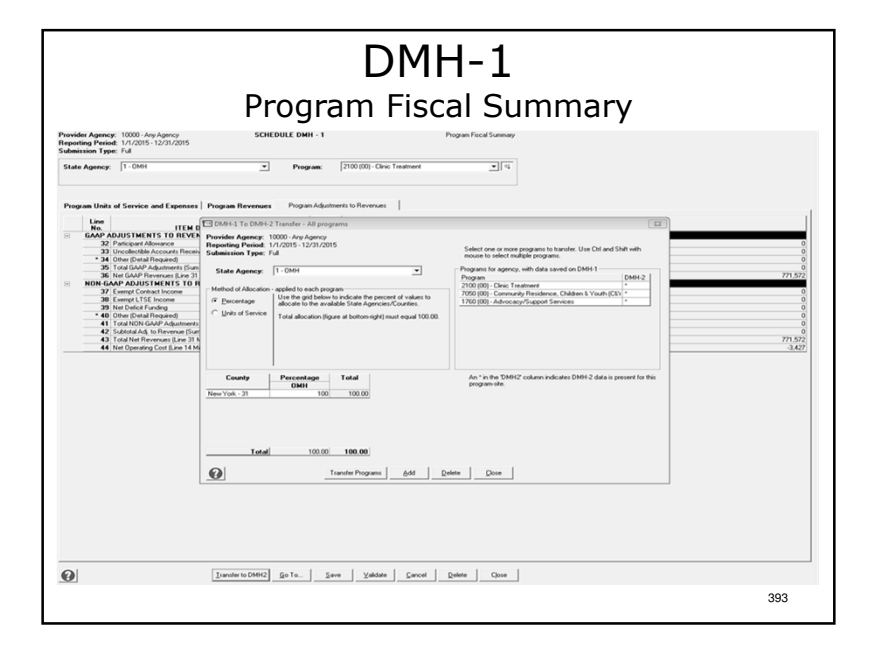

- Select NYS Agency, Method of Allocation, County and Program(s) to transfer.
- Method of Allocation is either percentage (normally 100%) or units of service.
- The county selected is the funding county for the program(s) selected.
- One program, several programs or all programs can be transferred at time. Select a single program to transfer by clicking on it. Select more than one program to transfer by pressing and holding the Control button on your keyboard and clicking on individual programs. To select more than one program listed consecutively, press and hold the Shift button, click on the first and last program on the list.
- > After selecting the desired program(s) click "Transfer Programs"
- The CFRS Messenger window should appear to confirm which program(s) were successfully transferred.
- Both Full and Abbreviated filers can use the "Transfer Programs" function.

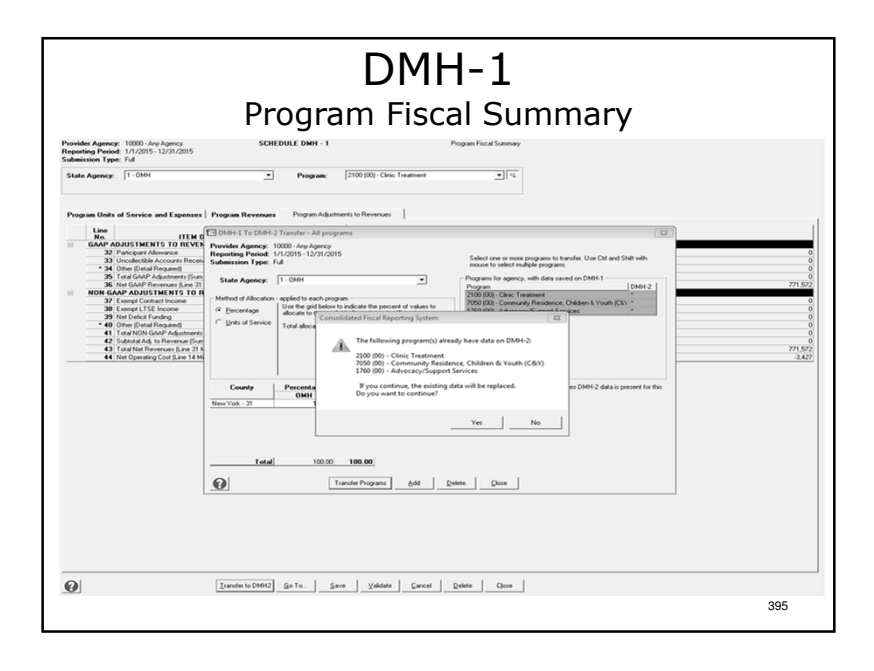

#### Notes:

- If data already exists on DMH-2 (manually entered or previously transferred from DMH-1 to DMH-2) a Warning Box message will appear.
- ≻To abort the data transfer click "No."
- ≻To continue with the transfer click "Yes."
- >When transferring data from DMH-1 to DMH-2 only the line totals for data entered through a line details box will be transferred. The detail information must be manually entered on DMH-2.

396

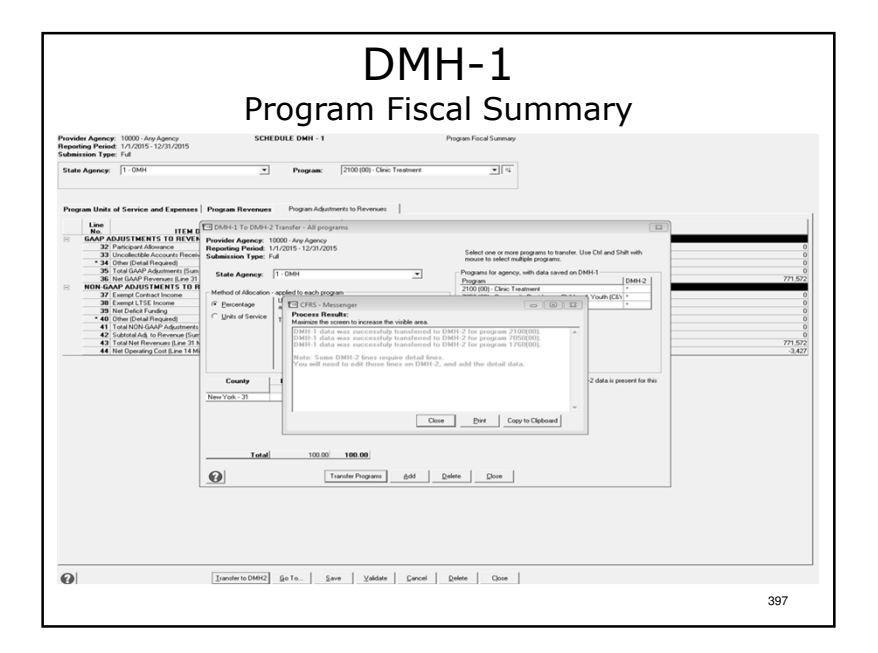

- >If data is being transferred a CFR Messenger box appears with notification of a successful transfer.
- >The software will remind the user to manually input line details box details on DMH-2.
- Either way, click "Close", "Close", "Go" then "Go To" to proceed.

#### DMH-1 Program Fiscal Summary

- ✤ In Full CFRs data is carried forward from CFR-1.
- In Abbreviated and Article 28 Abbreviated CFRs data must be manually entered.
- ✤ The DMH-1 is completed on the full accrual basis of accounting.
- The DMH-1 is completed on a NYS agency and shared program specific basis.
- If you operate a shared program, units of service for the appropriate state agencies must be entered on DMH-1, lines 3–5

399

 Fiscal information is reported by program type rather than program site.

#### Notes:

>Pages 53-58 of the sample.

Full, Abbreviated & Article 28 CFRs only – not required for Mini-Abbreviated CFRs.

400

#### DMH-1 Program Fiscal Summary

- ✤ Equipment costing \$5,000 or more and having a useful life of 2 or more years <u>must</u> be depreciated.
- Agency administration is distributed between NYS agencies and their programs using the Ratio Value Allocation Methodology for Full and Abbreviated CFR submission types.

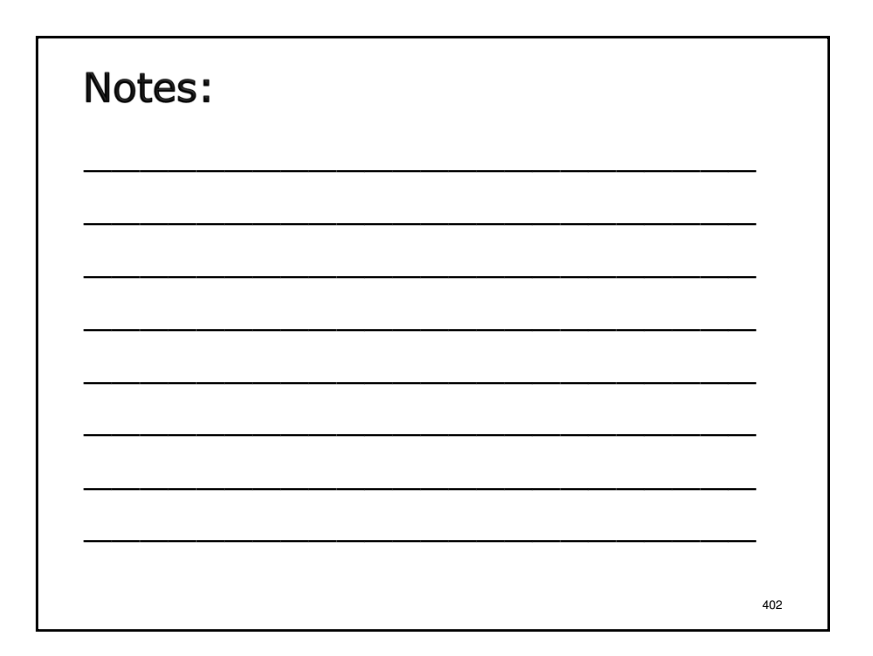

#### DMH-1 Program Fiscal Summary

- Any "Other" revenue items over \$1,000 each on lines 30, 34 & 40 must be detailed.
- NYS CFRS software provides line detail boxes to enter this data.
- Line detail boxes are also provided for the following types of revenue:
  - Line 20, Other Third Parties
  - > Line 25, Federal Grants
  - > Line 26, State Grants
- $\star$  Data can be transferred from DMH-1 to DMH-2 in the NYS CFRS software.

403

| Notes: |     |
|--------|-----|
|        |     |
|        |     |
|        |     |
|        |     |
|        |     |
|        | 404 |

| DMH-2<br>Aid to Localities/Direct Contract Summary                                                                                                    | Notes:                                                                                                    |
|----------------------------------------------------------------------------------------------------|----------------------------------------------------------------------------------------------------|
| Therefore from the statement of the foremannel of the fore from the statement of the foremannel of the foremannel of the                       | DMH-2 is a 4 tab data entry screen (Expenses,<br>Revenues, Adjustments To Revenues & Deficit<br>Funding). |
| Contact free <sup>C</sup> Decision (Dense derived and your's Stee April 2006/CMV 00/200     Lea Conset (Dense derived and your's Stee April 2006/CMV 00/200     Lea Conset (Dense derived and your's Stee April 2007/CMV 00/200     Lea Conset (Dense derived and your's Stee April 2007/CMV 00/2007/CMV 00/200     Lea Conset (Dense derived and your's Stee April 2007/CMV 00/2007/CMV 00/2007/CMV 00/2007/CMV 00/200     Lea Conset (Dense derived and your's Stee April 2007/CMV 00/2007/CMV 00/2007/C | Data can be saved incrementally or after all data<br>has been entered.                                    |
| D         Control         1010           C         V for data (more a         1000           C         V for data (more a         1000           C         V for data (more a         1000           C         V for data (more a         1000           C         V for data (more a         1000           C         V for data (more a         1000           D         V for data (more a         1000           D         V for data (more a         1000           D         V for data (more a         1000           D         V for data (more a         1000           D         V for data (more a         1000           D         V for data (more a         1000           D         V for data (more a         1000           D         V for data (more a         1000           D         V for data (more a         1000           D         V for data (more a         1000           D         V for data (more a         1000                                                                                                    | <ul> <li>Select State Agency, County and Program from<br/>dropdown list to enter data.</li> </ul>         |
| QuergeCourly go To Serve _ Yuddele _ Cercol _ Deller _ Osco 405                                                                                                    | 406                                                                                                    |

| partice from the function of the form of the form of     | ovide                         | Aid to Locali                                                                                                    | ties                | DMH-2<br>s/Direct Contract Summary                                                                                                    |         |
|----------------------------------------------------------------------------------------------------|-------------------------------|----------------------------------------------------------------------------------------------------|---------------------|----------------------------------------------------------------------------------------------------|---------|
| Second Jack Space Adjustants to Revenue   Order Lands  <br>Charactery de la Carlant Targe - P Dead Carlant Targe - P Dead Carlant Targe - P | port<br>bmis<br>tate<br>lefin | ng Period: 1/1/2015 - 12/31/2015<br>sion Type: Ful<br>Agency: [3-045AS <u> </u>                                                          | County:<br>Program: | New York - 37 v (4)<br>State Up - 18<br>State Up - 18 |         |
| Intel         11 Marcine 1005         Color         Marcine 1005         Color         Color <thcolor< th=""> <thcolor< th="">         Color<!--</th--><th>Deper</th><th>Revenues   Adjustments to Revenues   Deficit Funding</th><th></th><th>Contract Type: <sup>(4)</sup> Direct Contract (Contract directly with a State Agency (IASAS-OMH/<br/>C Local Contract (Contract Rough approval letter with a county)</th><th>OPw00)</th></thcolor<></thcolor<>                                                                                                    | Deper                         | Revenues   Adjustments to Revenues   Deficit Funding                                                                                     |                     | Contract Type: <sup>(4)</sup> Direct Contract (Contract directly with a State Agency (IASAS-OMH/<br>C Local Contract (Contract Rough approval letter with a county)                                                                                                    | OPw00)  |
| 2         Sing Contas Nobels (20) Cartas Nobels - Sing         990000 (20) Little (Diputer           4         Program Cold Isolation         900000 (20) Little (Diputer           4         Program Cold Isolation         900000 (20) Little (Diputer           4         Program Cold Isolation         900000 (20) Little (Diputer           4         Program Cold Isolation         900000 (20) Little (Diputer           4         Program Cold Isolation         900000 (20) Little (Diputer           4         Program Cold Isolation         900000 (20) Little (Diputer           4         Program Cold Isolation         90000 (20) Little (Diputer           4         Program Cold Isolation         90000 (20) Little (Diputer           5         Little Isolation (20) Little (Diputer         90000 (20) Little (Diputer           6         Little Isolation (20) Little (Diputer         90000 (20) Little (Diputer           7         Little Isolation (20) Little (Diputer         9000 (20) Little (Diputer           13         Little Isolation (20) Little (Diputer (20) Little (Diputer         91000 (20) Little (Diputer                                                                                                    |                               | No. ITEM DESCRIPTION 1 Accounting Method                                                                                                 | Codes               | Value                                                                                                    |         |
| Derivitié         1000         141.00           6. Vouvoir favoira         1000         100.00           7. Frage Bandin         1000         100.00           7. Frage Bandin         1000         100.00           9. Capartir         1000         100.00           9. Capartir         10000         100.00           9. Capartir         10000         100.00           9. Capartir         10000         27.54           9. Capartir         10000         27.54           9. Capartir         10000         27.54           9. Capartir         10000         27.54           9. Capartir         10000         27.54           9. Capartir         10000         27.54           9. Capartir         10000         27.54           9. Capartir         10000         27.54           9. Capartir         10000         27.54           9. Capartir         10000         27.54           9. Capartir         10000         27.54           9. Capartir         10000         27.54           9. Capartir         10000         27.54           9. Capartir         10000         27.54           9. Capartir         10000                                                                                                    |                               | State Contract Number/LGU Contract Number - State     Program Type     Program Type     Program Type     Program Code Program Code Index | 00200               | C004532<br>Medically Supervised Outpatient<br>2500 000                                                                                                    |         |
| • Vacano Leve Account         1000           • Proper famous drawness (PP)         1000         1000           • Proper famous drawness (PP)         1000         500           • Organization drawness (PP)         1000         500           • Organization drawness (PP)         1000         500           • Organization drawness (PP)         1000         500           • Organization drawness (PP)         1000         2000           • Organization drawness (PP)         1000         2000           • Organization drawness (PP)         1000         2000           • Organization drawness (PP)         1000         2000           • Organization drawness (PP)         1000         2000           • Organization drawness (PP)         1000         2000           • Organization drawness (PP)         1000         2000           • Organization drawness (PP)         1000         2000                                                                                                    |                               | EXPENSES                                                                                                    | 19010               |                                                                                                    | 441.02  |
| 7         From Booking         (B) (A)           9         (Lagonet A)         (B) (A)           9         (Lagonet A)         (B) (A)           9         (Lagonet A)         (B) (A)           9         (Lagonet A)         (B) (A)           19         (Lagonet A)         (B) (A)           19         (Lagonet A)         (B) (A)           19         (Lagonet A)         (B) (A)           19         (Lagonet A)         (B) (A)           19         (Lagonet A)         (B) (A)           19         (Lagonet A)         (B) (A)           19         (Lagonet A)         (B) (A)           19         (Lagonet A)         (B) (A)           19         (Lagonet Lagonet Lagonet Lagonet (Lagonet Lagonet Lagonet Lagonet Lagonet (Lagonet Lagonet Lagonet Lagonet Lagonet Lagonet (Lagonet Lagonet Lagonet Lagonet Lagonet Lagonet Lagonet (Lagonet Lagonet Lagonet Lagonet Lagonet Lagonet Lagonet Lagonet Lagonet (Lagonet Lagonet                                                                                                    |                               | 6 Vacation Leave Accruais                                                                                                    | 18020               |                                                                                                    | 441,03  |
| 9 Consent Freder Fish         1000         0.00           10 Proper Avoid Fish         1000         7755           11 Approximation for the set of the set of the se                                                                                                    |                               | 7 Fringe Benefits<br>9 Other Than Descend Septime (OTDS)                                                                                 | 18030               |                                                                                                    | 101,84  |
| 100         Protects         Protects                                                                                                    |                               | 9 Equipment - Provider Paid                                                                                                    | 18050               |                                                                                                    | 6,50    |
| 11 Aprov Johanskov (2010) Ford Paramet (2000) 7.00<br>7.00<br>7.00<br>7.00<br>7.00<br>7.00<br>7.00<br>7.00                                                                                                    |                               | 10 Property - Provider Paid                                                                                                    | 18060               |                                                                                                    | 77,54   |
| 1 2 Agentanti de desente una junta inspirato inspirato i   |                               | 11 Agency Administration                                                                                                    | 18080               |                                                                                                    | 75.00   |
|                                                                                                    |                               | <ul> <li>12 Adjustments/Non-Adjovable Costs (Detail Required)</li> <li>13 Total Adjusted Expenses (Lines 5-11 Minus 12)</li> </ul>       | 18090               |                                                                                                    | 919.000 |
|                                                                                                    |                               |                                                                                                    |                     |                                                                                                    |         |

Select Contract Type:

- State contracts are direct contracts between the provider agency and the funding NYS agency.
- Local contracts are contracts between the provider agency and a county LGU.

Select Method of Accounting from Dropdown box.

| vider Ag                        | Aid to Lo                                                                                                    | SCHEDULE            | ties                                      | s/Di                                     | ireo              | ct ( | Contract Summ                                                                                                    | ary                                           |
|---------------------------------|----------------------------------------------------------------------------------------------------|---------------------|-------------------------------------------|------------------------------------------|-------------------|------|----------------------------------------------------------------------------------------------------|-----------------------------------------------|
| mission<br>ate Age<br>sfine a D | n Type: Ful<br>ency: 3+0ASAS<br>DMH Only Program: -> <u>Click</u>                                                                                                    | ⊻ C<br>P            | ounty:<br>rogram:                         | New York - 31<br>3520 (00) - Medic       | ally Supervised ( | Summ | ♥<br>■<br>4<br>■                                                                                                    |                                               |
| spenses                         | Revenues Adjustments to Revenues                                                                                                    | Deficit Funding     |                                           |                                          |                   |      | Contract Type: <sup>(2)</sup> Direct Contract [Contract directly with a State () Cuccal Contract (Eventset through accessed lists                                                                                                    | Agency (DASAS/OMH/ OPWD0<br>er with a county) |
| Lie                             | ITEM DESCRIPT  Accounting Method  Accounting Method  State Contract Number/LGU Contract Num  Program Tupe                                                                           | ION<br>iber - State | Cost<br>Codes<br>00200<br>00072           | Modified<br>C004532<br>Medically Supervi | and Dutoatient    |      | Value                                                                                                    |                                               |
| D                               | 4 Program Code (Program Code Index)     9PENSES     5 Personal Services     6 Vacation Leave Accruais     7 Fringe Benefits     8 Other Than Personal Services (DTPS)               |                     | 00012<br>18010<br>18020<br>18030<br>18040 | 3520 (00)                                |                   |      |                                                                                                    | 441,03<br>101,8<br>217,01                     |
|                                 | B Equipment - Provider Paid     Property - Provider Paid     Aprice Administration     12 Adjustments/Non-Adomable Costs (Detail F     13 Total Adjusted Expenses (Lines 5-11 Minus | lequired]<br>  12]  | 18050<br>18060<br>18090<br>18090<br>18999 |                                          |                   |      |                                                                                                    | 6.54<br>77.54<br>75.00<br>919.0               |
|                                 |                                                                                                    |                     |                                           |                                          |                   |      | CFRS-Live Details CFRS-Live Details CFRS-Live Details CFRS-Live Detail V2 CFRS-Live Detail V2 CFRS-Live V2 CFRS-Live V2 CF |                                               |
|                                 |                                                                                                    |                     |                                           |                                          |                   |      | Vakdeel Talat 0                                                                                                    |                                               |
|                                 |                                                                                                    |                     | 1                                         | Lun                                      |                   |      |                                                                                                    |                                               |

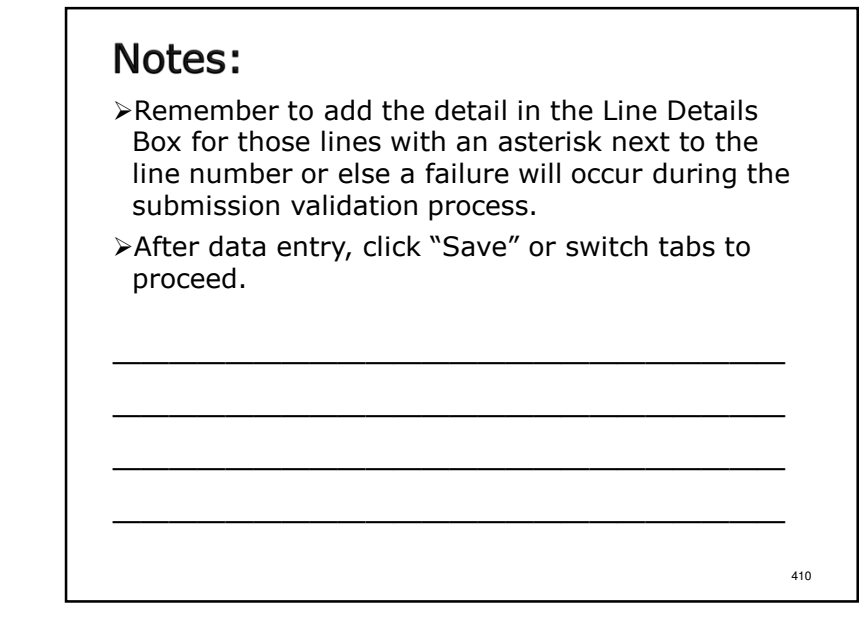

|                                                                                                    | nding  |       |       |
|----------------------------------------------------------------------------------------------------|--------|-------|-------|
| Line<br>No. ITEM DESCRIPTION                                                                                    | Cost   | Value |       |
| REVENUES                                                                                                    |        | Value |       |
| 14 Participant Fees (less SSI & SSA)                                                                            | 46010  |       | 23    |
| 16 Home Bale/(b Mic Assistance                                                                                  | 46020  |       |       |
| * 17 Medicaid                                                                                                   | 46040  |       | 275.1 |
| 18 Medicare                                                                                                    | 46060  |       |       |
| * 19 Other Third Parties                                                                                        | 46070  |       | 159,1 |
| 20 OPWDD Residential Room and Board/NYS OPTS                                                                    | 46080  |       |       |
| 21 Transportation, Medicaid<br>22 Transportation, Other                                                         | 46030  |       |       |
| 22 Sales Contract Total                                                                                         | 46140  |       |       |
| * 24 Federal Grants (Detail Required)                                                                           | 46160  |       |       |
| * 25 State Grants (Detail Required)                                                                             | 46190  |       |       |
| 26 LTSE Income Total (OMH and OPw/DD only)                                                                      | 46220  |       |       |
| 27 SNAP (OASAS, OPWDD)                                                                                          | 46240  |       |       |
| 28 Net Deficit Funding (State & LGU Funding only)                                                               | 46110  |       | 426.3 |
| <ul> <li>23 Other (Detail Required)</li> <li>30 Total Gauss Researches (Sum Linux 14.2<sup>th</sup>)</li> </ul> | 462.90 |       | 000   |
| 30 Total Grott Nevenuet (Sum Linet 14-23)                                                                       | 46333  |       | 913)  |
|                                                                                                    |        |       |       |

- There is no "Add" button in the OMH Medicaid line details box to ensure accurate reporting.
- >After data entry click "Save" or switch tabs to proceed.

| e Agency: [3:0ASAS<br>en a DMH Only Program: > Cick.]                                        | Summay County: New York - 31  Program: (3520)(0) - Medcally Supervised Outputient V (4 |         |
|----------------------------------------------------------------------------------------------|----------------------------------------------------------------------------------------|---------|
| enses Revenues Adjustments to Revenues Deficit Fu                                            | nal                                                                                    |         |
| No. ITEM DESCRIPTION                                                                         | Codes Value                                                                            |         |
| 31 Participant Allowance                                                                     | 47010                                                                                  |         |
| <ul> <li>32 Uncollectible Accounts Receivable</li> <li>33 Other (Detail Required)</li> </ul> | 47040                                                                                  | 0       |
| 34 Total GAAP Adjustments (Sum Lines 31-33)                                                  | 47049                                                                                  |         |
| 35 Net GAAP Revenues (Line 30 minus 34)                                                      | 47025                                                                                  | 919,003 |
| 36 Exempt Contract Income                                                                    | 47050                                                                                  | (       |
| 37 Exempt LTSE Income                                                                        | 47060                                                                                  |         |
| 38 Net Deficit Funding<br>29 Other (Data) Required                                           | 47070                                                                                  | 425.36  |
| 40 Total NON-GAAP Adjustments (Sum Lines 36-39)                                              | 47990                                                                                  | 426.305 |
| 41 Subtotal Adj. to Revenue (Sum Lines 34 & 40)                                              | 47999                                                                                  | 426.363 |
| 42 Total Net Revenues (Line 30 minus 41)<br>43 Net Operation Cost II ine 13 minus 42)        | 48333                                                                                  | 492.63  |
|                                                                                              |                                                                                        |         |

| Notes: |     |
|--------|-----|
|        | -   |
|        | -   |
|        | -   |
|        | -   |
|        | 414 |

| State A period         Period         Condition         Period         V (v)           Total en a Dire Unid Program         Condition         Total en and total Program         Value                                                                                                    | Aid to                                                                                                    | Locali                                                                         | ties/Dire                                                      | ect Contract Sur | mmary                  |
|----------------------------------------------------------------------------------------------------|----------------------------------------------------------------------------------------------------|--------------------------------------------------------------------------------|----------------------------------------------------------------|------------------|------------------------|
| Experiment         Revenuest         Oddel Fundres           Image: Comparison of the Comparison of the Com | State Agency: 3-OASAS<br>Define a DHH Only Program: ->Cic                                                                                                    |                                                                                | County: New York - 31<br>Program: 3520 (00) - Medically Super- | vised Outpatient |                        |
| Intel IS SCHEPTION         Control         Value           41         Intel IS SCHEPTION         00000         ISI           42         Intel IS SCHEPTION         00000         ISI           43         Intel IS SCHEPTION         00000         ISI           44         Intel IS SCHEPTION         00000         ISI           45         Intel IS SCHEPTION         00000         ISI           46         Intel IS SCHEPTION         00000         ISI           47         Intel IS SCHEPTION         00000         ISI           48         Intel ISI ISING         00000         ISI           49         Intel ISIS         00000         ISI           49         Intel ISIS         00000         ISI           40         Intel ISIS         00000         ISI           41         ISIS         00000         ISIS                                                                                                    | Expenses   Revenues   Adjustments                                                                                                    | to Revenues Deficit Funding                                                    | I.                                                             |                  |                        |
| Demogracium (Spila.) Sper   Yalan   Gener   Gener                                                                                                    | No.         ITED           441         State Share           445         Local Government Share           466         Service Provide Share Full           471         Total Approved Detict Funded           481         NonFunded           491         Total Detict Funding [Sum | H DESCRIPTION<br>Antay Contrbutions)<br>drg (Sun Ines 44 - 46)<br>Lines 47-40) | Codes<br>60010<br>60020<br>60030<br>60039<br>60040<br>60999    | Value            | 0536<br>426.3<br>426.3 |
| 2) Domp Covey (Sp.1a. Save ) Yakan (Devot   Date   Class                                                                                                    |                                                                                                    |                                                                                |                                                                |                  |                        |
| ) Openportunny (Spite ) Same   Yukkan   Dannel   Danne                                                                                                    |                                                                                                    |                                                                                |                                                                |                  |                        |
| ) CompiCoury (Sa1a Save   Xalane   Canol   Danie   Cano                                                                                                    |                                                                                                    |                                                                                |                                                                |                  |                        |
| 2) Domp Covy Gota. See Yadan Devot Dans Covo                                                                                                    |                                                                                                    |                                                                                |                                                                |                  |                        |
| DimogeCoury Gata. See Yuddee Great Date Gase                                                                                                    |                                                                                                    |                                                                                |                                                                |                  |                        |
| Company County Sola. See Yaddee Cancel Date One                                                                                                    |                                                                                                    |                                                                                |                                                                |                  |                        |
| Querge County Go To Save Xaldate Cancel Dates Cove                                                                                                    |                                                                                                    |                                                                                |                                                                |                  |                        |
|                                                                                                    |                                                                                                    |                                                                                |                                                                |                  |                        |

- ≻Line 44 is equal state share
- ≻Line 45 is for county tax dollars
- Line 46 Providers voluntary contribution (OASAS Programs line non-enterable)
- ≻Line 47 sub-total
- Line 48 Non-Funded For OMH only: This is the surplus or deficit of funding over expenses. (DMH-2 line 43 less line 47)
- >Line 49 total net deficit, must match line 43

| Aid to Locali                                                                                                    | D<br>ties/Di                                                                                                    | MH-2<br>rect Contract Summary |                                  |
|----------------------------------------------------------------------------------------------------|----------------------------------------------------------------------------------------------------|-------------------------------|----------------------------------|
| State Agency: 3-0ASAS   Define a DMH Only Program: > Cick                                                                                                    | ounty: New York - 31<br>Yogram: 3520 (00) - Medical                                                                                                    | y Supervised Outpatient 1 4   |                                  |
| Exerce Revenue: Adjustante la Berenara Defectivada<br>Internet ad Social Construction<br>General Construction<br>General Construction<br>Gen | Cost         -           Cost 0         -           Cost 0         - | Note                          | 48.80<br>(0<br>(48.80<br>(48.80) |
| Change County Go T-                                                                                                    | Save                                                                                                    | Cancel Delete Close           |                                  |
|                                                                                                    |                                                                                                    | 4                             | 417                              |

- >The "Define a DMH Only Program" button is used when a program reported in 1 column in the core schedules needs to be split into 2 or more columns on DMH-2.
- ≻This function is only used by OASAS & OMH.
- ≻Click "Define a DMH Only Program."
- ≻Select a program from the dropdown box.
- >Add a new, different program code index and click "Save."

| Provider Agency: 10<br>Reporting Period: 1/<br>Submission Type: Fo<br>State Agency: 7<br>Define a DMH Only | 000 - Any Agency<br>1/2015 - 12/31/2015<br>#<br>• 0A6A6 | MH - 2<br>unty: [<br>sgram: [ | And Es Localitant<br>Exercision<br>Second (a. a. )<br>SSDBM-Modely Supervised Department (a. )                                                                 |
|----------------------------------------------------------------------------------------------------|---------------------------------------------------------|-------------------------------|----------------------------------------------------------------------------------------------------|
| Expenses   Reven                                                                                           | ues   Adjustments to Revenues   Deficit Funding         | 1.0.1                         | Context Type: (* Direct Context Elonitext Bonds dendy with a State Agency EAAAS-CR4/ OP-vDD<br>(* Local Context Elonitext Investy agency latter with a county) |
| No.<br>1 Acco                                                                                              | ITEM DESCRIPTION                                        | Codes                         | Value                                                                                                    |
| 2 State<br>3 Prog                                                                                          | Contract Number/LGU Contract Number                     | 00200                         |                                                                                                    |
| 4 Prog                                                                                                    | am Code (Program Code Index)                            | 00012                         | 3520 (04)                                                                                                    |
| EXPENSES                                                                                                   | and free land                                           | 10010                         |                                                                                                    |
| 5 Perce<br>6 Vaci                                                                                          | na services<br>fon Leave Accuals                        | 18010                         |                                                                                                    |
| 7 Fring                                                                                                    | e Denefits                                              | 18030                         |                                                                                                    |
| 8 Other                                                                                                    | Than Personal Services (OTPS)                           | 18040                         |                                                                                                    |
| 9 Equip                                                                                                    | ment - Provider Paid                                    | 18050                         |                                                                                                    |
| 10 Prop                                                                                                    | ery Administration                                      | 18060                         |                                                                                                    |
| • 12 Adu                                                                                                   | ments/Non-Allowable Costs (Detail Required)             | 18090                         |                                                                                                    |
| 13 Total                                                                                                   | Adjusted Expenses (Lines 5-11 Minus 12)                 | 18999                         |                                                                                                    |
|                                                                                                    |                                                         |                               |                                                                                                    |

#### Notes:

- >Enter data for the new DMH-2 Only program code.
- >The data in the 2 programs on DMH-2 must equal the total values reported in 1 column on DMH-1.
- >After data entry for all tabs has been completed click "Save", "Close", "Go To" then "Go" to proceed.

420

#### DMH-2

Aid to Localities/Direct Contract Summary

- The DMH-2 is completed on a NYS agency and county specific basis.
- Shared programs are split and reported on NYS agency and county specific schedules.
- The Method of Accounting <u>must</u> be indicated over each column containing fiscal data.
- The DMH-2 can be completed on the full accrual, modified accrual or cash basis of accounting.
- Direct or local contract type <u>must</u> be selected and a contract number entered for each reported program.

421

#### Notes:

- ≻Pages 59-64 of the sample.
- ≻All CFR types.
- >For state aid funding only. Not required for forprofits, SED only providers, OASAS/OMH/OPWDD providers operating only rate-based programs or have no programs receiving state aid funding.
- ➤If the method of accounting chosen is cash or modified at least one data element must be changed from DMH-1 to DMH-2.

#### DMH-2

#### Aid to Localities/Direct Contract Summary

- If there is no local contract number, enter the first 7 letters of the county name. If the county name is 7 letters or less, enter the complete county name.
- Agency administration is distributed between NYS agencies using the Ratio Value Allocation Methodology.
- Within OASAS and OPWDD schedules ratio value <u>must</u> be used.

#### Notes:

Within OMH schedules, agency administration may be distributed between programs using the allocation methodology used in your agency's approved budget. However, the total agency administration expense reported on the DMH-2 cannot exceed the amount formulated on the CFR-2, column 3, line 7.

423

422

#### DMH-2

Aid to Localities/Direct Contract Summary

- Equipment may be expensed rather than depreciated.
- Equipment costing \$5,000 or more per unit and having a useful life of 2 or more years must be reported on line 9.
- OASAS does <u>not</u> allow the claiming of vacation leave accruals or depreciation related expenses for State Aid reimbursement.
- Revenue detail must be provided on the "Other" lines (29, 33 & 39). Approved NYS CFRS software provides line detail boxes to enter this data.

425

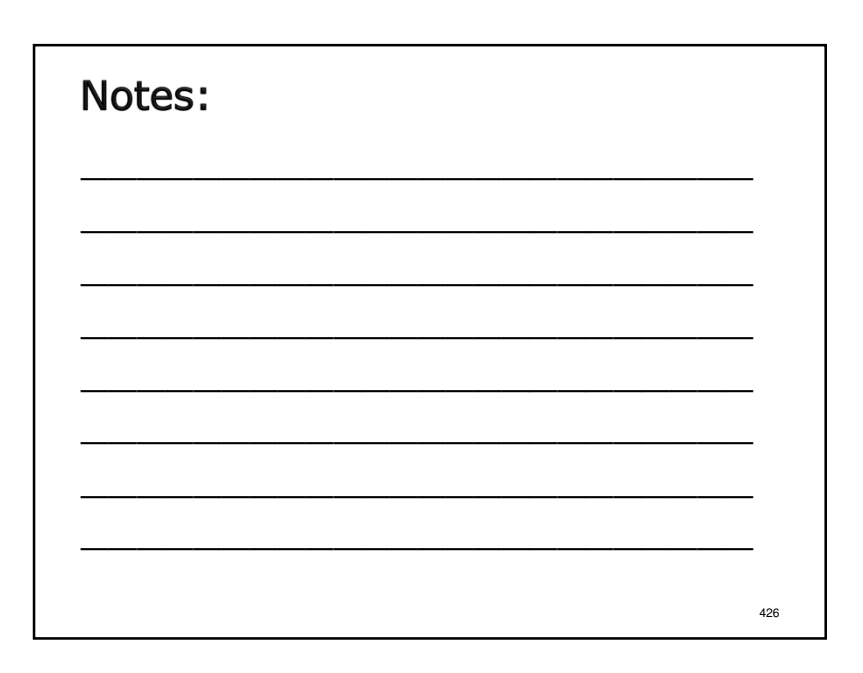

#### DMH-2

Aid to Localities/Direct Contract Summary

- Line detail boxes are also provided for the following types of revenue:
  - > Line 17, Medicaid
  - > Line 19, Other Third Parties
  - > Line 24, Federal Grants
  - Line 25, State Grants
- NYS CFRS software only transfers line detail box totals from DMH-1 to DMH-2. The detail information must be re-entered on the DMH-2.

#### Notes:

- State Grants are grants directly received by the provider agency from non-CFR state agencies.
- Federal Grants are grants directly received by the provider agency from federal agencies.
- State and federal grants should only be reported on these lines if they are a component part of the funded program(s).
- State and federal grants that have nothing to do with the funded program(s) should be reported in Column 7 of CFR-2.

427

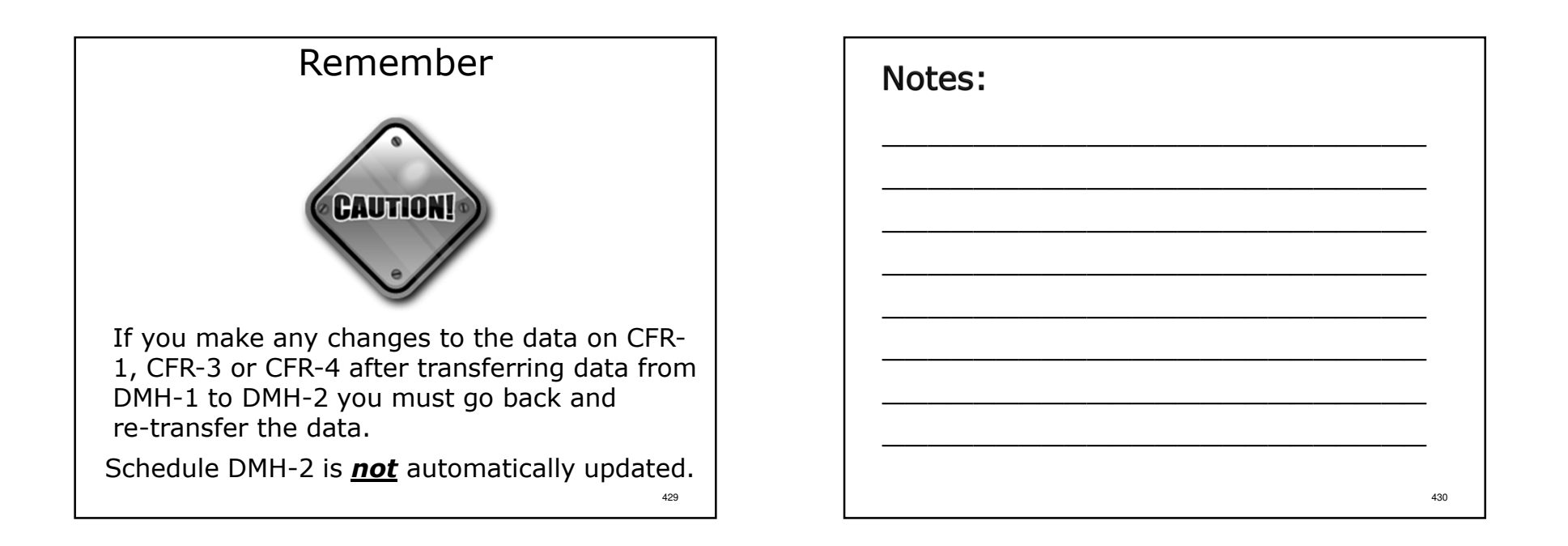

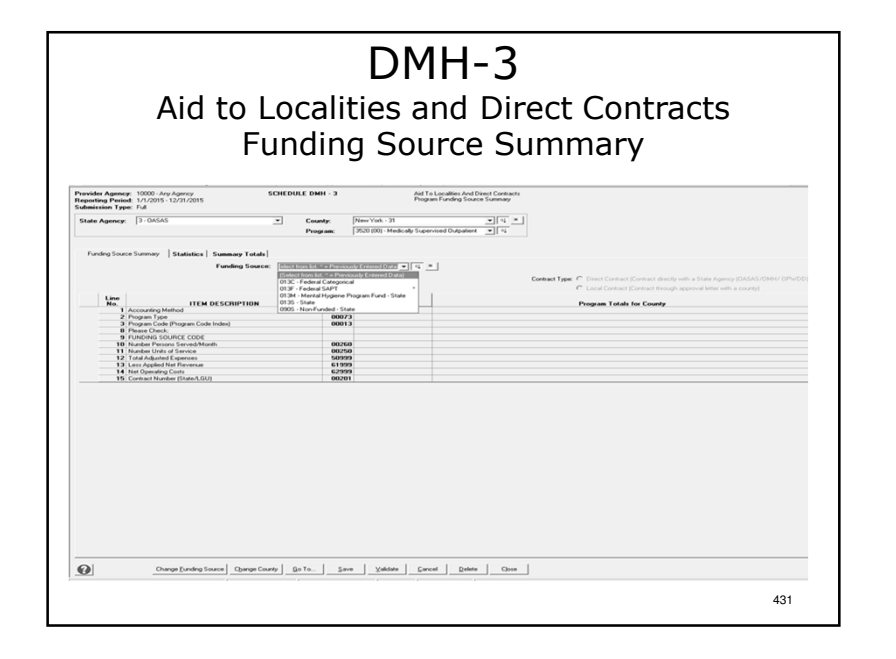

- >DMH-3 is a 3 tab data entry screen (Funding Source Summary, Statistics & Summary Totals).
- >Data can be saved incrementally or after all data has been entered.
- Select State Agency, County and Program from dropdown lists.
- Select correct funding code from the dropdown list and enter data.
- Click "Save" and/or select a different tab to proceed.
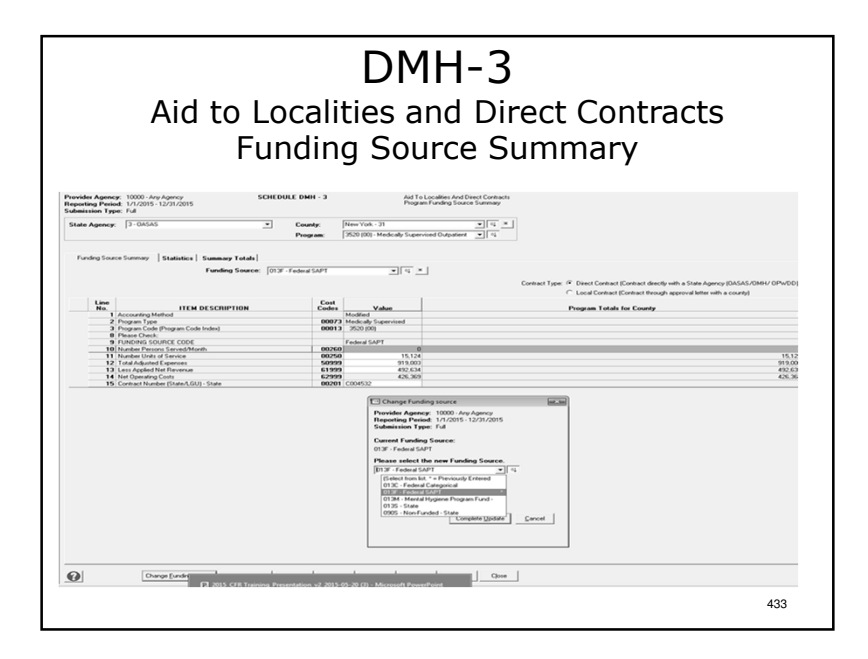

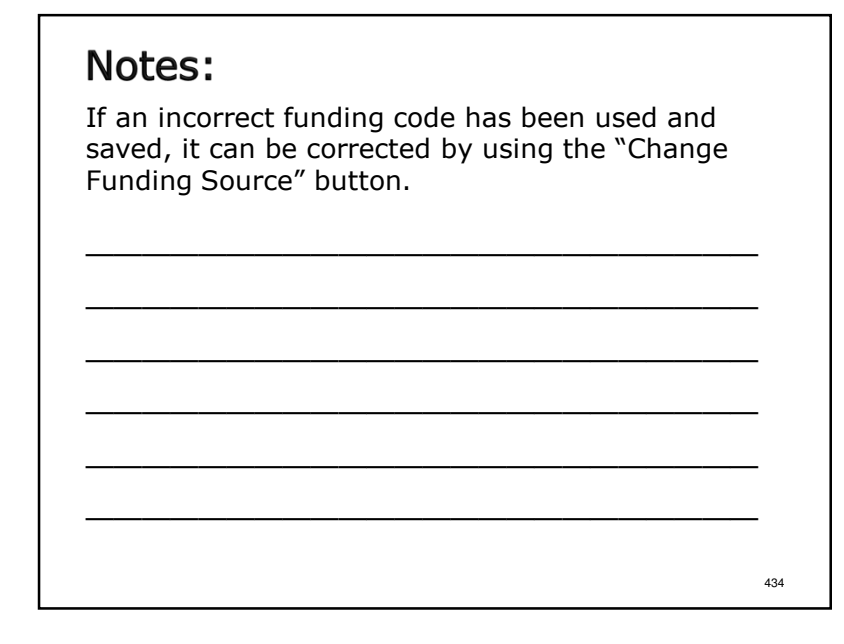

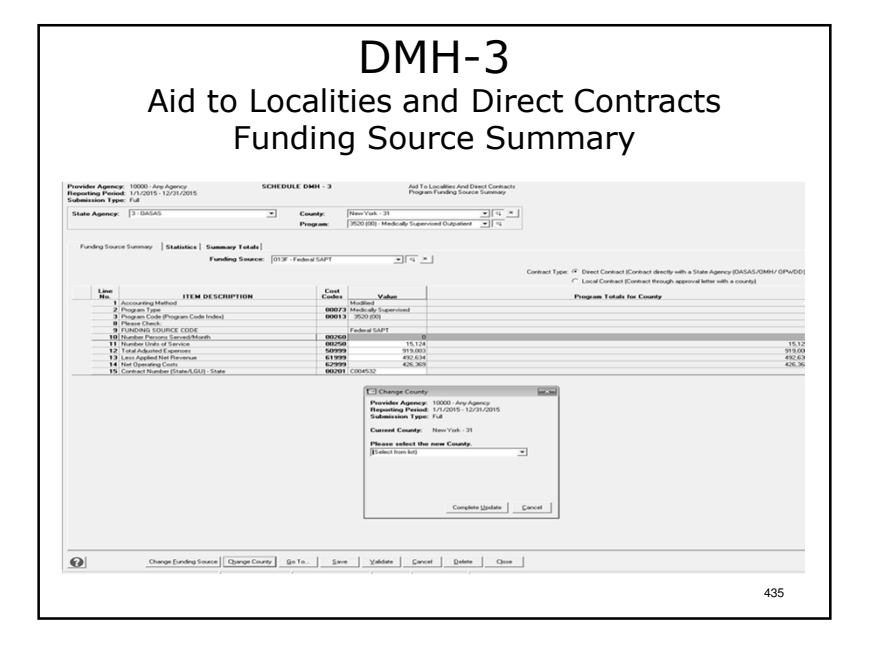

# Notes:

If a county code needs to be changed use the "Change County" button.

436

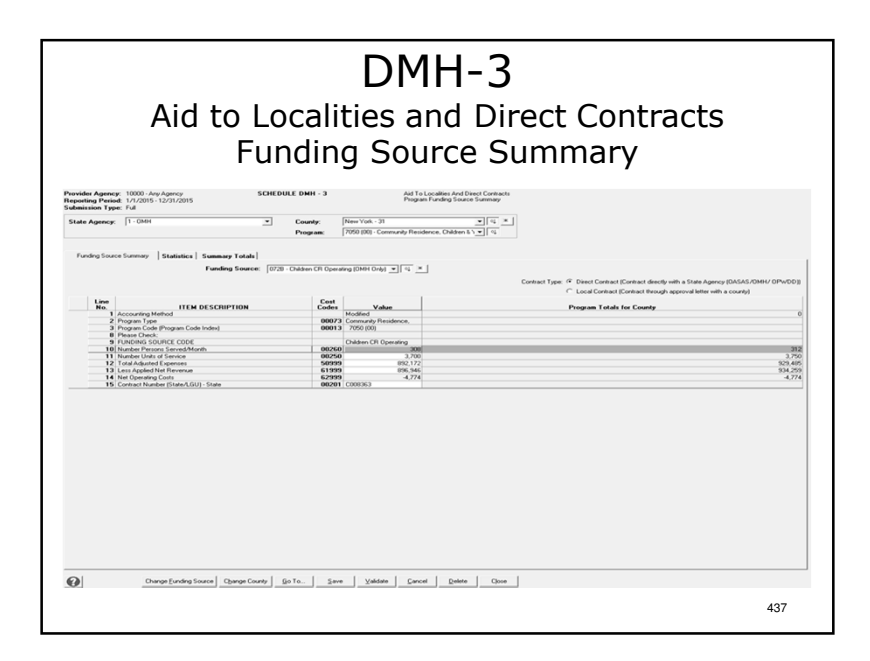

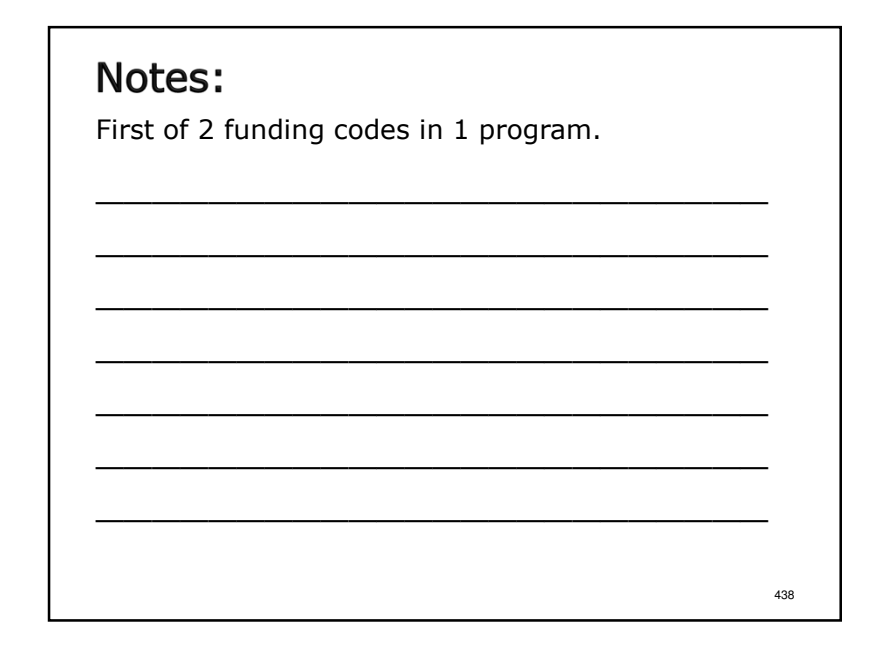

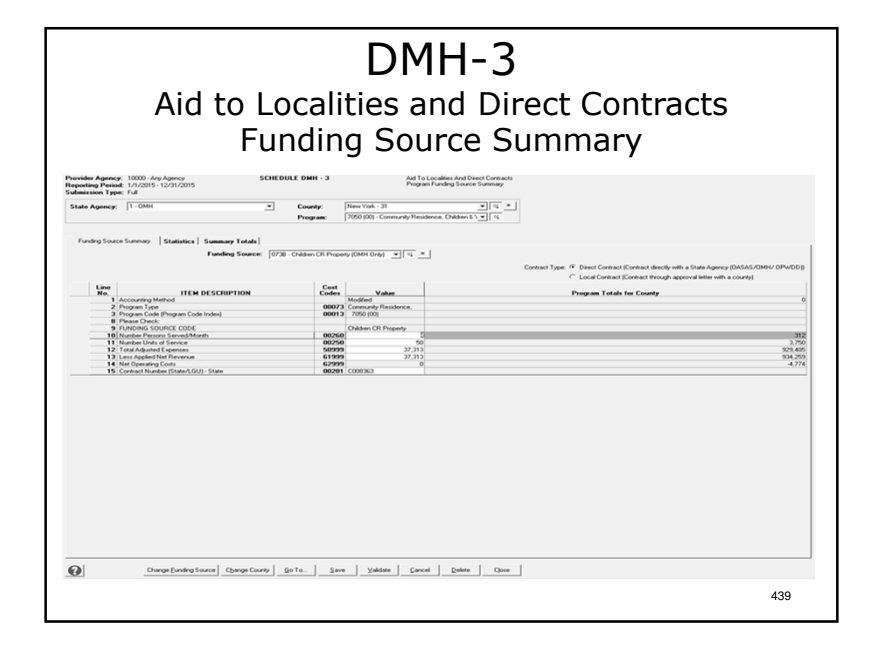

# Notes:

- Second of 2 funding codes in 1 program.
- >The total values for all funding codes entered for a program in a county are displayed in the Program Totals by County column.
- >After all funding source data has been entered for program, these totals must match the corresponding program totals on DMH-2.
- After data entry for all tabs has been completed click "Save", "Close", "Go To" then "Go" to proceed.

440

# DMH-3

#### Aid to Localities and Direct Contracts Funding Source Summary

- For OASAS and OMH, the contract number and type indicated for each program on DMH-2 will be transferred to DMH-3.
- For OPWDD at least one contract number and type (State or Local) combination indicated for each program on DMH-3 <u>must</u> match the information indicated for that program on DMH-2.

# Notes: >Pages 65-68 of the sample. >All CFR types.

DMH-3

441

443

#### Aid to Localities and Direct Contracts Funding Source Summary

- The DMH-3 is completed on a NYS agency and county specific basis.
- ✤ Funding source codes are found in Appendix N of the CFR Manual.
- Contract numbers <u>must</u> be entered.
- Contract type <u>must</u> be designated (State or Local).

| Notes: |       |
|--------|-------|
|        | <br>- |
|        | _     |
|        | <br>_ |
|        | _     |
|        | - 444 |

442

### DMH-3 Aid to Localities and Direct Contracts Funding Source Summary

For each funding source enter:

- ✤ Persons served per month
- ✤ Units of Service
- ✤ Total adjusted expenses
- \* Applied net revenue
- \* Net operating cost per funding source is calculated.
- $\ast\,$  Refer to budget for funding source codes and amounts.

#### 445

# Notes:

Note: Not all programs have persons served per month or units of service. Check Appendices E - G of the CFR Manual or consult with the funding DMH state agency.

446

# DMH-3

#### Aid to Localities and Direct Contracts Funding Source Summary

 Total program gross, revenue and net on the DMH-3 must equal total program gross, revenue and net on the DMH-2:

| DMH-3   |                                        | DMH-2                                                       |
|---------|----------------------------------------|-------------------------------------------------------------|
| Line 30 | Equals                                 | Line 13                                                     |
| Line 31 | Equals                                 | Line 42                                                     |
| Line 32 | Equals                                 | Line 43                                                     |
|         | DMH-3<br>Line 30<br>Line 31<br>Line 32 | DMH-3<br>Line 30 Equals<br>Line 31 Equals<br>Line 32 Equals |

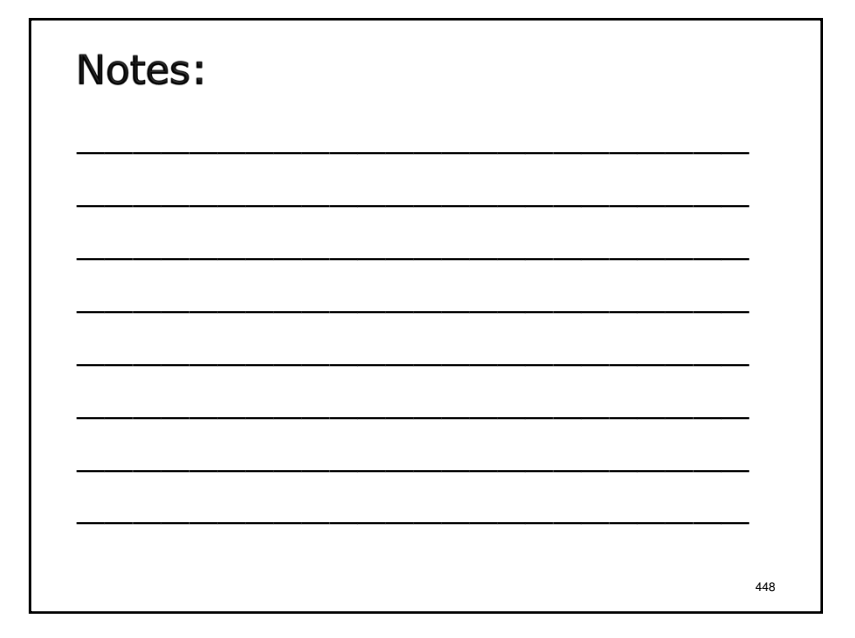

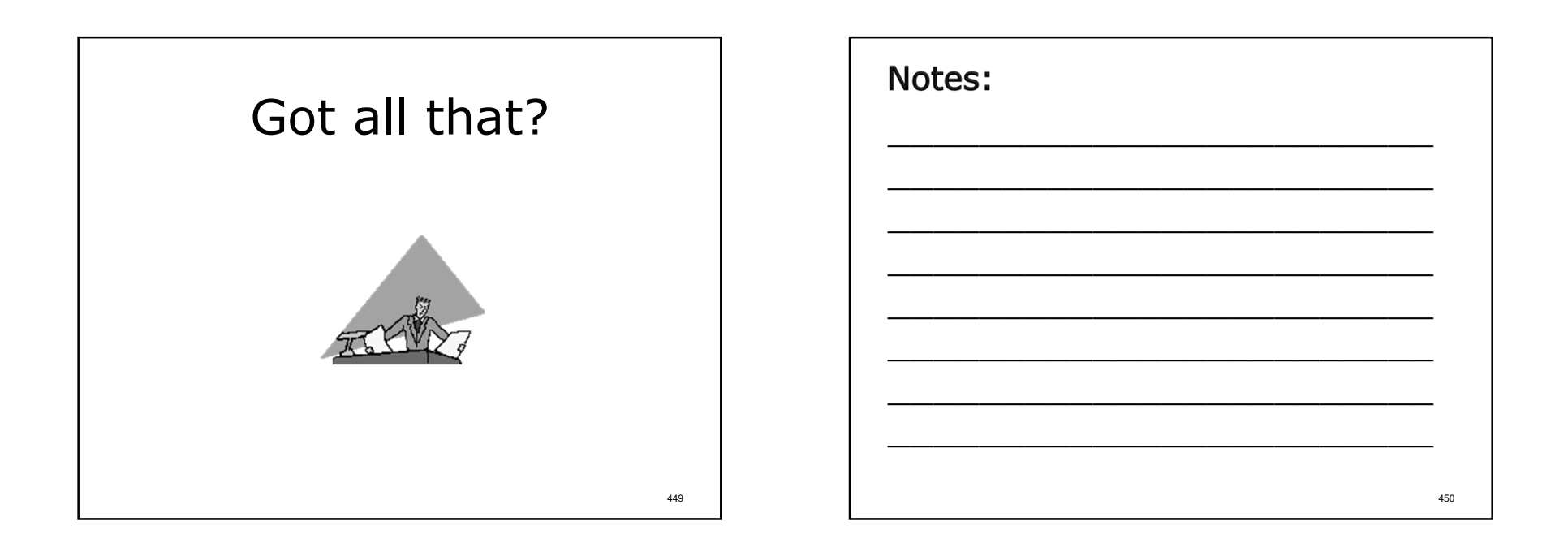

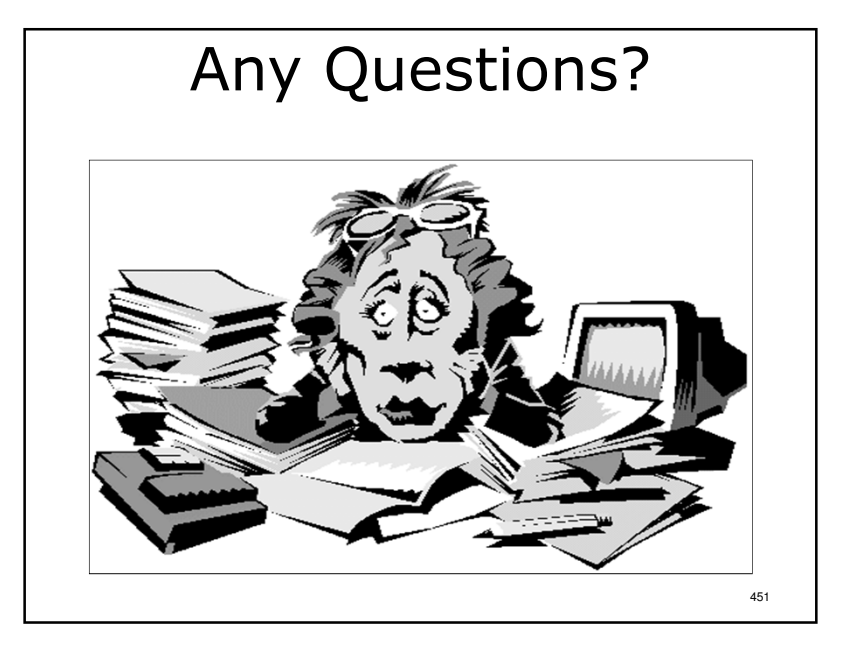

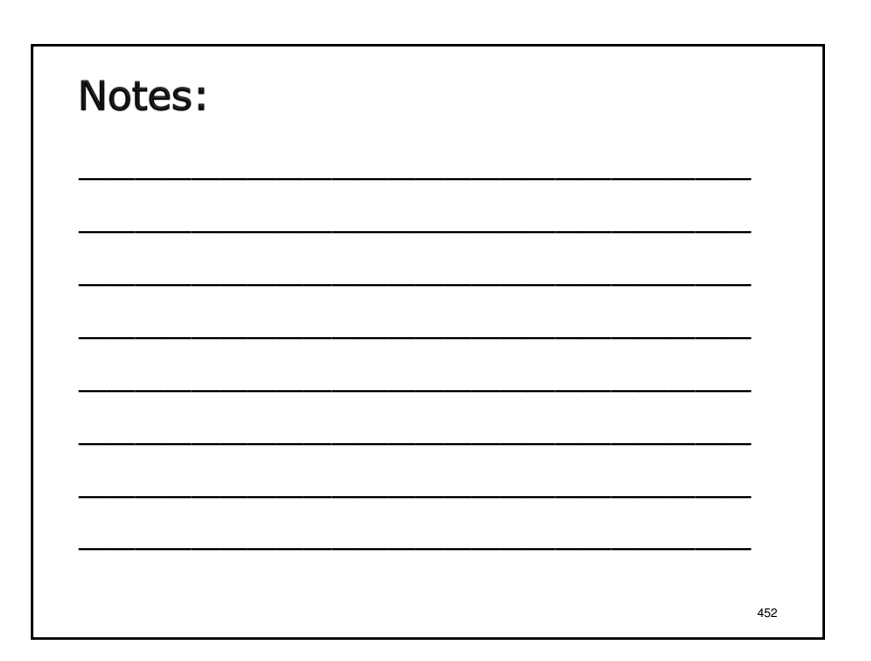

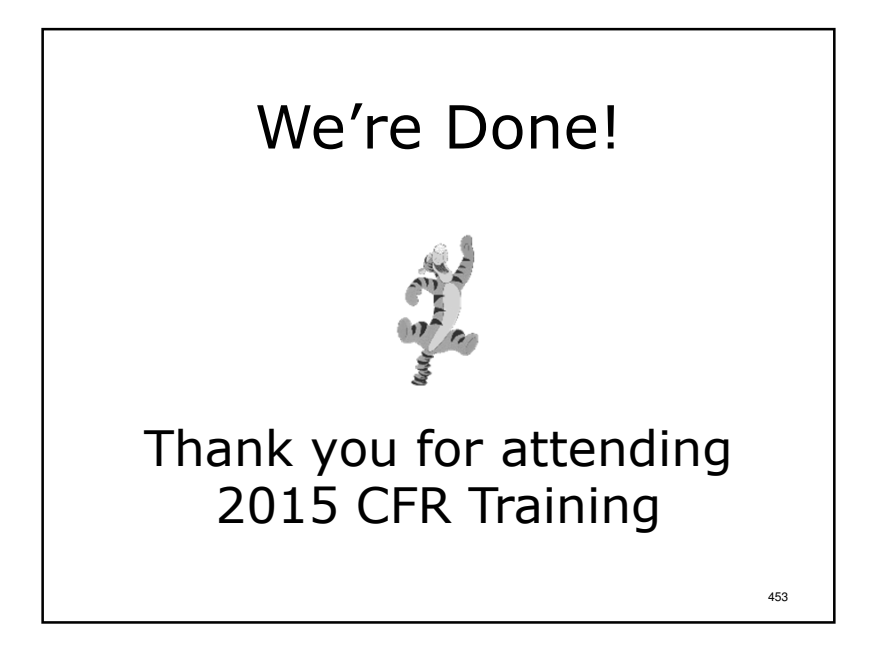